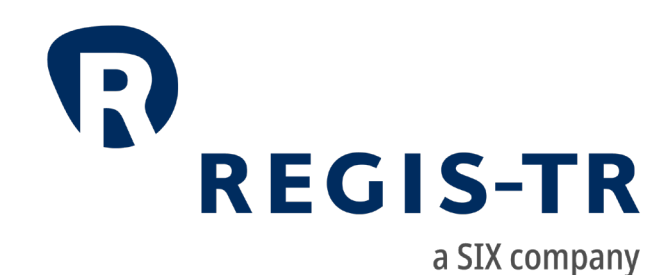

# UK EMIR Client Handbook

Information for clients

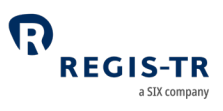

#### March 2024

This document is the property of REGIS-TR UK LTD ("REGIS-TR") and may not be altered without the prior express written consent of REGIS-TR. This document is a Governing Document as defined in REGIS-TR's General Terms and Conditions. Information in this document is subject to change pursuant to the relevant provisions relating to the amendments of the Governing Documents. The sole purpose of this document is to provide information with the aim of receiving the described services from REGIS-TR and REGIS-TR does not permit this document to be used for any other purpose without the prior express written consent of REGIS-TR. For the avoidance of doubt, this document does not constitute legal or regulatory advice. This document is available in electronic format and may be provided in other formats at the discretion of REGIS-TR. REGIS-TR grants permission to reproduce, store and print this document to the extent deemed reasonable and necessary for receiving the described services from REGIS-TR. Any software provided, as set out in this document, shall be provided under the applicable licence terms.

© Copyright REGIS-TR UK LTD (2024). All rights reserved.

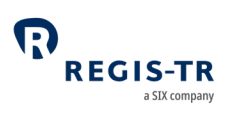

## Contents

| CONTACTS                                        | 5      |
|-------------------------------------------------|--------|
| DEFINITIONS                                     | 6      |
| FOREWORD                                        |        |
| Getting started                                 |        |
| UK EMIR in brief                                |        |
| ABOUT REGIS-TR                                  |        |
| Company structure                               |        |
| INTRODUCTION TO UK EMIR SERVICES                |        |
| CLIENT ACCOUNTS                                 | 27     |
| Introduction                                    | 27     |
| Reporting Participant account                   |        |
| Non-Reporting Entity account                    |        |
| Third Party Internal account                    |        |
| Third Party External account                    |        |
| Superuser                                       |        |
| DELEGATION                                      | 34     |
| Introduction                                    |        |
| Delegation rules                                |        |
| Account requirements                            |        |
| Delegation control                              |        |
| TRANSACTION REPORTING                           | 41     |
| Action types and Message types                  | 41     |
| Special considerations for fungible derivatives | 44     |
| Collateral and valuation                        | 44     |
| Field erasing protocol                          | 47     |
| File structure and submission                   | 53     |
| CONNECTIVITY OPTIONS                            |        |
| Introduction                                    |        |
| SOAP Web Service                                |        |
| SFTP                                            | 65     |
| UK EMIR Dashboard                               |        |
| March 2024                                      | Page 3 |

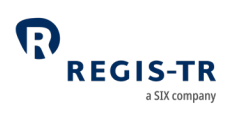

# UK EMIR Client Handbook

| VALIDATION                           | 71  |
|--------------------------------------|-----|
| Validation process                   |     |
| RECONCILIATION                       | 73  |
| Introduction                         |     |
| Reconciliation processes             | 74  |
| Matching                             |     |
| Reconcilable fields table            |     |
| Reconciliation statuses              |     |
| LEI UPDATES                          | 81  |
| Introduction                         |     |
| Requesting LEI updates               |     |
| Processing LEI updates               |     |
| REPORTING TO CLIENTS                 |     |
| Introduction                         |     |
| Report/feedback cycle                |     |
| Intraday reports                     |     |
| End of day reports                   |     |
| Weekly reports                       |     |
| Monthly Reports                      |     |
| Superuser Reports                    |     |
| Viewing and retrieving reports       |     |
| ACCOUNT SETUP SERVICES               |     |
| USER ACCESS TO THE UK EMIR DASHBOARD | 119 |
| Access and credentials               |     |
| Menu items                           |     |
| INFRASTRUCTURE                       |     |
| Updates and new releases             |     |
| Appendix: Error codes                |     |

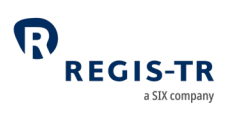

## CONTACTS

| Relationship Management                                            |   | commercial@                           | regis-tr.com           |
|--------------------------------------------------------------------|---|---------------------------------------|------------------------|
| Client Services and technical support                              |   | +34 91 709 55<br><u>ukemir-suppo</u>  | 70<br>ort@regis-tr.com |
| Account Setup Team                                                 |   | +34 91 709 55<br><u>admin@regis</u> - | 80<br><u>tr.com</u>    |
| New UK EMIR account requests                                       |   | See <u>Account s</u>                  | <u>etup services</u>   |
| <u>www.regis-tr.com</u>                                            | 3 | •                                     | in₀                    |
| Calls may be recorded for monitoring and quality control purposes. |   |                                       |                        |

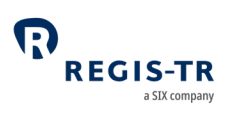

| Action type                     | Report field defining the purpose of the derivative report. <b>Examples:</b> New, |                                                                 |  |
|---------------------------------|-----------------------------------------------------------------------------------|-----------------------------------------------------------------|--|
|                                 | Error, Valuat                                                                     | ion Update.                                                     |  |
| Account                         | Code used to                                                                      | o identify the client's account.                                |  |
| code                            | Examples:                                                                         |                                                                 |  |
|                                 | RP2001:                                                                           | Reporting Participant account                                   |  |
|                                 | TP2001:                                                                           | Third Party Internal account                                    |  |
|                                 | TE2001:                                                                           | Third Party External account                                    |  |
|                                 | NR2001:                                                                           | Non-Reporting Entity account                                    |  |
|                                 | SU2001:                                                                           | Superuser account.                                              |  |
| Account<br>Setup Team<br>(ASUT) | REGIS-TR tea                                                                      | m responsible for setting up client accounts and user profiles. |  |
| Account type                    | RP:                                                                               | Reporting Participant                                           |  |
|                                 | TP:                                                                               | Third Party Internal                                            |  |
|                                 | TE:                                                                               | Third Party External                                            |  |
|                                 | NR:                                                                               | Non-Reporting Entity                                            |  |
|                                 | SU:                                                                               | Superuser.                                                      |  |
| AIF                             | Alternative Ir                                                                    | nvestment Fund.                                                 |  |
| AIFM                            | Alternative Ir                                                                    | nvestment Fund Manager.                                         |  |
| ASUT                            | See Account                                                                       | Setup Team.                                                     |  |
| B001                            | A collection of                                                                   | of protocols, XML schemas and CSV templates for reports from    |  |
| channel                         | and to clients of non-fungible derivative contracts (typically OTC) at trade      |                                                                 |  |
|                                 | level, and als                                                                    | o for the position level reporting of all types of derivative   |  |
|                                 | contracts.                                                                        |                                                                 |  |

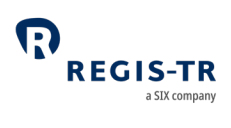

| B010<br>channel                                  | A collection of protocols, XML schemas and CSV templates for reports from<br>and to clients of fungible derivative contracts (typically ETD) at trade level.                                                                                                    |
|--------------------------------------------------|----------------------------------------------------------------------------------------------------|
| Central<br>Coordinator                           | <ul> <li>A person authorised by the client to:</li> <li>Act as point of contact between REGIS-TR and the client</li> <li>Perform account and user management functions.</li> </ul>                                                                                                    |
| CFI                                              | ISO 10962 Classification of Financial Instruments.                                                                                                    |
| CLC                                              | Client Code, a permitted type of identifier of the other counterparty.                                                                                                    |
| Client                                           | Reporting or Non-Reporting Entity that has a contractual relationship with REGIS-TR.                                                                                                    |
|                                                  |                                                                                                    |
| Delegation<br>file                               | Notification of delegation agreement provided to REGIS-TR by an entity that is delegated to report derivatives.                                                                                                    |
| Derivative<br>record                             | Refers to the data of an individual derivative contract as reported to the TR in a message file.                                                                                                    |
| Entity<br>Responsible<br>for the<br>Report (ERR) | <ul> <li>Entity responsible for ensuring that the derivative report is submitted correctly. The entity may be:</li> <li>A Reporting Counterparty, or</li> <li>An entity under mandatory delegation to report on behalf of another: UCITS management company; AIFM; financial counterparty reporting on behalf of an NFC- counterparty.</li> </ul> |
| ERR                                              | See Entity Responsible for the Report                                                                                                    |

| Family Group        | Term used to describe:                                                                                                    |
|---------------------|----------------------------------------------------------------------------------------------------|
|                     | • A group comprising a parent company and any of its affiliates more                                                       |
|                     | than 50% owned and under its direct or indirect control                                                                    |
|                     | • Any structure comparable to a qualifying family group in its home                                                        |
|                     | country                                                                                                    |
|                     | • A management company or AIFM plus its UCITS or Alternative                                                               |
|                     | Investment Fund.                                                                                                    |
| GLEIF               | Global Legal Entity Identifier Foundation.<br>Further information: <u>https://www.gleif.org/en/about/this-is-gleif</u> .   |
| ID                  | Identifier.                                                                                                    |
| IEI                 | International Entity Identifier, also known as Interim Entity Identifier, a                                                |
|                     | precursor to the LEI                                                                                                    |
| Inbound             | Describes reports/communications sent by the client to REGIS-TR.                                                           |
| ISIN                | ISO 6166 International Securities Identification Number.                                                                   |
| LEI                 | ISO 17442 Legal Entity Identifier. See also <i>GLEIF</i> .                                                                 |
| LEI update          | Update of the LEI or Old ID of a counterparty in the Client's regulatory                                                   |
|                     | reporting records.                                                                                                    |
| NFC-                | A small non-financial counterparty is an entity that is below the clearing                                                 |
|                     | threshold or only enter into derivative contracts that are objectively                                                     |
|                     | measurable as reducing risks directly relating to the commercial activity or                                               |
|                     | treasury financing activity of the non-financial counterparty.                                                             |
|                     | Further information: <a href="https://www.fca.org.uk/markets/uk-emir/non-">https://www.fca.org.uk/markets/uk-emir/non-</a> |
|                     | <u>financial-counterparties</u>                                                                                            |
| Non-                | An entity that has a reporting obligation under UK EMIR but does not                                                       |
| Reporting<br>Entity | report on its own behalf.                                                                                                  |

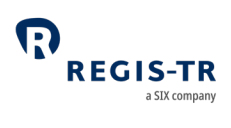

| NR                               | Code denoting Non-Reporting Entity account type.                                                                                                    |
|----------------------------------|----------------------------------------------------------------------------------------------------|
| Old ID                           | Previous ID used by an entity. The type of the Old ID may be LEI, BIC, CLC/COD or IEI.                                                                                                    |
| Outbound                         | Describes reports/communications sent by REGIS-TR to the client.                                                                                                    |
| Outstanding<br>derivative        | <ul> <li>A derivative reported to the TR that:</li> <li>Has not matured</li> <li>Has not been reported with Action type: Error, Early Termination,<br/>Compression or Position Component.</li> </ul>                                                                  |
| RC                               | See Reporting Counterparty.                                                                                                    |
| REGIS-TR<br>working days         | <ul> <li>Refers to the days on which REGIS-TR is open for the reception of derivative reports.</li> <li>REGIS-TR is open on all calendar days except: <ul> <li>Saturdays</li> <li>Sundays</li> <li>Every 1 January</li> <li>Every 25 December.</li> </ul> </li> </ul> |
| Reporting<br>Counterparty        | A derivative counterparty that has a reporting obligation under Article 9 of UK EMIR.                                                                                                    |
| Reporting<br>obligation          | The legal obligation of a derivative counterparty to report its derivatives to<br>a trade repository.<br><b>Note:</b> The obligation remains with the counterparty regardless of any<br>voluntary or mandatory delegation in place.                                   |
| RP                               | Code denoting Reporting Participant account type.                                                                                                    |
| Reporting<br>Participant<br>(RP) | A client account used by a Reporting Counterparty to report its own side of a derivative and/or the other counterparty's side.                                                                                                    |
| Reporting<br>responsibility      | Legal responsibility under UK EMIR for the reporting of the derivatives.                                                                                                    |

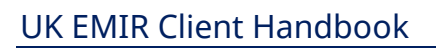

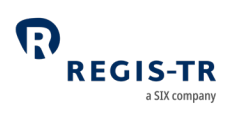

| Reporting session                    | Period during the working day in which the REGIS-TR system is open to receive derivatives submissions from reporting firms.                                                                                                    |
|--------------------------------------|----------------------------------------------------------------------------------------------------|
| Report<br>Submitting<br>Entity (RSE) | <ul> <li>Any entity that reports derivatives on its own behalf or on behalf of another, for example:</li> <li>Reporting Counterparty</li> <li>Entity Responsible for the Report</li> <li>Third party service provider</li> <li>Vendor of derivative reporting solutions</li> <li>UCITs management company</li> <li>AIFM</li> <li>Financial counterparty to a transaction with a small non-financial counterparty.</li> </ul> |
| SU                                   | Code denoting <i>Superuser</i> account type.                                                                                                    |
| Superuser<br>(SU)                    | This is a type of account to view reports from one or more clients'<br>accounts. <b>Reason:</b> audit, supervision or similar.<br><b>Note:</b> The Superuser account access is restricted to Reporting Participant<br>(RP) and Non-Reporting Entity (NR) accounts.                                                                                                    |
| TE                                   | Code denoting Third Party External account type.                                                                                                    |
| Third Party<br>External (TE)         | A client account used by a non-counterparty to report derivatives on behalf<br>of an entity outside its Family Group.                                                                                                    |
| Third Party<br>Internal (TP)         | A client account used by a non-counterparty to report derivatives on behalf<br>of an entity within its Family Group.                                                                                                    |
| TR                                   | See Trade Repository.                                                                                                    |
| Trade<br>Repository<br>(TR)          | A legal entity that centrally collects and maintains the records of trades or transactions.                                                                                                    |

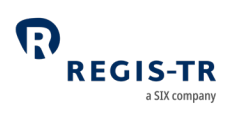

| ТР      | Code denoting Third Party Internal account type.                                                                               |
|---------|----------------------------------------------------------------------------------------------------|
| UCITS   | Undertaking for Collective Investment in Transferable Securities.                                                              |
| UK EMIR | UK's European Market Infrastructure Regulation. Regime that aims to increase transparency and stability of derivative markets. |
| UTI     | Unique Trade ID.                                                                                                    |

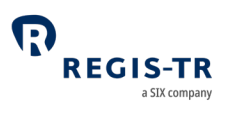

#### FOREWORD

# Getting started

| For new | Thank you for choosing REGIS-TR to support your UK EMIR reporting         |
|---------|---------------------------------------------------------------------------|
| clients | obligation. The steps for onboarding, with the relevant chapters of this  |
|         | Handbook, are:                                                            |
|         | 1. Select a primary means of connectivity: <u>Connectivity options</u> .  |
|         | 2. Select an account type: <u>Client accounts</u> .                       |
|         | 3. Open an account and define a Central Coordinator: <u>Account setup</u> |
|         | <u>services</u> .                                                         |
|         | 4. Create user profiles and login: <u>User access to the UK EMIR</u>      |
|         | Dashboard.                                                                |
|         | 5. Get ready to submit reports: <u>Transaction reporting</u> .            |
|         | REGIS-TR will provide you with access credentials for your testing in the |
|         | UAT. For assistance, please don't hesitate to <u>Contact us</u> .         |
|         |                                                                           |

#### UK EMIR in brief

| Disclaimer  | The information in this section is included only to provide general            |
|-------------|--------------------------------------------------------------------------------|
| for UK EMIR | background and context. While this information is provided according to        |
| in brief    | REGIS-TR's understanding of the regulation, it should not be considered in     |
|             | isolation or as constituting a complete or definitive view on any specific     |
|             | matter. You should form your own definitive view by consulting your legal,     |
|             | financial and tax advisors. REGIS-TR does not accept any liability as a result |
|             | or otherwise for any error or omission in this information, nor for any        |
|             | reliance placed upon it.                                                       |
|             |                                                                                |

| Introduction | The aim of UK EMIR is to reduce systemic risk by increasing the |  |  |  |
|--------------|-----------------------------------------------------------------|--|--|--|
|              | transparency of the financial markets. Under UK EMIR:           |  |  |  |

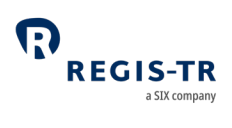

|                                                         | <ol> <li>Derivative counterparties must report their transactions to a trade<br/>repository. These reports can be accessed by authorised supervisory<br/>and regulatory bodies.</li> <li>Investment funds must provide detailed disclosure on their<br/>derivatives and total return swaps.</li> </ol>                                                                                                    |
|---------------------------------------------------------|----------------------------------------------------------------------------------------------------|
| The<br>regulation<br>applies to:                        | <ol> <li>Any derivative counterparty established in the UK</li> <li>A management company for a UK Undertaking for Collective<br/>Investment in Transferable Securities (UCITS)</li> <li>Foreign Alternative Investment Fund registered under the UK<br/>Alternative Investment Fund Managers Directive (UK AIFMD)</li> <li>Note: The reporting responsibility for UCITS and AIFs usually lies with the<br/>fund management company.</li> </ol>                                                                                                    |
| Reporting<br>obligations<br>and<br>responsibiliti<br>es | <ol> <li>Derivative reports must be submitted to a trade repository authorised<br/>by the FCA to provide services under UK EMIR.</li> <li>Each counterparty to a derivative is legally obliged and responsible for<br/>ensuring that its side of the transaction, including lifecycle events, is<br/>reported to an authorised trade repository.</li> <li>Exceptions: If the derivative is concluded by a UCITS or AIF, the<br/>responsibility for reporting usually lies with the fund management<br/>company, and a financial counterparty is responsible for reporting on<br/>behalf of an NFC</li> <li>A derivative counterparty may delegate its reporting to the other<br/>counterparty or to a third party.</li> <li>Derivative reports must be submitted by close of business on the day<br/>following the conclusion, modification or termination of the contract<br/>(T+1).</li> <li>Both counterparties must retain their records of the transaction for a<br/>minimum of five years after its termination.</li> </ol> |

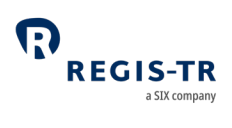

| Derivatives<br>types to be<br>reported | <ol> <li>Contracts for Difference (CFDs)</li> <li>Forward rate agreements</li> <li>Futures</li> <li>Forwards</li> <li>Options</li> <li>Spreadbets</li> <li>Swaps</li> <li>Swaptions</li> </ol>                                                                                                    |                                                                                                    |  |
|----------------------------------------|----------------------------------------------------------------------------------------------------|----------------------------------------------------------------------------------------------------|--|
|                                        |                                                                                                    |                                                                                                    |  |
|                                        | 9. Other types                                                                                                    |                                                                                                    |  |
| Action types                           | N: New                                                                                                    | R: Correction                                                                                                    |  |
|                                        | M:Modification                                                                                                    | Z: Compression                                                                                                    |  |
|                                        | E: Error                                                                                                    | V: Valuation Update                                                                                                    |  |
|                                        | C: Early Termination                                                                                                    | P: Position Component                                                                                                    |  |
| Data<br>requirement<br>s               | <ul> <li>Contractual Data must follow these data</li> <li>1. Derivative reports must be submody.</li> <li>XML formats.</li> <li>2. Derivative reports must contain the</li> <li>3. Derivatives data (trades and position of the provided of the provided of th</li></ul> | ata standards:<br>itted in REGIS-TR's proprietary CSV or<br>he data fields defined by the FCA.<br>tions) must be identified by the<br>T).<br>be identified by a Legal Entity<br>party can be identified by either an<br>a) ISIN and b) CFI codes.<br>be used to identify several data |  |

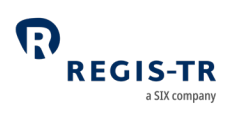

|                         | • LEI          |
|-------------------------|----------------|
|                         | • ISIN         |
|                         | • CFI          |
|                         | • MIC          |
| Reporting<br>start date | 1 January 2021 |

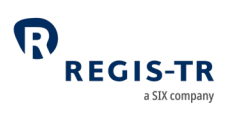

| Introduction                    | REGIS-TR is a European trade repository for the reporting of trades and<br>transactions across multiple product classes and jurisdictions.<br>We are authorised to provide trade repository services by the Financial<br>Conduct Authority (FCA).                                                                                                    |
|---------------------------------|----------------------------------------------------------------------------------------------------|
| Trade<br>Repository<br>services | <ul> <li>Along with our sister company, REGIS-TR S.A. in Luxembourg, we are one of Europe's largest trade repository groups for EMIR, with around 1,500 client accounts and a weekly average of 30 million+ new trade reports, and offering the following reporting services:</li> <li>1. OTC and exchange-traded derivatives (UK EMIR, EMIR, FinfraG)</li> <li>2. Securities financing transactions (SFTR).</li> </ul> |
| Regulatory<br>registrations     | REGIS-TR is recognised as a TR under UK EMIR by FCA.                                                                                                    |

#### ABOUT REGIS-TR

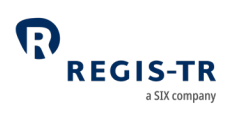

# Company structure

| REGIS-TR                                         |                                                                                    |  |  |  |
|--------------------------------------------------|------------------------------------------------------------------------------------|--|--|--|
| Legal name                                       | REGIS-TR UK LTD                                                                    |  |  |  |
| Head office                                      | REGIS-TR UK Ltd<br>4th floor Exchequer Court<br>33 St Mary Axe<br>London, EC3A 8AA |  |  |  |
| LEI                                              | 222100BIO1CNBF4V5F03                                                               |  |  |  |
| VAT ID                                           | 329824770                                                                          |  |  |  |
| Companies House in the UK registration<br>number | 11873883                                                                           |  |  |  |
| Registered in                                    | England                                                                            |  |  |  |
| Established                                      | 11 March 2019                                                                      |  |  |  |
| Business activity                                |                                                                                    |  |  |  |
| Type of business                                 | Trade repository                                                                   |  |  |  |

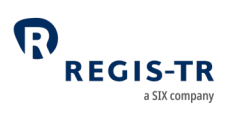

#### INTRODUCTION TO UK EMIR SERVICES

| Derivative     | REGIS-TR accepts derivative reports for all classes under the regulation, |  |  |  |  |
|----------------|---------------------------------------------------------------------------|--|--|--|--|
| classes        | as below:                                                                 |  |  |  |  |
|                | Commodity                                                                 |  |  |  |  |
|                | • Credit                                                                  |  |  |  |  |
|                | Currency                                                                  |  |  |  |  |
|                | • Equity                                                                  |  |  |  |  |
|                | Interest Rate                                                             |  |  |  |  |
|                | All other miscellaneous derivative classes not included above             |  |  |  |  |
| Contract types | We accept all derivative contract types, as below:                        |  |  |  |  |
|                | Contracts for Difference (CFDs)                                           |  |  |  |  |
|                | Forward rate agreements                                                   |  |  |  |  |
|                | • Futures                                                                 |  |  |  |  |
|                | • Forwards                                                                |  |  |  |  |
|                | Options                                                                   |  |  |  |  |
|                | • Spreadbets                                                              |  |  |  |  |
|                | • Swaps                                                                   |  |  |  |  |
|                | Swaptions                                                                 |  |  |  |  |
|                | Other types                                                               |  |  |  |  |
| Action types   | We accept all derivative action types/lifecycle events, as below:         |  |  |  |  |
|                | • New                                                                     |  |  |  |  |
|                | Modification                                                              |  |  |  |  |
|                | • Error                                                                   |  |  |  |  |
|                | Early Termination                                                         |  |  |  |  |
|                | Position Component                                                        |  |  |  |  |
|                | Correction                                                                |  |  |  |  |
|                | Compression                                                               |  |  |  |  |
|                | Valuation update                                                          |  |  |  |  |

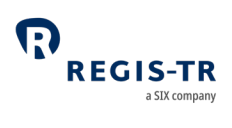

|                                      | Collateral update                                                                                                    |                                                                                                    |  |
|--------------------------------------|----------------------------------------------------------------------------------------------------|----------------------------------------------------------------------------------------------------|--|
| Direct and<br>delegated<br>reporting | <ol> <li>Direct reporting: The counterparty reports its side of the transaction on its own behalf.</li> <li>Delegated reporting: The counterparty delegates the reporting of its side of the transaction to:         <ul> <li>the other counterparty to the transaction</li> <li>a third party that belongs to the counterparty's family group, or</li> <li>a third party that does not belong to the counterparty's family group.</li> </ul> </li> <li>Mandatory delegation: A fund management company or financial counterparty reports on behalf of its UCITS, AIFM or NFC</li> <li>Further information: see Delegation.</li> </ol> |                                                                                                    |  |
| Interoperability                     | We have set up a series of partnerships with third party providers<br>offering end-to-end reporting solutions, data enrichment, pre-<br>reconciliation and other services designed to ease the reporting<br>workload for UK EMIR. For full details, please see our <u>website</u> .                                                                                                    |                                                                                                    |  |
| Account types                        | <ol> <li>All REGIS-TR clients with an UK EMIR reporting obligation may open<br/>an account, regardless of whether they report directly or delegate<br/>to another party.</li> <li>Clients request account setup services from REGIS-TR.</li> <li>The account type required by the client depends on its reporting<br/>model. This is a brief summary:</li> </ol>                                                                                                    |                                                                                                    |  |
|                                      | type                                                                                                    | Description                                                                                                    |  |
|                                      | Reporting<br>Participant                                                                                                    | <ul> <li>This account is for clients that submit derivative reports to which they are a counterparty.</li> <li>The client reports its own side of the derivative.</li> </ul> |  |

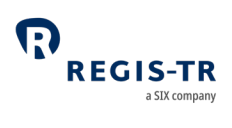

|                                                          |                                                                                                 | • The client may report its own side of the derivative and the other counterparty's side.                                                                                                    |  |
|----------------------------------------------------------|-------------------------------------------------------------------------------------------------|----------------------------------------------------------------------------------------------------|--|
| NA<br>Re<br>Er<br>Th<br>Pa<br>In<br>Th<br>Pa<br>Ex<br>Su | Non-<br>Reporting<br>Entity                                                                     | <ul> <li>This account is for clients that delegate their reporting to the other counterparty or to a third party.</li> <li>The account provides read-only access to the derivative reports submitted on the client's behalf.</li> </ul>                                                                                                    |  |
|                                                          | Third<br>Party<br>Internal                                                                      | <ul> <li>This account is used by a client to submit derivative reports on behalf of entities in its family group.</li> <li>The Third Party is not a counterparty to the reported transactions.</li> </ul>                                                                                                    |  |
|                                                          | Third<br>Party<br>External                                                                      | <ul> <li>This account is used by a client to report transactions on<br/>behalf of entities outside its family group.</li> <li>The Third Party is not a counterparty to the reported<br/>transactions.</li> </ul>                                                                                                    |  |
|                                                          | Superuser                                                                                       | <ul> <li>This account has the permission to view data and reports from other clients' accounts.</li> <li>It is a read-only access for audit and similar control purposes.</li> <li>The Superuser access is granted only on the explicit authorisation of the clients owning the accessed accounts.</li> <li>The Superuser access is restricted to Reporting Participant and Non-Reporting Entity accounts.</li> </ul> |  |
|                                                          | Further information: see <u>Client Accounts</u> .                                               |                                                                                                    |  |
| Validation                                               | <ol> <li>REGIS-TR performs the following validations:</li> <li>Sender authentication</li> </ol> |                                                                                                    |  |

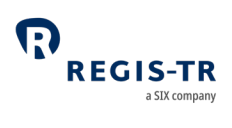

|                | • File size                                                                 |  |  |  |
|----------------|-----------------------------------------------------------------------------|--|--|--|
|                | • System availability (see below)                                           |  |  |  |
|                | File name convention                                                        |  |  |  |
|                | Schema validation or CSV format validation                                  |  |  |  |
|                | Permission validation                                                       |  |  |  |
|                | Logical validation                                                          |  |  |  |
|                | • Business validation (correctness and completeness of data).               |  |  |  |
|                | 2. To enable clients to track the progress of their submissions, we         |  |  |  |
|                | return an initial acknowledgement of receipt for files uploaded             |  |  |  |
|                | using the UK EMIR Dashboard. For all upload methods, there is a             |  |  |  |
|                | validation status report covering each submitted derivative report.         |  |  |  |
|                | If any derivative report is rejected, the validation status feedback        |  |  |  |
|                | report provides the reason for the rejection.                               |  |  |  |
|                | 3. Validation status reports are provided to the Report Submitting          |  |  |  |
|                | Entity via the communication channel used to submit the derivative          |  |  |  |
|                | reports. Any Reporting Counterparty that did not submit a                   |  |  |  |
|                | derivative report and is holding an account with REGIS-TR will              |  |  |  |
|                | receive a copy.                                                             |  |  |  |
|                | Further information: see <u>Validation</u> .                                |  |  |  |
| Reconciliation | 1. The reconciliation process begins once an eligible derivative has        |  |  |  |
|                | been validated successfully. <b>Note:</b> Only derivative reports with both |  |  |  |
|                | counterparties identified with LEIs can be reconciled.                      |  |  |  |
|                | 2. REGIS-TR will first check for the other side of the trade internally. If |  |  |  |
|                | we still do not hold the other side of the derivative contract by the       |  |  |  |
|                | end of the following working day, we then try to locate it through          |  |  |  |
|                | the daily inter-TR reconciliation process on the working day                |  |  |  |
|                | thereafter.                                                                 |  |  |  |

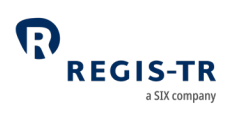

|              | 3. A reconciliation status feedback message for each reported                                                                                                    |  |  |  |  |
|--------------|----------------------------------------------------------------------------------------------------|--|--|--|--|
|              | derivative is returned to the Report-Submitting Entity.                                                                                                    |  |  |  |  |
|              | 4. A derivative record that cannot be reconciled on a first attempt may                                                                                                    |  |  |  |  |
|              | remain eligible for subsequent attempts.                                                                                                    |  |  |  |  |
|              | Further information: see <u>Reconciliation</u> .                                                                                                    |  |  |  |  |
| Reporting to | • We provide a series of reports detailing reporting activity,                                                                                                    |  |  |  |  |
| clients      | transaction states and reconciliation statuses. In addition, we                                                                                                    |  |  |  |  |
|              | provide reports on invoiced fees.                                                                                                    |  |  |  |  |
|              | Several connectivity options are available.                                                                                                    |  |  |  |  |
|              | Further information: see <u>Connectivity options</u> and <u>Reporting to clients</u> .                                                                                                    |  |  |  |  |
| UK EMIR      | This is a secure web user interface designed to simplify the                                                                                                    |  |  |  |  |
| Dashboard    | management of client derivative reporting. It enables clients to upload                                                                                                    |  |  |  |  |
|              | and track derivative submissions, view, query and export reports and                                                                                                    |  |  |  |  |
|              | access support manuals and other documentation.                                                                                                    |  |  |  |  |
| Connectivity | REGIS-TR provides one manual and two automated options for:                                                                                                    |  |  |  |  |
| options      | • The submission of derivatives and updates, and                                                                                                    |  |  |  |  |
|              | • The reception of status messages, reports and other                                                                                                    |  |  |  |  |
|              | communications from REGIS-TR.                                                                                                    |  |  |  |  |
|              | Manual upload/download                                                                                                    |  |  |  |  |
|              | <ul> <li>Clients needing to report only a small number of derivatives may</li> </ul>                                                                                                    |  |  |  |  |
|              | find it more efficient to submit reports via secure internet access in                                                                                                    |  |  |  |  |
|              | their UK EMIR Dashboard. <b>Note:</b> This method can also be used as a                                                                                                    |  |  |  |  |
|              |                                                                                                    |  |  |  |  |
|              | contingency measure.                                                                                                    |  |  |  |  |
|              | <ul><li>contingency measure.</li><li>Clients have access to all reports and communications from REGIS-</li></ul>                                                                                                    |  |  |  |  |
|              | <ul> <li>contingency measure.</li> <li>Clients have access to all reports and communications from REGIS-<br/>TR via their UK EMIR Dashboard, regardless of the method chosen</li> </ul>                                    |  |  |  |  |
|              | <ul> <li>contingency measure.</li> <li>Clients have access to all reports and communications from REGIS-<br/>TR via their UK EMIR Dashboard, regardless of the method chosen<br/>for the upload of derivatives.</li> </ul> |  |  |  |  |
|              | <ul> <li>contingency measure.</li> <li>Clients have access to all reports and communications from REGIS-<br/>TR via their UK EMIR Dashboard, regardless of the method chosen<br/>for the upload of derivatives.</li> </ul> |  |  |  |  |

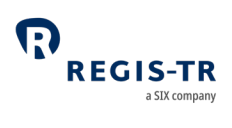

|                | Automated file transfer via:                                           |                                |                             |  |  |
|----------------|------------------------------------------------------------------------|--------------------------------|-----------------------------|--|--|
|                | SOAP Web Service, or                                                   |                                |                             |  |  |
|                | • Secure File Transfe                                                  | r Protocol (SFTP).             |                             |  |  |
|                |                                                                        |                                |                             |  |  |
|                | Further information:                                                   | ee <u>Connectivity options</u> |                             |  |  |
| Production and | REGIS-TR offers two separate environments for entities reporting under |                                |                             |  |  |
| testing        | UK EMIR.                                                               |                                |                             |  |  |
| environments   | Production account holders have automatic access to all three          |                                |                             |  |  |
|                | environments. To reque                                                 | est access, please contac      | ct our <u>Account Setup</u> |  |  |
|                | Team.                                                                  |                                |                             |  |  |
|                |                                                                        |                                |                             |  |  |
|                | Production environme                                                   | oduction environment           |                             |  |  |
|                | https://ukmir.regis-tr.com                                             |                                |                             |  |  |
|                | Upload of derivatives                                                  |                                |                             |  |  |
|                | Real-time processing of derivatives                                    |                                |                             |  |  |
|                | • Production: live rep                                                 | oorting environment.           |                             |  |  |
|                |                                                                        |                                |                             |  |  |
|                | UAT environment                                                        |                                |                             |  |  |
|                | https://ukmir-uat.regis-tr.com                                         |                                |                             |  |  |
|                | • Test environment used by clients to assess new functionalities in    |                                |                             |  |  |
|                | the period before these are implemented in the Production              |                                |                             |  |  |
|                | environment.                                                           |                                |                             |  |  |
|                | Available free of charge to prospective clients wishing to test        |                                |                             |  |  |
|                | REGIS-TR solutions without commitment.                                 |                                |                             |  |  |
| System         | Note: All times CET                                                    | Production                     | UAT                         |  |  |
| availability   | Processing days                                                        | REGIS-TR working<br>days       | REGIS-TR working days       |  |  |

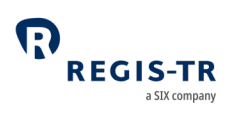

|                 | Inbound reporting<br>open       | 03:00:00* to 22:59:59      | 03:00:00 to 22:59:59             |
|-----------------|---------------------------------|----------------------------|----------------------------------|
|                 | Inbound reporting<br>closed     | 23:00:00 to 02:59:59       | 23:00:00 to 02:59:59             |
|                 | UK EMIR Dashboard a             | vailability: 24/24h all da | ays except for scheduled         |
|                 | maintenance (may occu           | ur only during weekends    | in the Production                |
|                 | environment).                   |                            |                                  |
|                 | *Opening hours may va           | ary (between 03:00:00 ar   | nd 04:00:00) depending           |
|                 | on the Reporting chanr          | nel and connectivity opti  | on, please contact <u>Client</u> |
|                 | <u>Services</u> for further det | ails.                      |                                  |
| Client Services | Our Client Services     users.  | support team provides      | technical support to all         |
|                 | Please note that th             | e team is not simply a g   | eneric helpdesk but an           |
|                 | expert service offe             | ring in-depth knowledge    | e of the regulatory              |
|                 | reporting environn              | nent and the manageme      | ent of technical solutions.      |
|                 | Languages spoken: Er            | nglish, Spanish.           |                                  |
|                 | Response time: Maxim            | num one working day/Av     | erage response time 3            |
|                 | hours.                          |                            |                                  |
|                 | Availability: All REGIS-        | TR working days.           |                                  |
|                 | Hours: 08:00 - 18:30 CE         | T                          |                                  |
|                 | Contact details: see <u>Co</u>  | ontacts.                   |                                  |
| Relationship    | REGIS-TR has a team of          | Relationship Managers      | in various European              |
| Management      | locations. Each of these        | e holds regular User Gro   | ups to provide news,             |
| leam            | present product develo          | pments and enhanceme       | ents and discuss industry        |
|                 | developments.                   |                            |                                  |
|                 |                                 |                            |                                  |

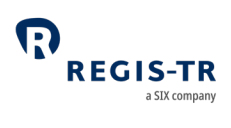

| The team can be contacted directly for advice and support on all areas  |
|-------------------------------------------------------------------------|
| of our business, including on-boarding procedures, testing, fees and    |
| documentation.                                                          |
|                                                                         |
| Languages spoken: English, French, German, Italian, Spanish, Czech,     |
| Slovak, Bosnian.                                                        |
| Availability: All REGIS-TR working days.                                |
| Hours: 08:30 - 18:30 CET                                                |
| Contact details: see <u>Contacts</u> .                                  |
| • REGIS-TR offers a robust, high-capacity technical infrastructure with |
| a range of secure connectivity methods and message formats to           |
| enable clients to streamline their reporting.                           |
| • Our platform uses distributed processing and is optimised for the     |
| continuous throughput of a substantial amount of data during            |
| each reporting session.                                                 |
| Our multi-channel reporting framework supports parallel real-time       |
| processing through each reporting channel.                              |
| • These are defined in our General Terms and Conditions, and cover      |
| areas such as response times for technical support, availability and    |
| content of reports and feedback to clients.                             |
| Clients with specific service level requirements are invited to         |
| contact their Relationship Manager.                                     |
| REGIS-TR operates an open and transparent pricing policy in             |
| accordance with FRAND pricing principles. We aim to be fair,            |
| reasonable and non-discriminatory, adhering to the regulatory           |
| requirements governing the pricing of trade repository services.        |
| • We provide our clients with a clear, straightforward fee schedule     |
| containing all the information required to estimate actual monthly      |
|                                                                         |

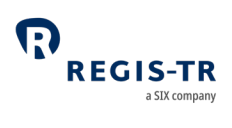

| costs. Our fees are cost-related and reflect the clients' actual  |
|-------------------------------------------------------------------|
| system usage. We regularly review our pricing structure to ensure |
| our fees remain competitive and cost-effective.                   |

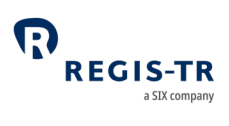

| This section | Entities that report their derivatives to REGIS-TR, whether they report     |
|--------------|-----------------------------------------------------------------------------|
| applies to:  | directly, delegate their reporting to another entity or report on behalf of |
|              | other entities.                                                             |
| This section | 1. Introduction                                                             |
| covers:      | 2. Reporting Participant account                                            |
|              | 3. Non-Reporting Entity account                                             |
|              | 4. Third Party Internal account                                             |
|              | 5. Third Party External account                                             |
|              | 6. Superuser.                                                               |

## **CLIENT ACCOUNTS**

#### Introduction

| Purpose of<br>accounts                 | <ul> <li>REGIS-TR accounts are for the use of:</li> <li>Entities that submit derivative reports on their own behalf.</li> <li>Entities that submit derivative reports on behalf of another entity.</li> <li>Entities that delegate their reporting to another entity but require detailed access to the derivative reports submitted on their behalf.</li> </ul>                                           |
|----------------------------------------|----------------------------------------------------------------------------------------------------|
| Accounts for<br>delegating<br>entities | An entity that intends to delegate its reporting to another entity is not<br>required to hold an account.<br><b>Note:</b> Delegating entities may prefer to open an account for access to the<br>derivatives submitted on their behalf and to view the associated REGIS-TR<br>reports.                                                                                                    |
| Environments                           | <ol> <li>REGIS-TR provides two online environments:         <ul> <li>a. Production: live reporting</li> <li>b. UAT: testing of new features and functionalities. Note: The UAT is also open to entities that are not REGIS-TR clients.</li> </ul> </li> <li>REGIS-TR clients with an account in the Production environment will automatically be set-up with an account in the UAT environment.</li> </ol> |

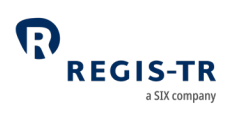

|                                      | 3. Prospective clients with access to our UAT environment do not have access to the Production environment.                                                                                                    |
|--------------------------------------|----------------------------------------------------------------------------------------------------|
| Direct and<br>delegated<br>reporting | <ol> <li>Direct reporting: The counterparty reports its side of the transaction<br/>on its own behalf.</li> <li>Delegated reporting: The counterparty delegates the reporting of its<br/>side of the transaction to:         <ul> <li>the other counterparty to the transaction</li> <li>a third party that belongs to the counterparty's family group, or</li> <li>a third party that does not belong to the counterparty's family<br/>group.</li> </ul> </li> <li>Mandatory delegation: The following conditions require delegated<br/>reporting:         <ul> <li>a financial counterparty reports on behalf of an NFC- unless the<br/>NFC- opts to report on its own behalf</li> <li>a fund management company reports on behalf of its UCITS or AIF</li> <li>an authorised and responsible entity reports on behalf of an<br/>institution for occupational retirement provision (IORP) that is not a<br/>legal entity under national law.</li> </ul></li></ol> |
| Delegation<br>control                | REGIS-TR verifies the delegation authorisation when the report submitter<br>is reporting derivatives in delegation. <b>Further information:</b> see<br><u>Delegation control</u> .                                                                                                    |
| Account<br>codes                     | <ol> <li>Account codes are allocated by REGIS-TR.</li> <li>The account code structure is:<br/>two letters denoting account type + four alphanumeric characters.<br/><b>Example:</b> RP2001.</li> <li>The account types are:<br/>RP: Reporting Participant<br/>TP: Third Party Internal</li> </ol>                                                                                                    |

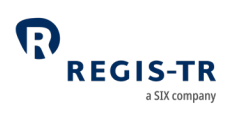

|              | TE: Third Party External                                                    |
|--------------|-----------------------------------------------------------------------------|
|              | NR: Non-Reporting Entity                                                    |
|              | SU: Superuser                                                               |
|              | Note: For each account type, the client's account code may be the same      |
|              | regardless of the environment.                                              |
| Account      | 1. The same LEI may not hold both a Non-Reporting Entity account and        |
| restrictions | either a Reporting Participant account or a Third Party account.            |
|              | 2. The same LEI may not hold two accounts of the same type.                 |
| Account      | 1. REGIS-TR clients are required to submit the onboarding forms for         |
| application, | initial account setup.                                                      |
| management   | 2. Account setup will be performed by the REGIS-TR Account Set-up           |
|              | Team according to the documentation received.                               |
| Reporting to | 1. REGIS-TR sends the client's derivative activity and other reports to the |
| the client   | accounts of:                                                                |
|              | The Report-Submitting Entity                                                |
|              | The Reporting Counterparty                                                  |
|              | • Authorised Superusers of the accounts.                                    |
|              | Further information: See <u>Definitions</u> .                               |
|              | 2. All reports to the client are sent via the client's chosen connectivity  |
|              | channel. The same reports are also available on the client's secure UK      |
|              | EMIR Dashboard.                                                             |
|              | 3. While the Report-Submitting Entity will always have an account, a        |
|              | Reporting Counterparty may not. Reports can be sent to account              |
|              | holders only.                                                               |
|              | Further information: See <u>Reporting to clients</u> .                      |
| Superuser    | 1. This is a user authorised to view reports from one or more of its        |
|              | clients' accounts. <b>Purpose:</b> audit, supervision or similar.           |

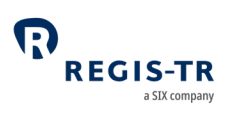

|             | 2. Superuser access to individual accounts is provided only on the        |
|-------------|---------------------------------------------------------------------------|
|             | explicit authorisation of the account holder.                             |
|             | 3. For reasons of confidentiality, Superusers cannot be granted access    |
|             | to Third Party accounts.                                                  |
|             | 4. Superuser access can be requested, authorised and set up on the UK     |
|             | EMIR Dashboard from the client site.                                      |
|             | 5. Further information: See <u>Account setup services</u> .               |
| Central     | All clients with an account and/or Superuser need to define and authorise |
| Coordinator | a Central Coordinator when submitting the onboarding documentation.       |
|             | This person:                                                              |
|             | • Acts as main point of contact for communications with REGIS-TR, and     |
|             | • Will request the setup and management of client accounts, user          |
|             | profiles and REGIS-TR's reports to the client. This can be done either    |
|             | by submitting the relevant form or by use of the Contact section in       |
|             | the UK EMIR Dashboard. For the latter option, see <u>Contacts</u> .       |

# Reporting Participant account

| This account | A Reporting Counterparty that:                                               |
|--------------|------------------------------------------------------------------------------|
| is for:      | • Reports its own side of a transaction and/or the other counterparty's      |
|              | side directly to the TR, and/or                                              |
|              | • Delegates its reports to another Reporting Participant or a Third Party.   |
|              | Note: Clients that delegate all their reporting may prefer to open a Non-    |
|              | Reporting Entity (NR) account. This provides read-only access to derivatives |
|              | submitted to REGIS-TR and reports received from REGIS-TR.                    |
| Account      | 1. Report                                                                    |
| permissions  | • Own leg of the derivative, including lifecycle events (also when the       |
|              | action type New was reported under delegation by another client).            |

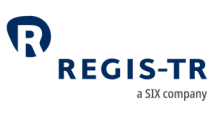

- Other counterparty's leg, if delegated.
- 2. View
  - Derivative records submitted by the account holder on its own behalf
  - Derivative records submitted by the account holder on behalf of its other counterparty, if the delegation remains in place
  - Derivative records submitted on the account holder's behalf by its other counterparty or a third party.
  - Reports from REGIS-TR on derivative records submitted by or on behalf of the account holder.

#### Non-Reporting Entity account

| This account | A Reporting Counterparty that:                                            |
|--------------|---------------------------------------------------------------------------|
| is for:      | • Delegates in full its report submissions under UK EMIR, and             |
|              | • Requires oversight of the transactions reported on its behalf.          |
| Account      | This account provides read access to:                                     |
| permissions  | • End of day reports of derivative records to which the account holder is |
|              | a Reporting Counterparty                                                  |
|              | • Feedback, reports and other communications from REGIS-TR.               |

#### Third Party Internal account

| This account | An entity that is not a counterparty but is a member of the Family Group of |
|--------------|-----------------------------------------------------------------------------|
| is for:      | the counterparty, and:                                                      |
|              | Has been delegated to report derivatives on behalf of Reporting             |
|              | Counterparties, and/or                                                      |
|              | Has a reporting responsibility under mandatory delegation for               |
|              | another entity.                                                             |
|              |                                                                             |

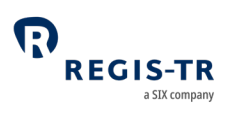

| Account     | 1. Report                                                            |
|-------------|----------------------------------------------------------------------|
| permissions | • The delegating entity's side of the derivative record, including   |
|             | lifecycle events                                                     |
|             | • The delegating entity's other counterparty's side.                 |
|             | 2. View                                                              |
|             | • Derivative submitted by the account holder on behalf of the        |
|             | delegating entity if the other counterparty does not have a REGIS-   |
|             | TR account.                                                          |
|             | • Reports from REGIS-TR on derivatives submitted by the account      |
|             | holder.                                                              |
|             | Notes:                                                               |
|             | • Permissions apply only where the applicable delegation remains in  |
|             | place.                                                               |
|             | • Derivative submissions and REGIS-TR reports are made available to  |
|             | the Reporting Counterparties and Entities Responsible for the Report |
|             | if they have REGIS-TR accounts.                                      |
| 1           |                                                                      |

# Third Party External account

| This account           | An entity that is neither a derivative counterparty nor a member of the |
|------------------------|-------------------------------------------------------------------------|
| is for:                | Family Group of the derivative counterparty.                            |
| Account<br>permissions | See the Account permissions of the Third Party Internal account above.  |

# Superuser

| Superuser    | 1. The Superuser's permissions are defined when the profile is first set |
|--------------|--------------------------------------------------------------------------|
| permissions: | up.                                                                      |
| accounts     | 2. The Superuser can obtain access to its supervised accounts through    |
|              | SFTP.                                                                    |
|              |                                                                          |

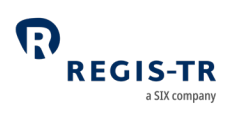

|                                           | 3. The Superuser can be granted access to Reporting Participant and                                                                                                    |
|-------------------------------------------|----------------------------------------------------------------------------------------------------|
|                                           | Non-Reporting Entity accounts, on the explicit authorisation of the                                                                                                    |
|                                           | respective account holder.                                                                                                    |
|                                           | 4. The Superuser does not have access to Third Party accounts for                                                                                                    |
|                                           | reasons of client confidentiality.                                                                                                    |
| Superuser<br>permissions:<br>environments | <ul> <li>The Superuser has access to the following environments through the UK</li> <li>EMIR Dashboard: <ul> <li>Production environment</li> <li>UAT environment</li> </ul> </li> </ul> |

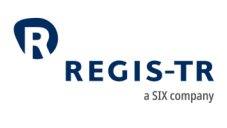

## DELEGATION

#### Introduction

| This section<br>applies to: | <ol> <li>Entities that delegate their reporting</li> <li>Counterparties to a derivative contract that have been delegated to<br/>report on behalf of their other counterparty</li> <li>Third parties delegated to report on behalf of another entity, including<br/>financial counterparties (FCs), where a derivative is concluded with a<br/>small non-financial counterparty (NEC-)</li> </ol>                         |
|-----------------------------|----------------------------------------------------------------------------------------------------|
| Background                  | Delegation describes a situation where one party reports on another's<br>behalf. Delegation may be:<br>a. A voluntary agreement between parties, or<br>b. Mandatory under UK EMIR regulation.                                                                                                    |
|                             | <ul> <li>Voluntary delegation</li> <li>The delegation is notified to REGIS-TR in a delegation file submitted by the delegated entity.</li> <li>This file is verified on receipt of a derivative report to ensure the delegation is active.</li> <li>If the delegation file is not in place or inactive, the derivative report is rejected as shown in the IB01/B010 reports.</li> </ul>                                   |
|                             | Mandatory delegation<br>For a derivative contract between a financial counterparty (FC) and a small<br>non-financial counterparty (NFC-), the FC is responsible for the reporting of<br>both itself and the NFC-, unless the NFC- opts to report for itself. No<br>delegation file is required for an FC to report on behalf of its NFC-<br>counterparty, except for valuation and collateral updates at portfolio level. |

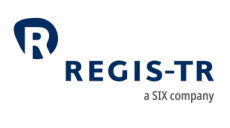

|                                           | <b>Note:</b> The FC may in turn delegate the reporting to a third party, which then becomes voluntary delegation on behalf of both the FC and the NFC             |
|-------------------------------------------|----------------------------------------------------------------------------------------------------|
| Reporting<br>both legs of<br>a derivative | When a Report-Submitting Entity is reporting for both counterparties of a derivative contract, both sides must be reported together using the common data fields. |
| This section<br>covers:                   | <ol> <li>Delegation rules</li> <li>Account requirements</li> <li>Delegation control</li> <li>Delegation statuses</li> </ol>                                       |

# Delegation rules

| Voluntary<br>delegation | Delegation is voluntary in the following cases:                                 |
|-------------------------|---------------------------------------------------------------------------------|
|                         | Report Submitting Entity is not the Reporting Counterparty or                   |
|                         | • Report Submitting Entity is not linked to the same account as the             |
|                         | Reporting Counterparty or                                                       |
|                         | Reporting Counterparty chooses to delegate its reporting to its other           |
|                         | counterparty or to a third party.                                               |
|                         | Note: In these cases, and whenever performing delegated reporting of            |
|                         | valuation or collateral updates at portfolio level, the derivative reporting is |
|                         | subject to <u>delegation control</u> .                                          |
| Mandatory               | Delegation is mandatory for an OTC derivative contract that is concluded        |
| delegation              | between an FC and an NFC REGIS-TR detects mandatory delegation based            |
|                         | on the following criteria:                                                      |
|                         | • 1.3 Type of ID of the other Counterparty is populated with "LEI",             |
|                         | • 1.4 ID of the other Counterparty and 1.9 Report submitting entity ID          |
|                         | are populated with the same LEI,                                                |
|                         | • 1.7 Nature of the reporting counterparty is populated with "N",               |

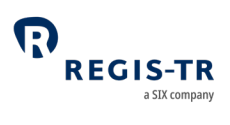

|                                                | <ul> <li>1.16 Clearing threshold is populated with "N", and</li> <li>2.15 Venue of execution is populated with "XXXX" or "XOFF".</li> </ul>                                                                                                    |
|------------------------------------------------|----------------------------------------------------------------------------------------------------|
| Reporting<br>participant<br>account<br>holders | An entity with a Reporting Participant account may report on behalf of the other counterparty under a mandatory or voluntary delegation. <b>Rule:</b> If the delegation is voluntary, the derivative reporting is subject to delegation control. |
| Third Party<br>account<br>holders              | An entity with a Third Party account will always report on behalf of other<br>entities under voluntary delegation.<br><b>Rule:</b> Voluntary delegation is subject to <u>delegation control</u> .                                                |

# Account requirements

| Report<br>submitting<br>entity                                             | <ul> <li>To submit a derivative report, an entity must hold a REGIS-TR account of one of the following types:</li> <li>Reporting Participant</li> <li>Third Party Internal</li> <li>Third Party External.</li> </ul> |
|----------------------------------------------------------------------------|----------------------------------------------------------------------------------------------------|
| Financial<br>Counterparty<br>reporting<br>under<br>mandatory<br>delegation | An FC with a Reporting Participant account may report OTC derivatives on<br>behalf of its NFC- counterparty under mandatory delegation, or delegate<br>to a Third Party under voluntary delegation.                  |

# Delegation control

| Purpose               | To ensure that the report submitter is authorised to report on behalf of the Reporting Counterparty.                            |
|-----------------------|----------------------------------------------------------------------------------------------------|
| Delegation<br>control | 1. REGIS-TR performs delegation control on a submitted derivative record when the report submitter is reporting under voluntary |
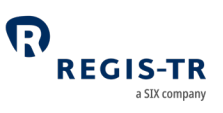

| validation                        | delegation by verifying that an active delegation authorisation is in     |  |  |  |  |  |
|-----------------------------------|---------------------------------------------------------------------------|--|--|--|--|--|
| process                           | place for reporting on behalf of the Reporting Counterparty.              |  |  |  |  |  |
|                                   | 2. If the delegation authorisation is valid, the derivative record passes |  |  |  |  |  |
|                                   | the permission validation.                                                |  |  |  |  |  |
|                                   | 3. If the delegation authorisation is missing or has been cancelled, the  |  |  |  |  |  |
|                                   | derivative record will be rejected.                                       |  |  |  |  |  |
| Using the                         | The subsections below describe how to confirm and maintain the            |  |  |  |  |  |
| delegation<br>control<br>facility | authorisations of delegated reporting:                                    |  |  |  |  |  |
|                                   | 1. Creating a B021 Delegating entities file                               |  |  |  |  |  |
|                                   | 2. Submitting a B021 Delegating entities file                             |  |  |  |  |  |
|                                   | 3. After submitting a B021 Delegating entities file                       |  |  |  |  |  |

# Creating a B021 Delegating entities file

| File type and | The file type shall be CSV plain text, with semicolon (;) used as column          |  |  |  |  |
|---------------|-----------------------------------------------------------------------------------|--|--|--|--|
| preparation   | separator. Field values shall not be delimited by double quotes (") or other      |  |  |  |  |
|               | characters. <b>Note:</b> The use of double quotes below is only to denote literal |  |  |  |  |
|               | values.                                                                           |  |  |  |  |
|               |                                                                                   |  |  |  |  |
|               | The file layout is simple and suitable for manual preparation using a text        |  |  |  |  |
|               | editor or a spreadsheet application with support for export to CSV format.        |  |  |  |  |
|               | The fields defined below are all mandatory.                                       |  |  |  |  |
|               |                                                                                   |  |  |  |  |
|               | Before preparing a new file, you may wish to login to the UK EMIR                 |  |  |  |  |
|               | Dashboard, select Delegation Control > Delegating Entities to review the          |  |  |  |  |
|               | status of the details from any previously submitted and accepted B021             |  |  |  |  |
|               | Delegating entities files.                                                        |  |  |  |  |
|               |                                                                                   |  |  |  |  |

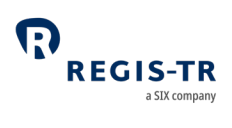

| Filename                  | You may give the file any name, provided that "B021" is in the name and the extension is ".csv" or ".CSV".                                                                                                    |                   |                               |                                                                               |  |  |
|---------------------------|----------------------------------------------------------------------------------------------------|-------------------|-------------------------------|-------------------------------------------------------------------------------|--|--|
| File contents<br>– header | <ul> <li>The first five rows are header information:</li> <li>1. Sender and the delegated entity, specify your LEI</li> <li>2. Receiver, specify "RGTRESMMXXX"</li> <li>3. Report generation timestamp in UTC, i.e. YYYY-MM-DDThh:mm:ssZ</li> <li>4. Report type, specify "B021"</li> <li>5. Column headings, specify "IDENTIFIER;STATUS;EFFECTIVE DATE"</li> </ul> |                   |                               |                                                                               |  |  |
| File contents<br>– body   | Each row in the body consists of three fields (columns) of data. <b>Note:</b> The body may have maximum 5,000 rows. Use multiple files if more than 5,000 rows are required.                                                                                                    |                   |                               |                                                                               |  |  |
|                           | Col.                                                                                                    | Field             | Format                        | Comment                                                                       |  |  |
|                           | 1                                                                                                    | IDENTIFIER        | 20 alphanumeric<br>characters | LEI of the delegating entity                                                  |  |  |
|                           | 2                                                                                                    | STATUS            | 4 uppercase letters           | Requested status of the<br>delegation<br>"ACTI" = Activate<br>"CANC" = Cancel |  |  |
|                           | 3                                                                                                    | EFFECTIVE<br>DATE | DD/MM/YYYY                    | Effective date of the<br>requested delegation<br>activation or cancellation.  |  |  |
| File contents<br>– footer | The last row shall contain a single integer indicating the total number of rows in the file (including the footer row itself).                                                                                                    |                   |                               |                                                                               |  |  |
| Example                   | 123400098765ABCDXXXX<br>RGTRESMMXXX<br>2021-07-01T08:13:37Z                                                                                                    |                   |                               |                                                                               |  |  |

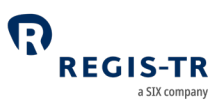

|                                               | B021                                                                                                    |  |  |  |  |
|-----------------------------------------------|----------------------------------------------------------------------------------------------------|--|--|--|--|
|                                               | IDENTIFIER;STATUS;EFFECTIVE DATE                                                                                                    |  |  |  |  |
|                                               | 432100056789DCBAXXXX;ACTI;02/07/2021                                                                                                    |  |  |  |  |
|                                               | 987600012345NMLKXXXX;CANC;05/07/2021                                                                                                    |  |  |  |  |
|                                               | 8                                                                                                    |  |  |  |  |
| Special<br>handling for<br>"legacy<br>trades" | For delegated life cycle reporting of derivative contracts data that doesn't identify the delegating entity with an LEI, the applicable identifier shall be specified in the IDENTIFIER column of the B021 Delegating entities file. This may be relevant to derivative contracts that were initially reported prior to 1 November 2017. |  |  |  |  |

#### Submitting a B021 Delegating entities file

| 1. Login to the UK EMIR Dashboard                                            |
|------------------------------------------------------------------------------|
| 2. Select Delegation Control > Delegating Entities File Upload               |
| 3. Click on the Choose file button                                           |
| 4. Find and select the file to be uploaded, and click on the Open            |
| button                                                                       |
| 5. Click on the UploadFile button. <b>Note:</b> You will need your signature |
| key.                                                                         |
|                                                                              |

## After submitting a B021 Delegating entities file

| File       | REGIS-TR validates the uploaded file and returns a rejection message for    |
|------------|-----------------------------------------------------------------------------|
| validation | the whole file in case of errors. When the file is accepted, the delegation |
| and        | authorisation will be updated on the specified effective date.              |
| processing |                                                                             |

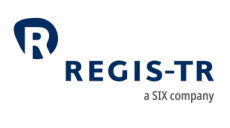

| Reviewing  | In the UK EMIR Dashboard, select Delegation Control > Delegating Entities |
|------------|---------------------------------------------------------------------------|
| delegation | to review the status of the details from the previously submitted and     |
| control    | accepted B021 Delegating entities files.                                  |
| status     |                                                                           |

| Possible<br>delegation<br>statuses | Code | Description                                                                                                    |  |  |  |
|------------------------------------|------|----------------------------------------------------------------------------------------------------|--|--|--|
|                                    | NONE | None: When no delegation between counterparties to the contract has taken place                                                                                               |  |  |  |
|                                    | СТРҮ | Counterparty: When one of the counterparties has delegated<br>the reporting to the other counterparty to the contract,<br>where one of them is a Reporting Participant        |  |  |  |
|                                    | ТРТҮ | Third-Party: The reporting of a new trade has been delegated to a Third Party                                                                                                 |  |  |  |
|                                    | DBLE | Double: When one of the counterparties has delegated its<br>reporting to the other counterparty to the contract, and the<br>later has, in turn, delegated it to a Third-Party |  |  |  |

### Delegation Statuses

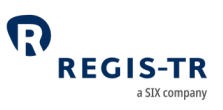

## TRANSACTION REPORTING

| This section | 1. Action types and Message types                  |  |  |  |  |  |
|--------------|----------------------------------------------------|--|--|--|--|--|
| covers:      | 2. Special considerations for fungible derivatives |  |  |  |  |  |
|              | 3. Collateral and valuation                        |  |  |  |  |  |
|              | 4. Field erasing protocol                          |  |  |  |  |  |
|              | 5. File structure and submission                   |  |  |  |  |  |
|              |                                                    |  |  |  |  |  |

### Action types and Message types

| Introduction | This section sets out the Action types and message types the typical            |  |  |  |  |  |  |  |
|--------------|---------------------------------------------------------------------------------|--|--|--|--|--|--|--|
|              | purposes of the derivative reports.                                             |  |  |  |  |  |  |  |
|              | Notes:                                                                          |  |  |  |  |  |  |  |
|              | • The reporting of derivative contracts under UK EMIR shall follow              |  |  |  |  |  |  |  |
|              | FCA's validation rules and REGIS-TR's reporting formats.                        |  |  |  |  |  |  |  |
|              | • XML schema definitions and CSV templates are available in the                 |  |  |  |  |  |  |  |
|              | Documentation section of the UK EMIR Dashboard in the                           |  |  |  |  |  |  |  |
|              | Production and UAT environments.                                                |  |  |  |  |  |  |  |
|              | • REGIS-TR has two distinct collections of protocols, XML schemas and           |  |  |  |  |  |  |  |
|              | CSV templates:                                                                  |  |  |  |  |  |  |  |
|              | <ul> <li>B001 channel - for non-fungible derivatives (typically OTC)</li> </ul> |  |  |  |  |  |  |  |
|              | and position level reporting of all types of derivatives.                       |  |  |  |  |  |  |  |
|              | <ul> <li>B010 channel - for trade level reporting of fungible</li> </ul>        |  |  |  |  |  |  |  |
|              | derivatives (typically ETD).                                                    |  |  |  |  |  |  |  |
|              |                                                                                 |  |  |  |  |  |  |  |

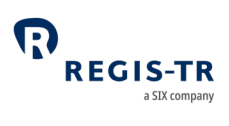

|                          | Actio<br>n<br>type | B001 channel            |                     | B010 channel            |                     |                                                                                                    |
|--------------------------|--------------------|-------------------------|---------------------|-------------------------|---------------------|----------------------------------------------------------------------------------------------------|
| Life cycle<br>event      |                    | XML<br>messag<br>e type | CSV<br>templat<br>e | XML<br>messag<br>e type | CSV<br>templat<br>e | Description of use                                                                                                    |
| New                      | Ν                  | XT                      | B001                | EX                      | B010                | New derivative contract                                                                                                    |
| Modificati<br>on         | М                  | MX                      | B001                | ME                      | B010                | Modification of one or more<br>fields of a derivative to reflect a<br>contractual amendment that<br>has been agreed between the<br>counterparties.<br><b>Note:</b> Do not use action type M<br>for:<br>• Correction of a mistake<br>(use R)<br>• An early termination (use<br>C)<br>• Updates to the valuation<br>or collateral (use V). |
| Error                    | E                  | TT                      | B001                | TE                      | B010                | Logical deletion of a derivative contract that was reported in error.                                                                                                    |
| Early<br>terminatio<br>n | C                  | TT                      | B001                | TE                      | B010                | Termination of a derivative<br>contract prior to its maturity<br>date or at any time if the<br>derivative contract was open<br>ended.                                                                                                    |

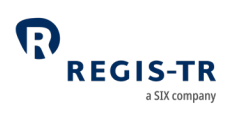

|                                       | Actio<br>n<br>type | B001 channel            |                     | B010 channel            |                     |                                                                                                    |
|---------------------------------------|--------------------|-------------------------|---------------------|-------------------------|---------------------|----------------------------------------------------------------------------------------------------|
| Life cycle<br>event                   |                    | XML<br>messag<br>e type | CSV<br>templat<br>e | XML<br>messag<br>e type | CSV<br>templat<br>e | Description of use                                                                                                    |
| Correction                            | R                  | MX                      | B001                | ME                      | B010                | Correction of a mistake in a<br>previously reported derivative<br>contract.<br><b>Note:</b> Do not use action type R<br>to report a contractual<br>amendment agreed between<br>the counterparties (use M). |
| Compressi<br>on                       | Z                  | TT                      | B001                | TE                      | B010                | Compression of the derivative contract.                                                                                                    |
| Collateral<br>update                  | V                  | CU                      | B003                | -                       | _                   | Update of a derivative contract's collateral data.                                                                                                    |
| Historical<br>collateral<br>update    | V                  | CUH                     | B006                | -                       | -                   | Late update of a derivative contract's collateral data.                                                                                                    |
| Valuation<br>update                   | V                  | VU                      | B002                | -                       | -                   | Update of a derivative contract's valuation.                                                                                                    |
| Historical<br>valuation<br>update     | V                  | VUH                     | B005                | -                       | -                   | Late update of a derivative contract's valuation.                                                                                                    |
| Position<br>compone<br>nt             | Ρ                  | -                       | -                   | EX                      | B010                | New derivative contract at trade<br>level that on the same day is<br>logically deleted and included in<br>a separate position level report.                                                                |
| Modificati<br>on of<br>delegatio<br>n | Μ                  | MD                      | B001                | МС                      | B010                | Modification of whether a<br>derivative record is submitted<br>on behalf of one or both<br>counterparties.                                                                                                 |

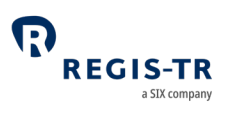

| Life cycle<br>event | Actio<br>n<br>type | B001 channel            |                     | B010 channel            |                     |                                                           |  |
|---------------------|--------------------|-------------------------|---------------------|-------------------------|---------------------|-----------------------------------------------------------|--|
|                     |                    | XML<br>messag<br>e type | CSV<br>templat<br>e | XML<br>messag<br>e type | CSV<br>templat<br>e | Description of use                                        |  |
| Portability         | Μ                  | PX                      | B007                | PT                      | B012                | Transfer of derivative records between REGIS-TR accounts. |  |

## Special considerations for fungible derivatives

| End of day                   | Trades in ETDs and fungible OTCs are reported in the B010 channel, and all |                            |                    |         |                 |                |       |
|------------------------------|----------------------------------------------------------------------------|----------------------------|--------------------|---------|-----------------|----------------|-------|
| netting                      | such de                                                                    | level each end of day. Any |                    |         |                 |                |       |
|                              | netted derivative contract position that remains open at the end of a day  |                            |                    |         |                 |                |       |
|                              | shall be reported and subsequently maintained in the B001 channel.         |                            |                    |         |                 |                |       |
| Two options<br>for reporting | Option                                                                     | Step                       | Life cycle event   | Channel | Message<br>type | Action<br>type | Level |
|                              |                                                                            | 1 New trade                |                    | B010    | EX              | Ν              | Т     |
|                              | 1                                                                          | 2                          | Compression        | B010    | TE              | Z              | Т     |
|                              |                                                                            | 3                          | New position       | B001    | XT              | Ν              | Р     |
|                              | 2                                                                          | 1                          | Position component | B010    | EX              | Р              | Т     |
|                              | 2                                                                          | 2                          | New position       | B001    | XT              | Ν              | Р     |

## Collateral and valuation

| Purpose | Financial Counterparties (FCs) and large Non-Financial Counterparties  |  |  |  |  |  |
|---------|------------------------------------------------------------------------|--|--|--|--|--|
|         | (NFC+) are required to report on collateral and valuations.            |  |  |  |  |  |
|         | • Collateral updates identify the assets securing the exposure, either |  |  |  |  |  |
|         | individually (trade level) or on a portfolio basis                     |  |  |  |  |  |
|         | • Valuation information provides a mark-to-market (or to model)        |  |  |  |  |  |
|         | valuation of the counterparty exposure.                                |  |  |  |  |  |
|         |                                                                        |  |  |  |  |  |

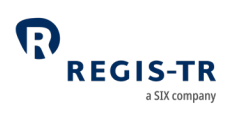

|               | • Updates of collateral and valuation need to be submitted in a               |  |  |  |  |
|---------------|-------------------------------------------------------------------------------|--|--|--|--|
|               | chronological order.                                                          |  |  |  |  |
|               | • The specific historical collateral and valuation update messages are        |  |  |  |  |
|               | for the exceptional need to amend a historical chain of records,              |  |  |  |  |
|               | when the normal chronological reporting order cannot be                       |  |  |  |  |
|               | respected.                                                                    |  |  |  |  |
|               | • The collateral and valuation of fungible derivative contracts, that         |  |  |  |  |
|               | are initially reported in the B010 channel and remain open after              |  |  |  |  |
|               | netting at the end of the day of the conclusion of the contracts, shall       |  |  |  |  |
|               | be reported in the B001 channel following the compression and/or              |  |  |  |  |
|               | consolidation into a position. See <u>Special considerations for fungible</u> |  |  |  |  |
|               | <u>derivatives</u> above.                                                     |  |  |  |  |
| Applicability | Who: FC and NFC+                                                              |  |  |  |  |
|               | Deadline: End of the day following valuation date                             |  |  |  |  |
|               | Frequency: Daily; intraday or end of day                                      |  |  |  |  |
|               | What: Collateral posted and received. All valuation updates.                  |  |  |  |  |
| Collateral    | All collateral data fields, from 1.21 Collateralisation through to 1.35       |  |  |  |  |
| data fields   | Currency of the excess collateral received, can be populated in the B001      |  |  |  |  |
| and message   | message types XT, CU and CUH. Message types CU and CUH also have a            |  |  |  |  |
| -10           | proprietary field for Collateral Date.                                        |  |  |  |  |
|               |                                                                               |  |  |  |  |
|               | 1.22 Collateral portfolio and 1.23 Collateral portfolio code can be           |  |  |  |  |
|               | populated in message type MX.                                                 |  |  |  |  |
| Valuation     | The initial valuation is reported in the fields from 1.17 Value of contract   |  |  |  |  |
| data fields   | through to 1.20 Valuation type of the message types XT and EX.                |  |  |  |  |
| types         | Subsequent updates and amendments are made using message types VU             |  |  |  |  |
|               | and VUH.                                                                      |  |  |  |  |

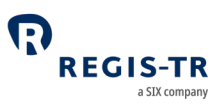

| Usage,            | Please refer to FCA's technical standards and guidelines and REGIS-TR's |
|-------------------|-------------------------------------------------------------------------|
| formatting        | inbound formats available in the UK EMIR Dashboard in our Production    |
| and<br>validation | and UAT environments for definitions on usage and formatting.           |

Making collateral updates

## Introduction Collateral updates are reported either individually for each derivative contract or by defining a collateral portfolio for reporting on a group derivative contracts. Updating Clients may report collateral updates for an individual derivative contract the (trade or position) by populating field 1.22 Collateral portfolio with "N". A collateral of collateral update message submitted in this way will affect only the a derivative derivative contract identified by the counterparty IDs and the UTI. The contract derivative contract to be updated must not have been errored (TT message with action type E). Collateral Collateral can alternatively be managed on a portfolio basis, i.e. by groups portfolios of derivative contracts that share the same values for the following fields respectively: 1.2 Reporting Counterparty ID 1.3 Type of ID of the other Counterparty • 1.4 ID of the other Counterparty 1.23 Collateral portfolio code. **Note:** The same value in 1.23 Collateral portfolio code can be used for several different portfolio groups of derivative contracts.

The new derivative (XT message), modification (MX message) and collateral update (CU message) reports can be used to report the four fields that define a collateral portfolio. The historical collateral update

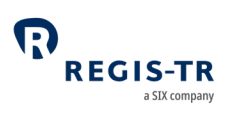

|                                                                    | (CUH message) can only be used if there has been a prior report identifying the same collateral portfolio.                                                                                                    |
|--------------------------------------------------------------------|----------------------------------------------------------------------------------------------------|
| Linking<br>derivative<br>contracts to<br>a collateral<br>portfolio | When the four fields that define a collateral portfolio are reported<br>together with a value in field 2.12 Trade ID, then REGIS-TR will link the<br>derivative contract to the collateral portfolio. <b>Note:</b> Any other derivative<br>contracts that are active and linked to the same collateral portfolio will<br>also be updated with the same collateral data being reported for the<br>newly linked derivative contract.<br>When field 1.22 Collateral portfolio is populated with "N", field 1.23<br>Collateral portfolio code is blank or not present, and field 2.12 Trade ID is |
|                                                                    | populated with the UTI of a previously linked derivative contract, then<br>REGIS-TR will unlink that derivative contract from the collateral portfolio.                                                                                                    |
| Updating<br>the<br>collateral of<br>a collateral<br>portfolio      | When a collateral update (CU message) is submitted with the four fields<br>that define a collateral portfolio and no value in field 2.12 Trade ID, any<br>and all active derivative contracts that were previously linked will be<br>updated with the submitted collateral data.                                                                                                    |

## Field erasing protocol

| Introduction | Clients may submit modifications and corrections to REGIS-TR as deltas to |
|--------------|---------------------------------------------------------------------------|
|              | the previously reported and registered derivative contract data. Optional |
|              | and conditional fields that shall remain unchanged can therefore be       |
|              | blank/missing in a modification/correction. The field erasing protocol is |
|              | used when it is necessary to amend a previously populated field to        |
|              | become blank.                                                             |

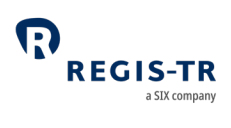

| Purpose  | To erase (delete, blank out) previously reported data, clients submit a              |  |  |  |
|----------|--------------------------------------------------------------------------------------|--|--|--|
|          | Correction (MX or ME message, action type R) with the field to be erased as follows: |  |  |  |
|          |                                                                                      |  |  |  |
|          | • For a field in a CSV file, specify NULL                                            |  |  |  |
|          | • For a tag in an XML file, use the parameter xsi:nil="true"                         |  |  |  |
|          | <b>Example:</b> <ccpidtype xsi:nil="true"></ccpidtype>                               |  |  |  |
|          | <b>Note:</b> It is necessary to include a namespace declaration like the following:  |  |  |  |
|          | xmlns:xsi="http://www.w3.org/2001/XMLSchema-instance"                                |  |  |  |
| Erasable | The following table identifies the fields that can be erased and the                 |  |  |  |
| fields   | applicable conditions.                                                               |  |  |  |
|          | For the groups of two or more fields, the <i>Group erase</i> column indicates        |  |  |  |
|          | whether all fields of the group must be erased at the same time. <b>Note:</b> An     |  |  |  |
|          | effort has been made to list the fields in sequential order of reference IDs,        |  |  |  |
|          | but for the reason of grouping some fields are out of sequence.                      |  |  |  |
|          |                                                                                      |  |  |  |

| Field                                                             | Condition for erasing                                                                  | Group erase |
|-------------------------------------------------------------------|----------------------------------------------------------------------------------------|-------------|
| 1.6 Corporate sector                                              | 1.7 Nature of the reporting counterparty is "C" or "O"                                 |             |
| <ul><li>1.8 Broker ID</li><li>1.10 Clearing member ID</li></ul>   |                                                                                        | No          |
| 1.13 Trading capacity                                             | 2.94 Level is "P"                                                                      |             |
| 1.15 Directly linked to commercial activity or treasury financing | 2.94 Level is "P" or<br>1.7 Nature of the reporting<br>counterparty is "F", "C" or "O" |             |
| 1.16 Clearing threshold                                           | 1.7 Nature of the reporting counterparty is "F", "C" or "O"                            |             |
| 1.22 Collateral portfolio                                         | 1.21 "Collateralisation" is blank or "U"                                               |             |
| 1.23 Collateral code                                              | 1.22 "Collateral portfolio" blank or "N"                                               |             |

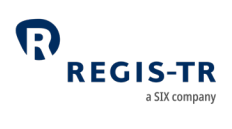

|                              | Field                                                                                               | Condition for erasing                                                                                                    | Group erase |
|------------------------------|----------------------------------------------------------------------------------------------------|----------------------------------------------------------------------------------------------------|-------------|
| 2.5<br>2.6                   | Product identification type<br>Product identification                                               | <ul> <li>2.15 Venue of execution is not one of the following:</li> <li>MIC that pertains to a trading venue in the UK or an EEA country</li> <li>"XOFF"</li> </ul>                                                                                  | Yes         |
| 2.7<br>2.8                   | Underlying Identification type<br>Underlying ID                                                     | <ul> <li>2.2 Asset class is one of the following:</li> <li>"CO" or "CU"</li> <li>"CR", and 2.84 Reference<br/>entity is not blank</li> <li>"IR", and 2.39 Fixed rate of leg<br/>1 and 2.55 Floating rate of leg<br/>1 are not both blank</li> </ul> | Yes         |
| 2.10<br>2.11<br>2.13<br>2.14 | Notional currency 2<br>Deliverable currency<br>Report tracking number<br>Complex trade component ID |                                                                                                    | No          |
| 2.17                         | Price / rate                                                                                        | 2.94 Level is "P"                                                                                                    |             |
| 2.18                         | Price notation                                                                                      | 2.94 Level is "P"<br>If the value to be erased is "U" then<br>2.19 Currency of price must be<br>erased at the same time                                                                                                    | Maybe       |
| 2.19                         | Currency of price                                                                                   | 2.18 Price notation is blank, "P" or "Y"                                                                                                    |             |
| 2.23                         | Upfront payment                                                                                     |                                                                                                    |             |
| 2.25<br>2.26                 | Execution timestamp<br>Effective date                                                               | 2.94 Level is "P"                                                                                                    | No          |
| 2.27<br>2.28<br>2.29         | Maturity date<br>Termination date<br>Settlement date                                                |                                                                                                    | No          |
| 2.30<br>2.31                 | Master agreement type<br>Master agreement version                                                   |                                                                                                    | Yes         |

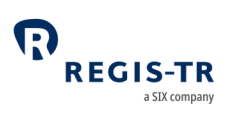

| Field                                                                              | Condition for erasing                                                                                                    | Group erase |
|------------------------------------------------------------------------------------|----------------------------------------------------------------------------------------------------|-------------|
| 2.32 Confirmation timestamp                                                        | 2.33 Confirmation means is blank or<br>"N"                                                                                                    |             |
|                                                                                    | 2.94 Level is "P"                                                                                                    |             |
| 2.33 Confirmation means                                                            | If the value to be erased is "Y" or "E"<br>then 2.32 Confirmation timestamp<br>must be erased at the same time                                   | Maybe       |
|                                                                                    | <ul> <li>2.15 Venue of execution is the MIC of a trading venue that was:</li> <li>a UK regulated market, or of a third-country market</li> </ul> |             |
|                                                                                    | considered as equivalent to a                                                                                                    |             |
|                                                                                    | UK regulated market, at the                                                                                                    |             |
|                                                                                    | time of the conclusion of the                                                                                                    |             |
|                                                                                    | derivative if that time was                                                                                                    |             |
| 2.24 Clearing chligation                                                           | after 2020-12-31 at 23:00                                                                                                    |             |
| 2.34 Cleaning obligation                                                           | UTC, or                                                                                                    | Yes         |
| 2.50 Intragroup                                                                    | • a UK or EEA regulated                                                                                                    |             |
|                                                                                    | market, or of a third-country                                                                                                    |             |
|                                                                                    | market considered as                                                                                                    |             |
|                                                                                    | equivalent to an EEA                                                                                                    |             |
|                                                                                    | regulated market, at the time                                                                                                    |             |
|                                                                                    | of the conclusion of the                                                                                                    |             |
|                                                                                    | before 2020-12-21 at 22:00                                                                                                    |             |
|                                                                                    | UTC.                                                                                                    |             |
| <ul><li>2.36 Clearing timestamp</li><li>2.37 CCP</li></ul>                         | 2.35 Cleared is "N"                                                                                                    | Yes         |
|                                                                                    | 2.2 Asset class is not "IR" or                                                                                                    |             |
| <ul><li>2.39 Fixed rate of leg 1</li><li>2.41 Fixed rate day count leg 1</li></ul> | <ul><li>2.7 Underlying identification type and</li><li>2.55 Floating rate of leg 1 are not</li><li>both blank</li></ul>                          | Yes         |

# UK EMIR Client Handbook

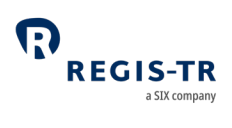

| Field                                                                                                    | Condition for erasing                                                                                                    | Group erase |
|----------------------------------------------------------------------------------------------------|----------------------------------------------------------------------------------------------------|-------------|
| 2.40 Fixed rate of leg 2<br>2.42 Fixed rate day count leg 2                                                                                                    | <ul><li>2.2 Asset class is not "IR" or</li><li>2.1 Contract type is neither "SW" nor</li><li>"ST" or</li><li>2.58 Floating rate of leg 2 is not blank</li></ul> | Yes         |
| <ul> <li>2.43 Fixed rate payment frequency leg 1 –time period</li> <li>2.44 Fixed rate payment frequency leg 1 – multiplier</li> </ul>                                                                                                    | 2.39 Fixed rate of leg 1 is blank or<br>2.1 Contract type is "FR"                                                                                               | Yes         |
| <ul> <li>2.45 Fixed rate payment frequency leg 2 – time period</li> <li>2.46 Fixed rate payment frequency leg 2 - multiplier</li> </ul>                                                                                                    | 2.40 Fixed rate of leg 2 is blank or<br>2.1 Contract type is "FR"                                                                                               | Yes         |
| <ul> <li>2.47 Floating rate payment frequency leg 1 –<br/>time period</li> <li>2.48 Floating rate payment frequency leg 1 –<br/>multiplier</li> </ul>                                                                                                    | 2.55 Floating rate of leg 1 is blank or<br>2.1 Contract type is "FR"                                                                                            | Yes         |
| <ul> <li>2.49 Floating rate payment frequency leg 2 –<br/>time period</li> <li>2.50 Floating rate payment frequency leg 2 –<br/>multiplier</li> </ul>                                                                                                    | 2.58 Floating rate of leg 2 is blank or<br>2.1 Contract type is "FR"                                                                                            | Yes         |
| <ul> <li>2.51 Floating rate reset frequency leg 1 - time period</li> <li>2.52 Floating rate reset frequency leg 1 - multiplier</li> <li>2.55 Floating rate leg 1</li> <li>2.56 Floating rate reference period leg 1 - time period</li> <li>2.57 Floating rate reference period leg 1 - multiplier</li> </ul> | 2.2 Asset class is not "IR" or<br>2.7 Underlying identification type and<br>2.39 Fixed rate of leg 1 are not both<br>blank                                      | Yes         |

# UK EMIR Client Handbook

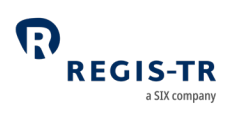

|                                              | Field                                                                                                    | Condition for erasing                                                                                            | Group erase |
|----------------------------------------------|----------------------------------------------------------------------------------------------------|----------------------------------------------------------------------------------------------------|-------------|
| 2.53<br>2.54                                 | Floating rate reset frequency leg 2- time<br>period<br>Floating rate reset frequency leg 2 –<br>multiplier                         | 2.2 Asset class is not "IR" or                                                                                   |             |
| 2.58                                         | Floating rate of leg 2                                                                                                    | 2.1 Contract type is neither "SW" nor<br>"ST" or                                                                 | Yes         |
| 2.59                                         | Floating rate reference period leg 2 – time period                                                                                 | 2.40 Fixed rate of leg 2 is not blank                                                                            |             |
| 2.60                                         | Floating rate reference period leg 2 –<br>multiplier                                                                               |                                                                                                    |             |
| 2.61                                         | Delivery currency 2                                                                                                    |                                                                                                    |             |
| 2.62                                         | Exchange rate 1                                                                                                    | 2.2 Asset class is not "CU" or<br>2.63 Forward exchange rate is not<br>blank                                     |             |
| 2.63                                         | Forward exchange rate                                                                                                    | 2.2 Asset class is not "CU" or<br>2.62 Exchange rate 1 is not blank                                              |             |
| 2.64                                         | Exchange rate basis                                                                                                    | 2.2 Asset class is not "CU"                                                                                      |             |
| 2.65                                         | Commodity base                                                                                                    | 2.2 Asset class is not "CO"                                                                                      |             |
| 2.66                                         | Commodity details                                                                                                    | 2.65 Commodity base is "IN", "EX",<br>"OT" or blank (or being erased)                                            |             |
| 2.67<br>2.68                                 | Delivery point or zone<br>Interconnection Point                                                                                    | 2.66 Commodity details is neither<br>"NG" nor "EL"                                                               | Yes         |
| 2.69<br>2.70<br>2.71                         | Load type<br>Load delivery intervals<br>Delivery start date and time                                                               |                                                                                                    |             |
| 2.72<br>2.73<br>2.74<br>2.75<br>2.76<br>2.77 | Delivery end date and time<br>Duration<br>Days of the week<br>Delivery capacity<br>Quantity Unit<br>Price/time interval quantities | 2.67 Delivery point or zone and 2.68<br>Interconnection Point are both blank<br>or both are "XXXXXXXXXXXXXXXXXX" | Yes         |

# UK EMIR Client Handbook

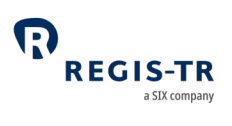

| Field                                                                                                    | Condition for erasing                                                                                    | Group erase |
|----------------------------------------------------------------------------------------------------|----------------------------------------------------------------------------------------------------|-------------|
| <ul><li>2.78 Option type</li><li>2.79 Option exercise style</li><li>2.80 Strike price (cap/floor rate)</li><li>2.81 Strike price notation</li></ul> | 2.1 Contract type is neither "OP" nor<br>"ST"                                                            | Yes         |
| 2.82 Maturity date of the underlying                                                                                                    | 2.1 Contract type is not "ST"                                                                            |             |
| <ul><li>2.83 Seniority</li><li>2.85 Frequency of payment</li><li>2.86 The calculation basis</li><li>2.90 Tranche</li></ul>                          | 2.2 Asset class is not "CR"                                                                              | Yes         |
| 2.84 Reference entity                                                                                                    | <ul><li>2.2 Asset class is not "CR" or</li><li>2.7 Underlying identification type is not blank</li></ul> |             |
| <ul><li>2.87 Series</li><li>2.88 Version</li><li>2.89 Index factor</li></ul>                                                                        | 2.2 Asset class is not "CR" or<br>2.7 Underlying identification type is<br>not "X"                       | Yes         |
| <ul><li>2.91 Attachment point</li><li>2.92 Detachment point</li></ul>                                                                               | 2.90 Tranche is "U" or blank                                                                             | Yes         |

#### File structure and submission

| Format                | All regulatory UK EMIR inbound and outbound reports are formatted and contained in CSV or XML files. <b>Note:</b> The files are not compressed using ZIP or other algorithms.                                                                                                    |
|-----------------------|----------------------------------------------------------------------------------------------------|
| CSV file<br>structure | CSV files generally have several rows of header information, one to many<br>rows of body data and one trailer row. The field (column) separator is<br>semicolon (;). There is one specific CSV template per inbound message<br>type available in the <i>Documentation</i> section of the UK EMIR Dashboard. |
| XML file<br>structure | XML files exchanged with REGIS-TR contain:<br>a. an XML prologue<br>xml version="1.0" encoding="UTF-8"?                                                                                                    |

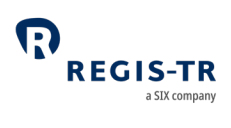

|                                                                   | b. one payload message type.                                                                                                    |                    |                                                   |                                                                                                    |                                                            |
|-------------------------------------------------------------------|----------------------------------------------------------------------------------------------------|--------------------|---------------------------------------------------|----------------------------------------------------------------------------------------------------|------------------------------------------------------------|
|                                                                   | The message types are defined in four schema collections, one per                                                                                                    |                    |                                                   |                                                                                                    |                                                            |
|                                                                   | direction (inbound/outbound) and channel (B001/B010), that are available                                                                                                 |                    |                                                   |                                                                                                    |                                                            |
|                                                                   | in the <i>Documentation</i> section of the UK EMIR Dashboard.                                                                                                    |                    |                                                   |                                                                                                    |                                                            |
| Maximum These depend on the connectivity option for inbound files |                                                                                                    |                    | es, and the report                                |                                                                                                    |                                                            |
| file sizes                                                        | type and contents for outbound files:                                                                                                    |                    |                                                   |                                                                                                    |                                                            |
|                                                                   |                                                                                                    |                    | SOAP                                              | SFTP                                                                                                    | UK EMIR<br>Dashboard                                       |
|                                                                   | Ink<br>RE                                                                                                    | oound to<br>GIS-TR | 4 MB                                              | 250 MB                                                                                                    | 4 MB                                                       |
|                                                                   | Outbound from<br>REGIS-TR                                                                                                    |                    | 20 MB                                             | Maximum file sizes will fluctuate with<br>different contents as outbound files<br>are limited (paginated) to 500,000<br>records. |                                                            |
| Inbound<br>filename:<br>client to<br>REGIS-TR                     | <ul> <li>This table shows the mandatory naming convention for files y send to REGIS-TR.</li> <li>Insert the character "_" between each field of the filename.</li> </ul> |                    |                                                   | ion for files you<br>filename.                                                                                                   |                                                            |
|                                                                   |                                                                                                    | Field              | Format                                            | Comment                                                                                                    | /Example                                                   |
|                                                                   | 1                                                                                                    | Account ID         | ["RP"] +<br>2 uppercase<br>letters + 4<br>numbers | REGIS-TR Account of <b>Note:</b> The "RP" prese <b>Examples:</b> RP20 RPRP                                                       | code of the sender.<br>fix is for SFTP only.<br>01<br>2001 |
|                                                                   | 2                                                                                                    | Report type        | 1 uppercase<br>letter + 3<br>numbers              | One of the followin<br>• B001<br>• B002<br>• B003<br>• B005<br>• B006<br>• B007<br>• B010                                        | g:                                                         |

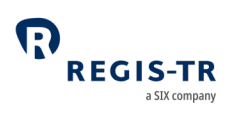

|                                      |                                               |                                                                                                    |                                                                                                    | • B012                                                                                                    |
|--------------------------------------|-----------------------------------------------|----------------------------------------------------------------------------------------------------|----------------------------------------------------------------------------------------------------|----------------------------------------------------------------------------------------------------|
|                                      | 3                                             | Date                                                                                                    | YYYYMMDD                                                                                                    | Date inbound file sent.                                                                                                    |
|                                      | 4                                             | Time                                                                                                    | HHMMSS                                                                                                    | Time inbound file sent in UTC.                                                                                                    |
|                                      | 5                                             | Client's own<br>reference<br>(optional)                                                                                          | Up to 50<br>letters and/or<br>numbers                                                                                                 | Ensures that files with the same<br>sender, type, date and time are not<br>mistaken for duplicates. Do not<br>include special characters other than<br>"_".                                                         |
|                                      | 6                                             | File extension                                                                                                    | ".xml" or<br>".csv"                                                                                                    | Not case sensitive.                                                                                                    |
|                                      | Ex                                            | ample: RPRP200                                                                                                    | 1_B010_2021010                                                                                                    | 5_091100_ref5702357.xml                                                                                                    |
| Batch<br>submissions                 | Wh<br>pro<br><b>Ex</b> o<br>Tin<br>the<br>pro | nen you send mu<br>ocessed in the or<br><b>ception:</b> For SFTI<br>ne parts of the fil<br>e requested orde<br>ocessed shall hav | ltiple files to REG<br>der they have be<br>P, the files are pr<br>ename. <b>Note:</b> To<br>r it has to be refl<br>ve the earliest Da | GIS-TR at the same time, the files are<br>een received by REGIS-TR.<br>ocessed based on the (3) Date + (4)<br>o ensure that the files are processed in<br>ected in the Date + Time (first file to be<br>te + Time). |
| Outbound<br>filename:<br>REGIS-TR to | File<br>wit                                   | es sent to you fro<br>th an underscore                                                                                           | m REGIS-TR have<br>"_" separating ea                                                                                                  | e the following naming convention,<br>ach pair of adjacent fields:                                                                                                    |
| client                               |                                               | Field                                                                                                    | Format                                                                                                    | Comment/Example                                                                                                    |
|                                      | 1                                             | Account ID                                                                                                    | ["SP"]<br>+ 2 uppercase<br>letters + 4<br>numbers                                                                                     | REGIS-TR Account code of the<br>recipient.<br><b>Note:</b> The "SP" prefix is for SFTP only.<br><b>Examples:</b> RP2001<br>SPRP2001                                                                                 |
|                                      | 2                                             | Report type                                                                                                    | 4<br>alphanumeric<br>al characters                                                                                                    | One of the following:<br>• IB01<br>• B010<br>• DB01                                                                                                    |

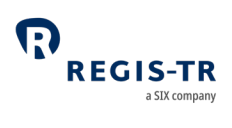

|   |                           |                                         | <ul> <li>DB10</li> <li>DB11</li> <li>DB13</li> <li>DB14</li> <li>DB31</li> <li>DB33</li> <li>DB34</li> <li>DB37</li> <li>DB39</li> <li>DB50</li> <li>WB33</li> <li>WB40</li> <li>MB51</li> <li>MB52</li> <li>MB53</li> <li>MB54</li> <li>MB55</li> </ul> |
|---|---------------------------|-----------------------------------------|----------------------------------------------------------------------------------------------------|
| 3 | Date                      | YYYYMMDD                                | Date outbound file sent.                                                                                                    |
| - |                           |                                         |                                                                                                    |
| 4 | Time                      | HHMMSS                                  | Time outbound file sent in UTC.                                                                                                    |
| 5 | Client's own<br>reference | [Up to 50<br>letters and/or<br>numbers] | Quoted from the inbound filename if<br>available. Only relevant to some<br>outbound report types, e.g. IB01.                                                                                                    |
| 6 | File<br>pagination        | 1 number                                | Either 0 or sequentially incremented<br>from 0 when large reports are split<br>into multiple files of max. 500,000<br>records each.                                                                                                    |
| 7 | Channel                   | 1 uppercase<br>letter + 3<br>numbers    | For SFTP IB01 response file only. One<br>of the following:<br>• B001<br>• B002<br>• B003<br>• B005<br>• B006                                                                                                    |

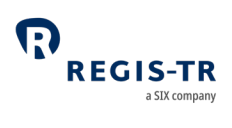

|           |                                            |                        |                                  | <ul><li>B007</li><li>B010</li><li>B012</li></ul>                                                                                                    |
|-----------|--------------------------------------------|------------------------|----------------------------------|----------------------------------------------------------------------------------------------------|
|           | 8                                          | Connectivity<br>option | [2 or 3<br>uppercase<br>letters] | One of the following:<br>• WEB (UK EMIR Dashboard)<br>• WS (SOAP Web Service)<br>Note: For UK EMIR Dashboard and<br>SOAP Web Service only.                                 |
|           | 9                                          | Retrieval<br>indicator | [1 number]                       | 0 indicates that the file is being<br>retrieved for the first time and 1<br>indicates that it has been retrieved<br>previously.<br><b>Note:</b> For SOAP Web Service only. |
|           | 1<br>0                                     | File extension         | ".xml" or<br>".csv"              |                                                                                                    |
|           | Ex                                         | amples: SPRP           | 2001_DB11_2021                   | 0105_230728_0.xml                                                                                                    |
|           |                                            | RP20                   | 01_IB01_202101(                  | 05_232807_ ref5702357_0_WS_0.xml                                                                                                    |
|           |                                            | SPRP                   | _IB01_20210105_                  | _232807_ref5702357_B001_csv                                                                                                    |
|           |                                            | TP200                  | JZ_DB33_202101                   | U5_232828_0.xITII                                                                                                    |
| Transport | 1                                          | . SOAP Web Serv        | vice                             |                                                                                                    |
| methods   | 2                                          | . SFTP                 |                                  |                                                                                                    |
|           | 3                                          | . UK EMIR Dashb        | board                            |                                                                                                    |
|           | Further information: Connectivity Options. |                        |                                  | <u>Options</u> .                                                                                                    |

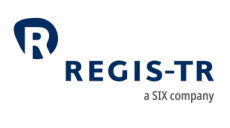

#### CONNECTIVITY OPTIONS

| This section | 1. SOAP Web Service  |
|--------------|----------------------|
| covers:      | 2. SFTP              |
|              | 3. UK EMIR Dashboard |

### Introduction

|                  | 1. REGIS-TR provides manual and automated connectivity options                 |
|------------------|--------------------------------------------------------------------------------|
| Introduction     | for:                                                                           |
|                  | • the submission of derivative reports and updates, and                        |
|                  | • the reception of status messages, reports and other                          |
|                  | communications from REGIS-TR.                                                  |
|                  | 2. You are asked to specify these options when setting up your                 |
|                  | accounts. <b>Note:</b> These options can be modified at a later point, if      |
|                  | required.                                                                      |
|                  | 3. You have access to all reports and communications from REGIS-TR             |
|                  | via your UK EMIR Dashboard, regardless of the method chosen for                |
|                  | the upload of derivative reports.                                              |
| Manual           | If you are reporting on a small number of derivative contracts, it may         |
| upload/download  | be more efficient to upload reports manually via secure internet               |
|                  | access in your <u>UK EMIR Dashboard</u> . <b>Note:</b> This method can also be |
|                  | used as a contingency measure in the event of an issue with an                 |
|                  | automated file transfer.                                                       |
| Automated file   | REGIS-TR offers two options for secure and automated file transfer             |
| transfer options | and communications between the client and the TR. A client may                 |
|                  | combine the manual connectivity of the UK EMIR Dashboard with one              |
|                  | of the automated connectivity options:                                         |

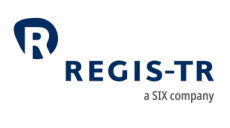

|                      | SOAP<br>Web<br>Service                                                                                                    | Platform-independent Internet service based on the open standards XML, SOAP, WSDL and HTTPS.     |
|----------------------|----------------------------------------------------------------------------------------------------|--------------------------------------------------------------------------------------------------|
|                      | SFTP                                                                                                    | Secure file transfer protocol over Internet connection.<br>Secured with public key cryptography. |
| Response<br>messages | REGIS-TR returns an acknowledgement in response to each file<br>uploaded in the UK EMIR Dashboard. For other feedback, see<br><u>Reporting to clients</u> . |                                                                                                  |

#### SOAP Web Service

| This section | 1. Introduction                       |
|--------------|---------------------------------------|
| covers:      | 2. Access to the SOAP API             |
|              | 3. REGIS-TR SOAP Web Service methods  |
|              | 4. Web Service methods: best practice |
|              | 5. Web Service error codes.           |
|              |                                       |

### Introduction

| SOAP Web | • The SOAP Web Service enables interoperable machine-to-machine                                                                                                    |
|----------|----------------------------------------------------------------------------------------------------|
| Service  | <ul> <li>communications using the open standards XML, SOAP, WSDL and HTTPS.</li> <li>The use of these standards on a services platform enables client and service applications to communicate via multiple platforms and</li> </ul>                    |
|          | <ul> <li>development languages.</li> <li>Clients use SOAP Web Service methods to set passwords, upload XML files and to search for and retrieve feedback and reports. These functions are available via a server connected to the internet.</li> </ul> |
| SOAP     | Simple Object Access Protocol                                                                                                    |

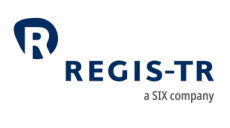

|                                           | Platform- and language-independent XML-based protocol for accessing web services.                                                                                                    |
|-------------------------------------------|----------------------------------------------------------------------------------------------------|
| WSDL                                      | Web Service Description Language<br>Describes the external interface of the service.<br>The WSDL file for the UK EMIR service is published in the Documentation<br>section of the UK EMIR Dashboard. <b>Note:</b> There is one WSDL file for each<br>environment (Production and UAT).                                   |
| EndPoint                                  | IsoapApiDocument.                                                                                                    |
| Software and encryption                   | The REGIS-TR SOAP Web Service uses the TLS 1.2 cryptographic protocol.<br>Your software must support this version.                                                                                                    |
| Registration<br>and access<br>credentials | <ul> <li>Contact REGIS-TR for registration and access credentials.</li> <li>Notes: <ul> <li>Initially, you will be issued with a first-time password. You will need to change this before you start sending messages.</li> <li>You will need to provide your IP address or range of IP addresses.</li> </ul> </li> </ul> |
| Accessing<br>the SOAP<br>Web Service      | Within <u>MED</u> (Master Entity Data), select your account, then select<br>Connectivity Details. Under Connectivity option SOAP Web Service the URL<br>to access this service is displayed.                                                                                                    |

## Methods

| Introduction | This section sets out the methods used in the REGIS-TR SOAP Web Service.<br>Unless noted otherwise, please see <u>Return codes</u> below for the responses<br>of the methods. |                           |
|--------------|----------------------------------------------------------------------------------------------------|---------------------------|
| Definitions  | user                                                                                                    | Requester's SOAP username |
|              | password                                                                                                    | Current SOAP password     |

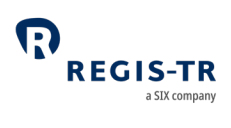

|                    | new_password                                                   | Requested password                                                            |  |
|--------------------|----------------------------------------------------------------|-------------------------------------------------------------------------------|--|
|                    | loaded_xml                                                     | XML message content                                                           |  |
|                    | xml_date                                                       | Requested search date in YYYY-MM-DD format                                    |  |
|                    | FileName                                                       | Please see File structure and submission                                      |  |
|                    | xml_name                                                       | Name of file to be retrieved                                                  |  |
|                    | last_FileName                                                  | Name of last file retrieved. Used to resume a search exceeding result limits. |  |
| Transport          | The methods de                                                 | efined below are using Document binding                                       |  |
| binding            | (BasicHttpBindi                                                | ng_ISoapApiDocument).                                                         |  |
| Change<br>password | To change your first-access password or to set a new password. |                                                                               |  |
|                    | Syntax:                                                        |                                                                               |  |
|                    | change_pass                                                    | sword_ex(string user, string password, string                                 |  |
|                    | new_passwo                                                     | ord)                                                                          |  |
|                    | Poturpe                                                        |                                                                               |  |
|                    | 0 (zero) = rec                                                 | nuest accepted                                                                |  |
|                    | Integer less                                                   | than zero = error.                                                            |  |
| Send B001<br>file  | To send XML or CSV files in the B001 channel.                  |                                                                               |  |
|                    | Syntax:                                                        |                                                                               |  |
|                    | send_xml_e>                                                    | (string user, string password, string loaded_xml)                             |  |
|                    | send_csv_ex                                                    | (string user, string password, string loaded_csv)                             |  |
|                    |                                                                |                                                                               |  |
|                    | Returns:                                                       |                                                                               |  |
|                    | Empty string                                                   | g = request accepted                                                          |  |
|                    | "error" + erro                                                 | or description = invalid file.                                                |  |

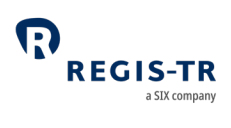

| Send B010<br>file | To send XML or CSV files in the B010 channel.                                 |
|-------------------|-------------------------------------------------------------------------------|
|                   | Syntax:                                                                       |
|                   | send_B010_ex(string user, string password, string file_content, string        |
|                   | file_type)                                                                    |
|                   | - in case of multiple errors, only the first one is returned                  |
|                   | send_B010_with_response_ex(string user, string password, string               |
|                   | file_content, string file_type)                                               |
|                   | - Files containing schema errors will not be processed. A                     |
|                   | Synchronous answer showing the coordinates of all schema                      |
|                   | errors will be displayed.                                                     |
| Request list      | To request the list of available files for a particular date.                 |
| of files by       | Note: Only files having 0 (zero) as retrieval indicator will be returned with |
| date              | this method. See also <u>Best practices</u> below.                            |
|                   |                                                                               |
|                   | Syntax:                                                                       |
|                   | get_xml_list_ex(string user, string password, date xml_date)                  |
|                   | Deturned                                                                      |
|                   | Returns:                                                                      |
|                   | $\Omega$ (zero) or greater = request accepted, number of files found          |
|                   | o (zero) of greater – request accepted, number of mes found                   |
| Request list      | To request the names and timestamps of all available files. If the volume of  |
| available         | the requested data exceeds a 20 MB limit, a flag indicating that more         |
| files             | responses are left is returned and the last file name written in the          |
|                   | response must be used in the following request. You may have to repeat        |
|                   | this until all of the data is retrieved.                                      |

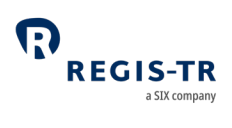

|                                                        | <b>Note:</b> Only files having 0 (zero) as retrieval indicator will be returned with this method. See also <u>Best practices</u> below.                                                                       |
|--------------------------------------------------------|----------------------------------------------------------------------------------------------------|
|                                                        | <b>Syntax:</b><br>get_complete_list_ex(string user, string password)                                                                                                    |
|                                                        | <b>Returns:</b> output parameter xml_list = list of filenames                                                                                                    |
|                                                        | If the list exceeds the 20 MB size limit, REGIS-TR returns a flag. In this case, repeat the request as follows:                                                                                               |
|                                                        | <b>Syntax:</b><br>get_complete_list_ex(string user, string password, string last_FileName)                                                                                                    |
|                                                        | <b>Returns:</b><br>output parameter xml_list = list of filenames continued after the<br>last_FileName. <b>Note:</b> Repeat this as necessary to retrieve the full list.                                       |
| Retrieve the<br>contents of<br>one XML file<br>by date | To retrieve the content of one XML or CSV file for a certain date.<br><b>Note:</b> Only files having 0 (zero) as retrieval indicator can be retrieved with this method. See also <u>Best practices</u> below. |
|                                                        | <b>Syntax:</b><br>recover_xml_ex(string user, string password, date xml_date, string<br>xml_name)                                                                                                    |
|                                                        | <b>Returns:</b> output parameter xml = the requested file's content                                                                                                    |

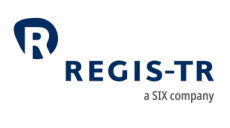

| Retrieve the | To retrieve the contents of all XML or CSV files for a certain date.          |
|--------------|-------------------------------------------------------------------------------|
| contents of  | Note: Only files having 0 (zero) as retrieval indicator can be retrieved with |
| by date      | this method. See also <u>Best practices</u> below.                            |
|              | Syntax:                                                                       |
|              | recover_xmls_ex(string user, string password, date xml_date)                  |
|              | Returns:                                                                      |
|              | output parameter xmls = contents of the requested files                       |
|              | 0 (zero) or greater = request accepted, number of files found                 |

#### Best practices

| Sending    | Include as many messages as possible in each submission file. <b>Reason:</b>   |
|------------|--------------------------------------------------------------------------------|
| files      | Minimises the number of connections needed.                                    |
| mes        | Maximum size of the message is 4 MB.                                           |
| Retrieving | If the 20 MB limit is exceeded when retrieving multiple files, use the         |
| files from | method recover_xml_ex() to download files one by one.                          |
| REGIS-TR   | After you retrieve a file using SOAP Web Service, REGIS-TR will set the        |
|            | retrieval indicator in the file name to 1 and move the file to an archive. The |
|            | report files are still available in the UK EMIR Dashboard and by special       |
|            | request made to the <u>Client Services</u> team.                               |
| Timeframe  | 1. The same user may invoke different methods in parallel                      |
| threshold  | 2. The same method invoked repeatedly by the same user in a short              |
|            | timeframe may produce errors with -11 return code. You can avoid               |
|            | this by introducing a delay between the calls, e.g. 10 seconds for             |
|            | recover_xml_ex() and 20 seconds for get_xml_list_ex().                         |

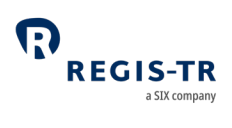

| Connection | Leave as much time as possible between connections. <b>Reason:</b> This |  |
|------------|-------------------------------------------------------------------------|--|
| frequency  | minimises the number of checking and message retrieval connections.     |  |

## Return codes

| Codes and descriptions | Return<br>code | Description                                                                                                    |
|------------------------|----------------|----------------------------------------------------------------------------------------------------|
|                        | 0              | Request accepted                                                                                                    |
|                        | -1             | One or more search parameters incorrect                                                                                                    |
|                        | -2             | No results found with the search parameters received                                                                                                    |
|                        | -3             | <ul> <li>You do not have permission to retrieve the requested data, or</li> <li>Your credentials have failed validation. Note: This error can occur if your IP address is not registered</li> </ul> |
|                        | -4             | An error occurred when trying to access your data                                                                                                    |
|                        | -5             | Change of first-time password required                                                                                                    |
|                        | -6             | File size exceeded. Use method RECOVER_XML_EX to retrieve the files one by one.                                                                                                    |
|                        | -11            | The connections established have exceeded the timeframe threshold between connections with the same method.                                                                                         |

#### SFTP

| Introduction | Secure File Transfer Protocol (SFTP) is a secure network protocol for the |  |  |
|--------------|---------------------------------------------------------------------------|--|--|
|              | transfer and management of files between remote systems.                  |  |  |
| This section | 1. Security and configuration                                             |  |  |
| covers:      | 2. Connecting to the server                                               |  |  |
|              | 3. Server information                                                     |  |  |
|              |                                                                           |  |  |

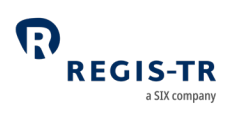

# Security and configuration

| Introduction  | • Access to the server is secured using public keys.                        |
|---------------|-----------------------------------------------------------------------------|
|               | • This section sets out the technical specifications to be followed during  |
|               | configuration.                                                              |
| Public key    | You need to generate a public key to send and retrieve files.               |
|               | Conditions:                                                                 |
|               | • RSA Key                                                                   |
|               | • Key length: 3072 or 4096 bits                                             |
|               | Compatible with OpenSSH                                                     |
|               | Maximum 5 public keys per account.                                          |
| Contact       | Contact REGIS-TR's <u>Account Setup Team</u> to request the setup of the    |
| REGIS-TR      | connection. <b>Note:</b> You will need to provide your public key(s) and IP |
|               | addresses.                                                                  |
| Client server | The client configuration set out below is for the REGIS-TR Production and   |
| configuration | UAT environments.                                                           |
|               | <b>Note:</b> REGIS-TR does not support sha1 or md5 algorithms.              |
|               |                                                                             |
|               | KexAlgorithms:                                                              |
|               | diffie-hellman-group-exchange-sha256                                        |
|               | <ul> <li>curve25519-sha256@libssh.org</li> </ul>                            |
|               | <ul> <li>ecdh-sha2-nistp521</li> </ul>                                      |
|               | • ecdh-sha2-nistp384                                                        |
|               | • ecdh-sha2-nistp256                                                        |
|               | MACs:                                                                       |
|               | hmac-sha2-512-etm@openssh.com                                               |
|               | hmac-sha2-256-etm@openssh.com                                               |
|               | hmac-sha2-512                                                               |
|               | • hmac-sha2-256                                                             |

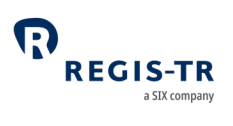

|  | Ciphers:                                          |
|--|---------------------------------------------------|
|  | <ul> <li>chacha20-poly1305@openssh.com</li> </ul> |
|  | • aes256-gcm@openssh.com                          |
|  | • aes256-ctr                                      |
|  | • aes192-ctr                                      |
|  | • aes128-ctr                                      |
|  |                                                   |

# Connecting to the SFTP server

| Introduction              | <ul><li>This section sets out the details needed to connect to the SFTP server. It</li><li>covers:</li><li>1. Production environment</li><li>2. UAT environment</li></ul> |
|---------------------------|----------------------------------------------------------------------------------------------------|
| User<br>restrictions      | One user only per environment. <b>Note:</b> The username must be entered in lower case.                                                                                   |
| Production<br>environment | URL: ft-ukmir.regis-tr.com<br>Port: 55222<br>Username: rp + account code. <b>Example:</b> rprp2001.                                                                       |
| UAT<br>environment        | URL: ft-ukmir-uat.regis-tr.com<br>Port: 55222<br>Username: rf + account code. <b>Example:</b> rfrp2001.                                                                   |

#### Server information

| Server folder | There is one folder that you have read and write permission to: Datos.    |
|---------------|---------------------------------------------------------------------------|
|               | 1. Use the Put command to upload files to REGIS-TR (filename prefix "RP") |

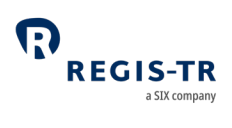

|            | 2. If you upload many files together, REGIS-TR will process your files in                         |
|------------|---------------------------------------------------------------------------------------------------|
|            | an alphanumerical sort order (0 to 9, A to Z and a to z) of the                                   |
|            | following concatenated parts of the filenames: (4) Date + (5) Time +                              |
|            | (6) Client's own reference + (3) Report type.                                                     |
|            | 3. After processing, an uploaded file is removed from the Datos folder                            |
|            | and a response file will be available.                                                            |
|            | 4. Use the Get command to download files from REGIS-TR (filename                                  |
|            | prefix "SP")                                                                                      |
|            |                                                                                                   |
|            | Please see <u>File structure and submission</u> for further information.                          |
|            |                                                                                                   |
|            | <b>Note:</b> You can only access the Datos folder. Any other folders are for                      |
|            | REGIS-TR own use.                                                                                 |
| Technical  | REGIS-TR perfoms technical validations on all uploaded files before                               |
| validation | continuing processing. If your file fails the technical validation, a text file                   |
|            | with the extension ".log" will appear in the Datos folder. <b>Example:</b>                        |
|            | SPRPNNNN_B001_20130607_134200.XML_errDUPLICATED.log                                               |
|            |                                                                                                   |
|            | The ".log" file will indicate a description of the error. Common examples                         |
|            | are:                                                                                              |
|            | <ul> <li>If the file avtencion is not "vml" or "csv" "Error Invalid filename.</li> </ul>          |
|            | • If the file extension is not .xmi or .csv : Error: Invalid filename                             |
|            | <ul> <li>If the filename is less than 26 characters: "Error: Invalid filename</li> </ul>          |
|            | format (filename too short)" + filename.                                                          |
|            | <ul> <li>If the file size is too large: "Error: File length" + filename + "exceeds the</li> </ul> |
|            | maximum length" + size.                                                                           |
|            |                                                                                                   |

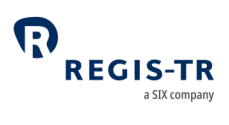

|                            | • If the filename contains an invalid character: "Error: File isn't a XML/CSV file".                                                                                                    |
|----------------------------|----------------------------------------------------------------------------------------------------|
| System<br>security         | <ol> <li>Inactive connections are closed by REGIS-TR after ten minutes.</li> <li>There can be up to ten concurrent connections from one IP address.</li> </ol>                                                            |
|                            | 3. Up to twenty connections can be opened in the same minute from one IP address.                                                                                                    |
|                            | 4. A user (i.e. account) with an open connection must leave four minutes before opening a parallel connection from the same IP address.                                                                                   |
| Security best<br>practices | <ul> <li>Recover/send as many files as possible during each connection.</li> <li>Reason: You will need fewer connections.</li> <li>Close an open connection before opening a new one from the same IP address.</li> </ul> |
|                            | <ul> <li>Use a temporary filename such as "upload.tmp" while uploading (put command) a file to REGIS-TR and rename it after the upload is completed.</li> <li>Do not leave connections open when not in use.</li> </ul>   |
| File store<br>maintenance  | Your reports from REGIS-TR remain in your file store for subsequent<br>downloads. When you no longer require a file to remain in the file store,<br>you may remove it with the SFTP delete command.                       |

#### UK EMIR Dashboard

| our UK EMIR Dashboard can be used to manually upload and download |
|-------------------------------------------------------------------|
| es if:                                                            |
| • You handle low volumes of transactions, or                      |
| You are experiencing problems with your automated connectivity    |
| option.                                                           |
| •                                                                 |

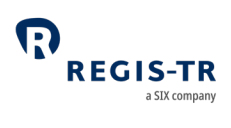

| Prerequisites<br>to upload<br>files | Users with read and write permissions.<br><b>Note: <u>Signature key</u></b> needed.                                                                                                    |
|-------------------------------------|----------------------------------------------------------------------------------------------------|
| Upload<br>procedure                 | <ol> <li>Use an up-to-date Internet browser to open the desired environment,<br/>see Log in to your UK EMIR Dashboard.</li> <li>Select <i>File Upload</i> from the sidebar.</li> <li>Choose the file that contains your UK EMIR reporting, enter the<br/>signature key and upload the report.</li> </ol> |
| Download<br>procedure               | Please see <u>Viewing and retrieving reports</u> .                                                                                                    |

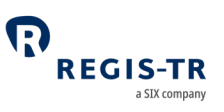

### VALIDATION

| Introduction        | <ul><li>Validation is performed on:</li><li>Submitted files with derivative records and lifecycle reports</li><li>Delegation files.</li></ul>                                                   |
|---------------------|----------------------------------------------------------------------------------------------------|
| Validation<br>rules | Please refer to <u>FCA's validation rules</u> and REGIS-TR's inbound formats available in the UK EMIR Dashboard in our Production and UAT environments for definitions on usage and formatting. |
| Timing              | Your derivative reports are processed by REGIS-TR in the order they were recorded in each file. <b>Note:</b> This is regardless of which connectivity method was used to submit them.           |

# Validation process

| Report<br>validation<br>process | 1. REGIS-TR authenticates the sender and the account type used to               |
|---------------------------------|---------------------------------------------------------------------------------|
|                                 | submit the report. If the authentication fails, the file is rejected and        |
|                                 | the sender is notified. If the sender is authenticated, the file passes to      |
|                                 | the next validation stage.                                                      |
|                                 | 2. REGIS-TR validates the file size and system availability. If the validation  |
|                                 | fails, the file is rejected and the sender is notified. If the validation is    |
|                                 | successful, the file passes to the next validation stage.                       |
|                                 | 3. REGIS-TR validates the file name. If the validation fails, the file is       |
|                                 | rejected and the sender is notified. If the validation is successful:           |
|                                 | a. The file is accepted and assigned a received timestamp, and                  |
|                                 | b. the file passes to the next validation stage.                                |
|                                 | 4. REGIS-TR validates the file against the relevant XML schemas. If the         |
|                                 | validation fails, the file is rejected and the sender is notified of the        |
|                                 | error code in an <u>intraday message</u> . If the validation is successful, the |
|                                 | file passes to the next validation stage.                                       |
|                                 |                                                                                 |

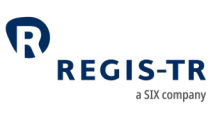

- 5. REGIS-TR validates the records in the message against permission, logical and business rules.
  - 6. When the validation of all the records in one file is complete, REGIS-TR generates an <u>intraday message</u> containing the validation results. This is sent during the hours of REGIS-TR system availability.

#### Notes:

- When a record fails permission validation, it is rejected without further validation.
- A file that is not processed due to system unavailability will be queued until the system is available.
- A file may have accepted status even if all records have failed the validations.
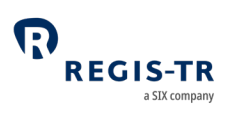

#### RECONCILIATION

| This section | 1. Introduction                                                                                               |  |  |  |
|--------------|----------------------------------------------------------------------------------------------------|--|--|--|
| covers:      | 2. Reconciliation fields                                                                                      |  |  |  |
|              | 3. Reconciliation processes                                                                                   |  |  |  |
|              | 4. Reconcilable fields table                                                                                  |  |  |  |
|              | 5. Reconciliation statuses                                                                                    |  |  |  |
|              | <ol> <li>Reconciliation fields</li> <li>Reconcilable fields table</li> <li>Reconciliation statuses</li> </ol> |  |  |  |

#### Introduction

| Definition   | Reconciliation is the process of comparing the values reported by the two        |  |  |  |  |
|--------------|----------------------------------------------------------------------------------|--|--|--|--|
|              | counterparty sides after two derivative records have been paired. The            |  |  |  |  |
|              | second side of the derivative contract may have been reported to the same        |  |  |  |  |
|              | TR as the first side, or it may have been reported to another TR.                |  |  |  |  |
| Processing   | Each client's derivative records are sent for reconciliation on a First In First |  |  |  |  |
| sequence     | Out basis. <b>Note:</b> This is regardless of the connectivity method used to    |  |  |  |  |
|              | upload your message files.                                                       |  |  |  |  |
| Timing       | 1. The reconciliation process runs every day.                                    |  |  |  |  |
|              | 2. A derivative record enters the internal (intra-TR) reconciliation process     |  |  |  |  |
|              | when it has been validated successfully and confirmed as eligible for            |  |  |  |  |
|              | reconciliation.                                                                  |  |  |  |  |
|              | 3. If the other side of the derivative is not found in REGIS-TR by the end       |  |  |  |  |
|              | of the following working day, the derivative record enters the external          |  |  |  |  |
|              | (inter-TR) reconciliation process on the working day thereafter.                 |  |  |  |  |
|              | 4. Clients receive the reconciliation results advice after the conclusion of     |  |  |  |  |
|              | each applicable reconciliation process.                                          |  |  |  |  |
| Reconcilable | Derivative records are sent for reconciliation when the following conditions     |  |  |  |  |
| derivative   | are met:                                                                         |  |  |  |  |
| records      | 1. The derivative record has been successfully validated.                        |  |  |  |  |

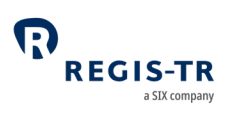

|              | <ol> <li>The derivative record has not yet been reconciled or it has been<br/>amended by a lifecycle event after the previous reconciliation.</li> <li>Both counterparties have a reporting obligation under UK EMIR.</li> </ol> |  |  |
|--------------|----------------------------------------------------------------------------------------------------|--|--|
| Not          | A derivative record is not sent for reconciliation if:                                                                                                    |  |  |
| reconcilable | 1. It did not pass all validations successfully.                                                                                                    |  |  |
| derivative   | 2. A counterparty does not have a reporting obligation under UK                                                                                                    |  |  |
| records      | EMIR.                                                                                                    |  |  |
|              | 3. It is a collateral or valuation update.                                                                                                    |  |  |
|              | 4. It has been terminated with an action type E.                                                                                                    |  |  |
|              | 5. It is already reconciled with no subsequent amendment reported by                                                                                                    |  |  |
|              | neither of the counterparties.                                                                                                    |  |  |

## Reconciliation processes

| Introduction   | After confirming that the derivative is valid and reconcilable, there are two |  |  |  |  |
|----------------|-------------------------------------------------------------------------------|--|--|--|--|
|                | types of reconciliation process:                                              |  |  |  |  |
|                | 1. Intra-TR reconciliation is when both counterparties to the derivative      |  |  |  |  |
|                | contract have reported to REGIS-TR.                                           |  |  |  |  |
|                | 2. Inter-TR reconciliation:                                                   |  |  |  |  |
|                | a. Pairing request: REGIS-TR asks the other TRs to respond if they            |  |  |  |  |
|                | have the other side of the derivative contract.                               |  |  |  |  |
|                | b. Matching: The TRs that have the paired sides exchange the data to          |  |  |  |  |
|                | be reconciled with each other, and each TR performs matching of               |  |  |  |  |
|                | the fields.                                                                   |  |  |  |  |
| Intra-TR       | 1. REGIS-TR attempts to locate pairs of derivative records in REGIS-TR's      |  |  |  |  |
| reconciliation | own trade repository.                                                         |  |  |  |  |
| process        | 2. If a pair is found:                                                        |  |  |  |  |
|                | a. REGIS-TR compares the data of the two sides, and                           |  |  |  |  |
|                | b. Notifies the counterparties of the reconciliation results.                 |  |  |  |  |

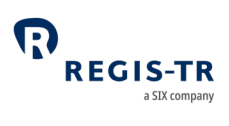

|                                       | 3. If one or both sides are subsequently amended (modified, corrected,                                                                                                    |  |  |  |  |  |
|---------------------------------------|----------------------------------------------------------------------------------------------------|--|--|--|--|--|
|                                       | updated), REGIS-TR re-executes step 2.                                                                                                    |  |  |  |  |  |
| Inter-TR<br>reconciliation<br>process | 1. If a derivative record remains unpaired at the end of the following working day, REGIS-TR requests the other TRs to pair it using the following fields:                                                                          |  |  |  |  |  |
|                                       | Unique Transaction Identifier                                                                                                    |  |  |  |  |  |
|                                       | <ul><li>Reporting Counterparty</li><li>Other Counterparty.</li></ul>                                                                                                    |  |  |  |  |  |
|                                       | a. If another TR responds to the pairing request:                                                                                                    |  |  |  |  |  |
|                                       | • The status of the derivative record is set to Paired, and                                                                                                    |  |  |  |  |  |
|                                       | • The two TRs exchange data for the matching.                                                                                                    |  |  |  |  |  |
|                                       | b. If no TR responds to the pairing request:                                                                                                    |  |  |  |  |  |
|                                       | • The status of the derivative record remains Not Reconciled,                                                                                                    |  |  |  |  |  |
|                                       | and                                                                                                    |  |  |  |  |  |
|                                       | • The pairing process is repeated the next working day.                                                                                                    |  |  |  |  |  |
|                                       | 2. REGIS-TR compares the data of the two sides and notifies the client of                                                                                                    |  |  |  |  |  |
|                                       | the reconciliation results.                                                                                                    |  |  |  |  |  |
|                                       | 3. If one or both of the TRs receive a subsequent amendment                                                                                                    |  |  |  |  |  |
|                                       | (modification, correction, update), the new data for matching will be                                                                                                    |  |  |  |  |  |
|                                       | exchanged between the TRs and step 2 is re-executed.                                                                                                    |  |  |  |  |  |
| Results of<br>the<br>reconciliation   | REGIS-TR will notify the relevant client(s) of the reconciliation results of<br>each derivative record. This concerns the report submitter, whether Thir<br>party or Reporting Participant, and may include a Non-Reporting Entity. |  |  |  |  |  |
|                                       | If the other counterparty of a derivative contract is assumed to have a reporting obligation but pairing has failed, the client is expected to verify the UTI and contact the other counterparty.                                   |  |  |  |  |  |
|                                       |                                                                                                    |  |  |  |  |  |

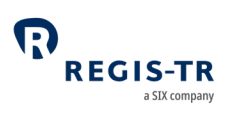

|           | If pairing has been successful but one or more fields are mismatched, th      |  |  |  |
|-----------|-------------------------------------------------------------------------------|--|--|--|
|           | client is expected to verify the contract details with the other counterparty |  |  |  |
|           | and make any amendment as is deemed necessary.                                |  |  |  |
| Recycling | The pairing and matching processes are repeated every working day. A          |  |  |  |
|           | derivative record remains in scope of the reconciliation process until it is  |  |  |  |
|           | either fully reconciled without any further update from either                |  |  |  |
|           | counterparty, or it is errored.                                               |  |  |  |
|           |                                                                               |  |  |  |

| Introduction | The fields on which reconciliation is based are defined by FCA.                                                                                                    |  |  |
|--------------|----------------------------------------------------------------------------------------------------|--|--|
| Principles   | <ul> <li>The IDs of the counterparties and counterparty side of the two sides must mirror each other.</li> <li>Both sides must agree on whether the derivative contract is at trade level or position level (field 2.94).</li> <li>Both counterparties must be identified with LEIs.</li> <li>For repeatable fields, only the first occurrence is reconciled.</li> </ul>                                                                                                    |  |  |
| Tolerances   | <ul> <li>Nost reconcilable fields must match precisely in both legs. There are however four types of tolerances in the precision of some numerical and date-time fields: <ul> <li>Tolerance 1: Values must be within 1%</li> <li>Tolerance 2: Values to the left of the decimal separator must match</li> <li>Tolerance 3: Dates must match, and for an ETD the times must match within one hour</li> <li>Tolerance 4: Dates must match</li> </ul> </li> <li>Tolerance 4: Dates must match</li> <li>The Category column indicates whether any mismatch shall be addressed by the counterparties as a matter of top priority (1) or normal priority (2).</li> </ul> |  |  |

# Matching

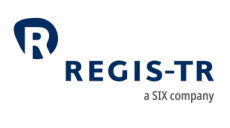

#### Reconcilable fields table

| Field | Field name                        | Catego<br>ry | Matching rule                                                                    |
|-------|-----------------------------------|--------------|----------------------------------------------------------------------------------|
| 1.2   | Reporting Counterparty<br>ID      |              |                                                                                  |
| 1.4   | ID of the other<br>Counterparty   |              | Used for pairing                                                                 |
| 2.12  | Trade ID                          |              |                                                                                  |
| 1.14  | Counterparty side                 | 1            | One side must be equal to 'S' when the other side is equal to 'B' and vice versa |
| 2.1   | Contract type                     | 1            | Exact match                                                                      |
| 2.2   | Asset class                       | 1            | Exact match                                                                      |
| 2.3   | Product classification<br>type    | 2            | Exact match                                                                      |
| 2.4   | Product classification            | 2            | First 2 characters of CFI code must match                                        |
| 2.5   | Product identification<br>type    | 1            | Exact match                                                                      |
| 2.6   | Product identification            | 1            | Exact match if field 2.5 is "I"                                                  |
| 2.7   | Underlying identification<br>type | 1            | Exact match                                                                      |
| 2.8   | Underlying identification         | 1            | Exact match if field 2.7 is "I", "U" of "X"                                      |
| 2.9   | Notional currency 1               | 1            | Exact match                                                                      |
| 2.10  | Notional currency 2               | 2            | Exact match                                                                      |
| 2.15  | Venue of execution                | 2            | Exact Match                                                                      |
| 2.16  | Compression                       | 2            | Exact Match                                                                      |
| 2.17  | Price / rate                      | 2            | Tolerance 1                                                                      |
| 2.18  | Price notation                    | 1            | Exact match                                                                      |
| 2.19  | Currency of price                 | 1            | Exact match                                                                      |
| 2.20  | Notional                          | 1            | Tolerance 2                                                                      |

March 2024

# UK EMIR Client Handbook

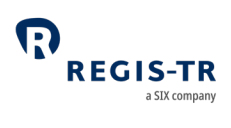

| Field | Field name                       | Catego<br>ry | Matching rule                           |
|-------|----------------------------------|--------------|-----------------------------------------|
| 2.21  | Price multiplier                 | 1            | Tolerance 2                             |
| 2.22  | Quantity                         | 1            | Exact match                             |
| 2.24  | Delivery type                    | 2            | Exact match                             |
| 2.25  | Execution timestamp              | 2            | Tolerance 3                             |
| 2.26  | Effective date                   | 2            | Exact match                             |
| 2.27  | Maturity date                    | 1            | Exact match                             |
| 2.28  | Termination date                 | 2            | Exact match                             |
| 2.32  | Confirmation timestamp           | 2            | Tolerance 4 if field 2.33 is "E" or "N" |
| 2.33  | Confirmation means               | 2            | Exact match                             |
| 2.34  | Clearing obligation              | 2            | Exact match                             |
| 2.35  | Cleared                          | 1            | Exact match                             |
| 2.36  | Clearing timestamp               | 2            | Tolerance 4                             |
| 2.37  | ССР                              | 2            | Exact match                             |
| 2.38  | Intragroup                       | 2            | Exact match                             |
| 2.39  | Fixed rate of leg 1              | 2            | Exact match                             |
| 2.40  | Fixed rate of leg 2              | 2            | Exact match                             |
| 2.62  | Exchange rate 1                  | 2            | Tolerance 1                             |
| 2.63  | Forward exchange rate            | 2            | Tolerance 1                             |
| 2.64  | Exchange rate basis              | 2            | Exact match                             |
| 2.65  | Commodity base                   | 1            | Exact match                             |
| 2.66  | Commodity details                | 2            | Exact match                             |
| 2.78  | Option type                      | 1            | Exact match                             |
| 2.79  | Option exercise style            | 2            | Exact match                             |
| 2.80  | Strike price (cap/floor<br>rate) | 1            | Tolerance 1                             |

# UK EMIR Client Handbook

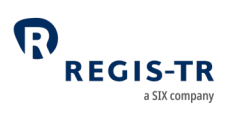

| Field | Field name                      | Catego<br>ry | Matching rule |
|-------|---------------------------------|--------------|---------------|
| 2.81  | Strike price notation           | 1            | Exact match   |
| 2.82  | Maturity date of the underlying | 1            | Exact match   |
| 2.83  | Seniority                       | 2            | Exact match   |
| 2.84  | Reference entity                | 2            | Exact match   |
| 2.85  | Frequency of payment            | 2            | Exact match   |
| 2.87  | Series                          | 2            | Exact match   |
| 2.88  | Version                         | 2            | Exact match   |
| 2.89  | Index factor                    | 2            | Tolerance 1   |
| 2.90  | Tranche                         | 2            | Exact match   |
| 2.91  | Attachment point                | 2            | Tolerance 1   |
| 2.92  | Detachment point                | 2            | Tolerance 1   |
| 2.94  | Level                           | 1            | Exact match   |

#### Reconciliation statuses

| Possible<br>reconciliatio<br>n statuses of<br>a derivative | Code | Description                                                                                                    |
|------------------------------------------------------------|------|----------------------------------------------------------------------------------------------------|
|                                                            | NNEC | No need to reconcile: the report was submitted as a consolidated record for both counterparties and reconciliation is therefore not required.                                                                                                    |
|                                                            | INDI | Assigned to reports submitted with the field "Other<br>Counterparty" identified with type "CLC".<br>Assigned to reports submitted where only one side of the trade<br>is reported and "Reporting Counterparty" and/ or "Other<br>Counterparty is a Central Bank or a Public body. |
|                                                            | NREC | Not yet reconciled: awaiting reconciliation.                                                                                                    |
|                                                            | PAIR | Paired: paired successfully.                                                                                                    |

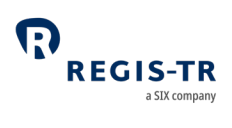

|  | RECO | Reconciled: the derivative records have been reconciled successfully.                                                |
|--|------|----------------------------------------------------------------------------------------------------|
|  | FAIL | Failed: one or more mismatches in category 1 fields.                                                                 |
|  | MATC | Matched: category 1 fields match, but with one or more mismatches in category 2 fields.                              |
|  | NEEA | The other counterparty has no reporting obligation under UK EMIR, for example because it is not domiciled in the UK. |

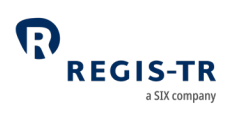

#### LEI UPDATES

#### Introduction

| About LEI                                             | A company or institution with a new LEI must ensure that its active         |
|-------------------------------------------------------|-----------------------------------------------------------------------------|
| updates                                               | derivative contracts are updated with the new LEI.                          |
|                                                       |                                                                             |
|                                                       | The LEI update process depends on whether the change is required due        |
|                                                       | to:                                                                         |
|                                                       | • a merger, acquisition or other corporate action, or                       |
|                                                       | • the update to an LEI from an Old ID that is not an LEI.                   |
|                                                       |                                                                             |
|                                                       | This section describes the LEI update procedure.                            |
| Important: if                                         | In this case, do not follow the LEI update procedure. Instead, you and/or   |
| an LEI was                                            | your counterparty should:                                                   |
| incorrectly                                           | 1. Cancel the misreported derivative contract with an action type           |
|                                                       | E (Error) message, and                                                      |
|                                                       | 2. Report the derivative contract again using the correct LEI and           |
|                                                       | the UTI previously agreed.                                                  |
| LEI update                                            | In this case, it may be necessary to make changes to your REGIS-TR          |
| due to<br>corporate<br>action                         | accounts and previously reported derivative contracts.                      |
|                                                       | <b>Important:</b> Contact REGIS-TR well in advance of a corporate action to |
|                                                       | ensure sufficient time to:                                                  |
|                                                       | 1. Assess your account requirements, and                                    |
|                                                       | 2. Complete any necessary account procedures.                               |
| Updates to<br>non-unique<br>IDs (BIC, CLC<br>and IEI) | IDs that are not LEIs may appear in the derivative contract as the ID of    |
|                                                       | the Other counterparty and can be updated to LEIs. (Derivative contracts    |
|                                                       | that were concluded before 1 November 2017 may require replacements         |
|                                                       | to LEIs in other fields too.)                                               |

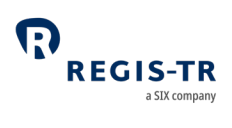

|                                           | Note: If an Old ID to be updated is found to have been used in the          |
|-------------------------------------------|-----------------------------------------------------------------------------|
|                                           | reporting related to more than one account, REGIS-TR will contact you to    |
|                                           | request a file of the UTIs to be updated.                                   |
| Partial                                   | In the case of a split, partial merger or other partial corporate action,   |
| corporate                                 | you may require LEI updates to only some of your active derivative          |
| actions                                   | contracts. In this case, REGIS-TR will require a file of the UTIs to be     |
|                                           | updated.                                                                    |
|                                           | Note: a partial corporate action that requires an update of all of your     |
|                                           | active Registered Data is not a partial LEI update.                         |
| Execution                                 | REGIS-TR will aim to populate your records with the new LEI on or near      |
| date                                      | the effective date specified on the LEI update notification form. It may be |
|                                           | possible to update the records during a REGIS-TR working day if:            |
|                                           | 1. The number of records to be updated is not too large, and                |
|                                           | 2. The update can be performed without blocking more than one               |
|                                           | client account.                                                             |
|                                           | Otherwise, REGIS-TR will perform the update on a weekend.                   |
| If you request                            | Follow the procedure for <u>Requesting LEI updates</u> described below. If  |
| the update                                | necessary, the LEI update will be backdated to the Event Date that          |
| after                                     | triggered your new LEI.                                                     |
| the LEI                                   |                                                                             |
| Corporate                                 | On the date of the merger, each Counterparty shall cancel any active        |
| actions:<br>merger with a<br>counterparty | derivative contract records between the merged parties. <b>Reason:</b> a    |
|                                           | derivative contract record is normally invalid if the counterparty is the   |
|                                           | same on both sides.                                                         |
|                                           | The derivative contract records are cancelled with action type C (early     |
|                                           | termination) messages.                                                      |
| LEI updates                               | If your counterparty has no reporting obligation (e.g. is located outside   |
| for                                       | of the UK) and has adopted a new LEI:                                       |
| without                                   |                                                                             |
|                                           |                                                                             |

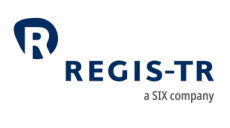

| obligation              | <ul><li>change, and</li><li>2. Follow the LEI update procedure to update your active derivative contract with that counterparty.</li></ul>                                                                                                    |
|-------------------------|----------------------------------------------------------------------------------------------------|
| This section<br>covers: | <ol> <li>Requesting LEI updates         <ul> <li>Documentation</li> <li>Complete the LEI update notification form</li> <li>After submitting the LEI update notification form</li> <li>Partial LEI updates</li> <li>Create a R022 file of UTIs to be updated</li> <li>Submit a R022 file of UTIs to be updated</li> <li>After submitting the R022 file</li> </ul> </li> <li>Processing LEI updates         <ul> <li>Notification of the planned LEI update to the market</li> <li>Execution</li> <li>Notification of the completed LEI update</li> </ul> </li> </ol> |

# Requesting LEI updates

| About this              | This procedure describes how to request an LEI update to your active        |
|-------------------------|-----------------------------------------------------------------------------|
| procedure               | derivative contracts.                                                       |
| This                    | 1. The entity requiring the LEI update for itself or the other              |
| procedure<br>applies to | counterparty, and/or                                                        |
|                         | 2. The entity delegated to report on behalf of the entity requiring the LEI |
|                         | update.                                                                     |

#### Documentation

| Contact REGIS- | 1. Contact your Relationship Manager or REGIS-TR Client Services, see |
|----------------|-----------------------------------------------------------------------|
| TR             | <u>Contacts</u> .                                                     |

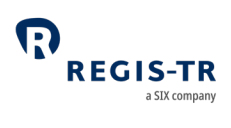

|                | <b>Important:</b> Do this as soon as the information is publicly available   |
|----------------|------------------------------------------------------------------------------|
|                | that an LEI update is required.                                              |
|                | 2. We will ask you to:                                                       |
|                | a. Complete the UK EMIR LEI update notification form, and                    |
|                | b. Provide any file of UTIs to be updated and/or supplementary               |
|                | documentation, as relevant.                                                  |
| How to obtain  | This is available on <u>REGIS-TR's website</u> , Key documents > REGIS-TR UK |
| an LEI update  | LTD > UK EMIR                                                                |
| notification   |                                                                              |
| form           |                                                                              |
| Supplementary  | In case of a merger or acquisition, you should submit evidence or proof      |
| documentation  | that the corporate action has taken place or will take place.                |
| to be provided | To maintain your client relationship with REGIS-TR, you need to submit       |
|                | replacements of the following documents if they are impacted by the          |
|                | LEI update:                                                                  |
|                | Articles of Association                                                      |
|                | Banking or Business License to operate under                                 |
|                | Luxembourg or other national law, dated within the last 6                    |
|                | months                                                                       |
|                | • Excerpt from company register including certificate of                     |
|                | residency, dated within the last 6 months                                    |
|                | • Up to date official list of authorised signatures, plus                    |
|                | specified authentication information.                                        |
|                | Note: If any of these documents is not available in English or Spanish,      |
|                | please supply:                                                               |
|                | • A copy of the document in the original language, and                       |
|                | • A certified translation of the document into English.                      |
| LEI update     | Use a separate LEI update notification form for each LEI update.             |
| notifications  |                                                                              |
| for multiple   |                                                                              |
| events         |                                                                              |

| Price of the | Each LEI update execution will have a fee which will be communicated      |
|--------------|---------------------------------------------------------------------------|
| execution    | to the requesting entity in advance to cover administrative steps and     |
|              | the technical execution. Please find further details in the SFTR/EMIR Fee |
|              | Schedule available on <u>REGIS-TR's website</u> under Key documents >     |
|              | REGIS-TR UK LTD > Fee schedules.                                          |
|              |                                                                           |
|              | LEI update executions received by other Trade Repository will not have    |
|              | any cost associated.                                                      |

## Complete the LEI update notification form

| Type of         | At the top of the form, please specify the notification type, whether this |
|-----------------|----------------------------------------------------------------------------|
| notification    | is a new notification or a modification/cancellation of one that has been  |
|                 | made previously.                                                           |
| Details         | This is the entity making the request, which may or may not be the         |
| of the REGIS-TR | entity of the Old ID.                                                      |
| sending         | Details required:                                                          |
| the form        | 1. Full registered company name                                            |
|                 | 2. REGIS-TR account code of the requestor                                  |
|                 | 3. Name and email address of a person that REGIS-TR may contact            |
|                 | for this request.                                                          |
| Entity impacted | This is the entity that has a new LEI that requires an update to the       |
| by the LEI      | relevant derivative contract.                                              |
| update          | Identification details:                                                    |
|                 | 1. Former registered company name                                          |
|                 | 2. Type of Old ID, select only one: LEI, BIC, CLC or IEI                   |
|                 | 3. Old ID                                                                  |
|                 | 4. Resulting registered company name                                       |
|                 | 5. Resulting LEI                                                           |
|                 | 6. Account code(s) related to the Old ID.                                  |

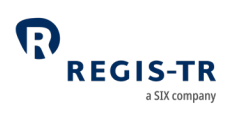

|               | Event details:                                                              |
|---------------|-----------------------------------------------------------------------------|
|               | 7. Effective date of the LEI update (e.g. the event date of the             |
|               | corporate action), as of when REGIS-TR shall apply the new LEI to           |
|               | the derivative contracts that were active on that date or have              |
|               | been reported as new since then.                                            |
|               | 8. Type of event, e.g. acquisition, merger, spin-off, replacement of        |
|               | non-unique ID, cancellation of a previously requested LEI update            |
|               | event                                                                       |
|               | 9. Whether the LEI update is partial, see <u>Partial LEI updates</u> below. |
|               | Notes:                                                                      |
|               | • If you require an account closure after the LEI update has been           |
|               | executed, see <u>Further actions – termination request</u> below.           |
|               | • The effective date of the LEI update is usually not the same date         |
|               | as when REGIS-TR executes the LEI update, see <u>Execution date</u>         |
|               | above. In order to know how to report, we kindly recommend                  |
|               | contacting <u>LEI Update Support</u> .                                      |
| Supplementary | Please provide the following as and if relevant:                            |
| documentation | 1. A list of any document(s) you have provided in relation to your          |
| and other     | LEI update request, see <u>Documentation</u> .                              |
|               | 2. If you have submitted derivative contract records on behalf of           |
|               | the entity impacted by the LEI update (delegated reporting),                |
|               | please provide one UTI that shall be updated with the new LEI.              |
|               | This is for REGIS-TR's verification purpose and not needed if you           |
|               | are providing a file of UTIs to be updated (see <u>Partial LEI updates</u>  |
|               | below).                                                                     |
|               | 3. Other remarks are for optional further information and                   |
|               | instructions to REGIS-TR. In case of a form that is submitted as            |
|               | an annex of another form, please make a note of it here.                    |

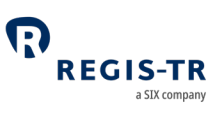

| Signatures and      | 1. The form must be signed by the authorised signatories.                         |
|---------------------|-----------------------------------------------------------------------------------|
| return address      | 2. Return the form and any supplementary documentation by post to                 |
|                     | the address stated on page 2 of the form.                                         |
| REGIS-TR's own      | The bottom part of page 2 is intended for REGIS-TR's internal use                 |
| notes               | during the validation and processing of your form. Please leave this              |
|                     | part of the form blank.                                                           |
| Update due to       | If the type of event is a partial acquisition, partial merger, spin-off or        |
| partial             | similar, you will need to provide a list of the active derivative contract        |
| corporate<br>action | affected by the LEI change. See <u>Partial LEI updates</u> below.                 |
| Update of non-      | If the Old ID is a BIC, CLC or IEI, and REGIS-TR finds that it has been           |
| unique              | used in relation to derivative contract for more than one account,                |
| identifiers         | REGIS-TR will ask you to provide a list of UTIs to be updated. See <u>Partial</u> |
|                     | <u>LEI updates</u> below.                                                         |
| Updates of          | Complete a separate LEI update notification form for each Old ID.                 |
| more than one       |                                                                                   |
| Old ID              |                                                                                   |
| Response to         | Your designated contact person will receive an email confirming that              |
| LEI update          | your form has been received and verified.                                         |
| notification        |                                                                                   |
| form                |                                                                                   |

## After submitting the LEI update notification form

| Confirmation<br>of LEI<br>activation or<br>corporate<br>action | <ul> <li>Please inform REGIS-TR directly as soon as:</li> <li>The corporate action has taken place, or</li> <li>The entity has implemented its new LEI.</li> </ul>                                                                                                    |
|----------------------------------------------------------------|----------------------------------------------------------------------------------------------------|
| Modifications<br>to LEI update<br>notification<br>form         | <ol> <li>Please complete and return a new LEI update notification form if<br/>the date of the corporate action or LEI activation has changed.</li> <li>Please contact REGIS-TR immediately if the corporate action has<br/>been cancelled or the new LEI will not be implemented. A</li> </ol> |

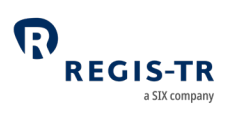

|                                                | reversal may need to be executed if the LEI update has already          |
|------------------------------------------------|-------------------------------------------------------------------------|
|                                                | been performed, see <u>Reverse an LEI change or update</u> below.       |
| Modification                                   | If any supplementary document is amended or expires, please send the    |
| or expiry of                                   | updated documents to REGIS-TR as soon as possible.                      |
| supplementary                                  |                                                                         |
| documents                                      |                                                                         |
| Reverse an LEI                                 | 1. Repeat the steps in <u>Complete the LEI update notification form</u> |
| change or<br>update                            | above.                                                                  |
|                                                | 2. In this case, enter the former LEI as the resulting LEI, and vice-   |
|                                                | versa.                                                                  |
|                                                | 3. If the reversal applies to only some of your derivative contract,    |
|                                                | follow the <u>Partial LEI updates</u> procedure, below.                 |
| Further<br>actions –<br>termination<br>request | • An account closure follows the usual process. Complete a UK EMIR      |
|                                                | Appendix 3 - Closing request and return it to REGIS-TR.                 |
|                                                | • Note: Accounts cannot be closed if they contain active derivative     |
|                                                | contracts data.                                                         |

## Partial LEI updates

| Introduction                     | 1. Clients requesting a partial LEI update are required to provide a CSV     |
|----------------------------------|------------------------------------------------------------------------------|
|                                  | file that identifies the derivative contract records to be updated.          |
|                                  | 2. This subsection describes how to create and submit this file.             |
|                                  | • Note: a partial corporate action that requires an update of all of your    |
|                                  | active Registered Data is not a partial LEI update.                          |
| This<br>procedure<br>applies to: | 1. Entities requesting LEI updates on only a part of their active derivative |
|                                  | contract.                                                                    |
|                                  | 2. Entities that have been requested by REGIS-TR to provide a file of UTIs   |
|                                  | to be updated because they have requested an update of a non-                |
|                                  | unique Old ID that is used in more than one account                          |

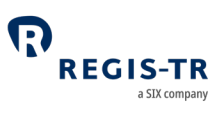

| Timing | Submit the file as soon as possible. After REGIS-TR has verified and |
|--------|----------------------------------------------------------------------|
|        | accepted your LEI update notification form and before the update is  |
|        | executed, REGIS-TR will request the CSV file.                        |

# Create a R022 file of UTIs to be updated

| Introduction  | The file should be structured as shown below.                                                                                                    |                                                    |                                                           |                                                                        |
|---------------|----------------------------------------------------------------------------------------------------|----------------------------------------------------|-----------------------------------------------------------|------------------------------------------------------------------------|
| Filename      | The below filename should be applied:<br>"R022_oldId_eventDate_freeText.csv", being:<br>- oldId: old identifier<br>- eventDate: event date when the corporate has taken place.<br>- freeText: free text including only alphanumerical characters<br>and/or the special character "_". |                                                    |                                                           |                                                                        |
|               | We w<br>infori                                                                                                    | ill validate that<br>mation informe                | the 'oldId' and 'eventDate'<br>ed in the LEI Update Form. | match with the                                                         |
| Format        | CSV.                                                                                                    |                                                    |                                                           |                                                                        |
| File contents | Row<br>no.                                                                                                    | Description                                        | Data format                                               | Usage                                                                  |
|               | 1                                                                                                    | UTI                                                | UTI                                                       | Always indicate "UTI"                                                  |
|               | 2                                                                                                    | Indicate the<br>UTI that you<br>want to<br>update. | As it is stored in the system.                            | Always indicate the UTI<br>(TRADE-ID) of the<br>affected transactions. |
| R022 example  | UTI                                                                                                    |                                                    |                                                           | 1                                                                      |
|               | TRADE_ID_1<br>TRADE_ID_2<br>TRADE_ID_3<br>Note: Only the UTI should be indicated we will update the affected<br>identifier of all the trades which have the indicated UTI.                                                                                                    |                                                    | update the affected<br>ated UTI.                          |                                                                        |

## Submit a R022 file of UTIs to be updated

| How to send | 1. Encrypt the file and send it via email to <u>LEI-update@regis-tr.com</u> . |
|-------------|-------------------------------------------------------------------------------|
| the file    | 2. Please send the password in a separate email.                              |

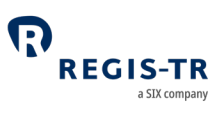

#### After submitting the R022 file

| UTI file   | REGIS-TR validates each UTI in the file to ensure that:                      |
|------------|------------------------------------------------------------------------------|
| validation |                                                                              |
|            | 1. There are not duplicated UTIs in the file.                                |
|            | 2. The old identifier details match the information in the REGIS-TR          |
|            | database for the Reporting Participant, Other Counterparty and/or Report     |
|            | Submitting Entity, as applicable.                                            |
|            | 3. Each UTI has been reported to REGIS-TR.                                   |
| Validation | If the file passes all the validations, it is saved in the REGIS-TR database |
| results    | and processed. If the file fails any of the validations, the process is      |
|            | stopped, and REGIS-TR will contact you.                                      |

# Processing LEI updates

# Notification of planned LEI updates

| Notifications to                                     | 1. REGIS-TR will inform the other TRs of the details of the planned LEI                                                                                                   |
|------------------------------------------------------|----------------------------------------------------------------------------------------------------|
| other TRs                                            | update. Note: This notification must be made two weeks before the                                                                                                    |
|                                                      | date of the update to the derivative records.                                                                                                    |
|                                                      | 2. REGIS-TR will also inform the other TRs if the date of the execution is                                                                                                |
|                                                      | changed, or if the LEI update is cancelled.                                                                                                    |
| Notifications to<br>other REGIS-TR<br>Members        | The entity that has requested the LEI update consents that REGIS-TR will:<br>1. inform its clients in advance of the details of the planned LEI                           |
|                                                      | update, and                                                                                                    |
|                                                      | 2. also inform its clients if the LEI update could not be executed.                                                                                                    |
| Notifications to<br>the regulatory<br>authorities    | <ol> <li>REGIS-TR will communicate the details of the planned LEI update<br/>to the regulators authorised to access the affected derivative<br/>contract data.</li> </ol> |
|                                                      | <ol> <li>REGIS-TR will also inform those regulators if the LEI update could not be executed.</li> </ol>                                                                   |
| Communication<br>with the client's<br>counterparties | • In some cases, multiple update requests are made for the same LEI by different participants.                                                                            |

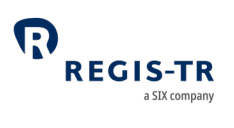

| REGIS-TR will contact those participants to ensure that the details |
|---------------------------------------------------------------------|
| provided are consistent and the correct change is performed.        |

#### Execution

| Introduction            | • After validating the information and documentation provided by the      |
|-------------------------|---------------------------------------------------------------------------|
|                         | client, REGIS-TR will perform the LEI updates as below.                   |
| Updated<br>fields       | • Where applicable, the following fields will be updated in the client's  |
|                         | active derivative contract.                                               |
|                         | • 1.2 Reporting Counterparty ID                                           |
|                         | • 1.4 ID of the other Counterparty                                        |
|                         | • 1.8 Broker ID                                                           |
|                         | • 1.9 Report Submitting Entity ID                                         |
|                         | • 1.10 Clearing member ID                                                 |
|                         | • 1.12 Beneficiary ID                                                     |
|                         | • 2.37 CCP ID                                                             |
|                         | 2.84 Reference Entity                                                     |
|                         |                                                                           |
| Updates of<br>the Other | • In the case of a corporate action resulting in a change of country of   |
| counterparty            | registration for the Other counterparty, REGIS-TR will update the 1.5     |
|                         | Country of the other counterparty field with the new country code.        |
|                         | <b>Note:</b> the country code is retrieved from the GLEIF reference data. |
|                         |                                                                           |
|                         | For requests to replace a non-unique identifier of the Other              |
|                         | Counterparty with an LEI, REGIS-TR will also update the Type of ID of     |
|                         | the other Counterparty (field 1.3) accordingly.                           |
| Post-LEI                | After the LEI update has been performed, REGIS-TR will:                   |
| update                  | 1. Log and maintain records of the LEI change or update in the REGIS-TR   |
| execution               | database.                                                                 |

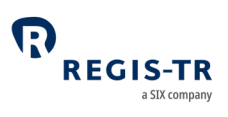

| 2. Validate new derivative contract as normal against the GLEIF database,  |
|----------------------------------------------------------------------------|
| and                                                                        |
| 3. Reject any Contractual Data submitted with a previous LEI if its status |
| in the GLEIF reference data is not permitted for the field where it is     |
| being used.                                                                |

# Notification of completed LEI updates

| Notifications | Once the updates of the relevant derivative records are completed, REGIS- |
|---------------|---------------------------------------------------------------------------|
| to            | TR provides the impacted clients with a DB50 report. This contains:       |
| clients       | 1. Full list of modified derivative contracts                             |
|               | 2. For each record of derivative contract:                                |
|               | a. Old ID or former LEI                                                   |
|               | b. New LEI                                                                |
|               | c. Timestamp of the change.                                               |
|               | 3. The DB50 report is sent to each client through the channel on which it |
|               | receives its usual REGIS-TR reports.                                      |
|               | 4. The TRQ40 option in the UK EMIR Dashboard displays the LEI updates     |
|               | executed by REGIS-TR.                                                     |

## LEI updates performed by another TR

| Introduction         | Clients acknowledge and agree that in the event of an LEI update to be                                                                                                    |
|----------------------|----------------------------------------------------------------------------------------------------|
|                      | performed by another TR:                                                                                                    |
|                      | • REGIS-TR has no obligation to verify the correctness, accuracy, and                                                                                                    |
|                      | completeness of the information provided by that TR, and                                                                                                    |
|                      |                                                                                                    |
|                      | REGIS-TR will fulfil the obligations listed below.                                                                                                    |
| Update               | <ul> <li>REGIS-TR will fulfil the obligations listed below.</li> <li>On the execution date notified by the other TR, REGIS-TR will update the</li> </ul>                                                                           |
| Update<br>derivative | <ul> <li>REGIS-TR will fulfil the obligations listed below.</li> <li>On the execution date notified by the other TR, REGIS-TR will update the affected derivative contracts in its own database. Note: this update will</li> </ul> |

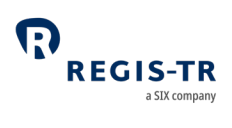

| the REGIS-TR    | be performed without REGIS-TR having received an LEI update                 |
|-----------------|-----------------------------------------------------------------------------|
| database        | notification from any of its clients.                                       |
| Notification to | REGIS-TR will inform its clients of the details of the LEI update requested |
| REGIS-TR        | by the other TR.                                                            |
| clients         |                                                                             |
| Notification to | REGIS-TR will notify the details of the LEI update to the regulators that   |
| regulators      | have access to the derivative contract affected.                            |
| Maintain        | REGIS-TR will create and maintain records of the changes in its reporting   |
| records         | log.                                                                        |
| Validation      | REGIS-TR will validate new derivatives reports received after the LEI       |
|                 | update against the GLEIF reference data as required. Where the              |
|                 | validation fails, those reports will be rejected.                           |

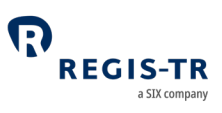

#### **REPORTING TO CLIENTS**

#### Introduction

| Introduction                                             | This section describes the outbound reports sent to you from REGIS-TR.                                                                                                    |  |  |
|----------------------------------------------------------|----------------------------------------------------------------------------------------------------|--|--|
| Report types                                             | <ul> <li>Intraday: Sent in response to an inbound file, validation and reconciliation.</li> <li>End of day: Sent at the end of the working day.</li> <li>Weekly: Sent at the end of the last working day of the week.</li> <li>Monthly: Billing reports</li> </ul>                                                                                                    |  |  |
| Receiving<br>reports                                     | <ol> <li>Intraday validation feedback responses to inbound reports sent by<br/>you are generated in the format (CSV or XML) of the report being<br/>responded to.</li> <li>Other outbound reports are sent to you using the connectivity option<br/>selected when your account was set up.</li> <li>The reports are also available for a period in the Outbound section in<br/>your UK EMIR Dashboard. The period of this availability depends on<br/>the type of report.</li> <li>Note: After this period, reports can be retrieved upon request to REGIS-TR</li> </ol> |  |  |
| Access to<br>reports after<br>account has<br>been closed | Historical reports can be retrieved by request to REGIS-TR. The report will<br>be provided when REGIS-TR has validated the authentication and<br>authorisation of the requestor.                                                                                                    |  |  |

## Report/feedback cycle

Introduction The table below shows when outbound reports are sent.

Process

Feedback/Report

Timing

# UK EMIR Client Handbook

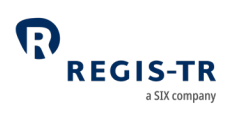

|  | Reporting<br>cycle | Client submits<br>derivatives<br>reporting file |                                                |                 |
|--|--------------------|-------------------------------------------------|------------------------------------------------|-----------------|
|  |                    | REGIS-TR<br>receives file                       | Acknowledgement (return code) of file receipt. | Upon<br>receipt |
|  |                    | If the file fails<br>sender<br>authentication   | The sender receives a failure notification.    | Immediate       |
|  |                    | Validation of                                   | Message Rejected Report / Message              | During          |
|  |                    | file and                                        | Accepted Report                                | REGIS-TR        |
|  |                    | derivative<br>records                           | • Provides the derivative message file         | system          |
|  |                    |                                                 | validation status. <b>Note:</b> In case of     | availability.   |
|  |                    |                                                 | rejections, error reasons are provided         |                 |
|  |                    |                                                 | to the extent possible.                        |                 |
|  |                    |                                                 | • Lists the accepted/rejected status of        |                 |
|  |                    |                                                 | each derivative record in the message.         |                 |
|  |                    |                                                 | Note: Rejection error codes and error          |                 |
|  |                    |                                                 | description included where applicable.         |                 |
|  |                    | After end of reporting                          | Trade Status Report                            | End of the      |
|  |                    |                                                 | Current trade state of each outstanding        | day             |
|  | session            | derivative in the client's account              | -                                              |                 |
|  |                    | • Includes reconciliation statuses.             |                                                |                 |
|  |                    |                                                 | Descensilistics Status Depart                  |                 |
|  |                    |                                                 | Reconciliation Status Report                   |                 |
|  |                    |                                                 | derivatives                                    |                 |
|  |                    |                                                 |                                                |                 |
|  |                    |                                                 | Mismatched Fields Report                       |                 |
|  | •                  |                                                 |                                                |                 |

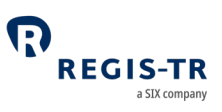

Provides fields in disagreement between the counterparties and their corresponding values.

#### **Common Data Report**

Provides information on derivatives reported by the Third Party and which are not allocated to their account.

#### **LEI Changes Report**

Informs the receiving account of derivative contracts updated following an LEI update.

#### **Portability Report**

Informs the receiving account of derivative trades reallocated to its account after a porting or transfer.

#### **Short Table Inactive Contracts**

Informs of derivative contracts that became inactive on the corresponding report generation.

| End of        | Mismatched Fields Report                   | End of   |
|---------------|--------------------------------------------|----------|
| business week | Provides mismatched trades/positions after | business |
|               | these have been paired.                    | week     |
|               | Full Table Live Contracts                  |          |
|               | Provides the latest status of each active  |          |
|               | derivative                                 |          |

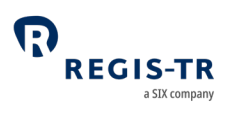

|              | Monthly                                  | Invoice/billing reports                               | Following      |  |  |
|--------------|------------------------------------------|-------------------------------------------------------|----------------|--|--|
|              | wontiny                                  | invoice/bining reports                                | Following      |  |  |
|              |                                          |                                                       | invoice        |  |  |
|              |                                          |                                                       | period         |  |  |
|              |                                          |                                                       |                |  |  |
|              |                                          |                                                       |                |  |  |
|              |                                          | Intraday reports                                      |                |  |  |
| Introduction | These automat                            | ically generated reports are sent in response t       | o a derivative |  |  |
|              | submission, validation or other process. |                                                       |                |  |  |
|              | These are:                               |                                                       |                |  |  |
|              | 1. Message a                             | ccepted                                               |                |  |  |
|              | 2. Message r                             | ejected                                               |                |  |  |
|              | 3. Valuation                             | received                                              |                |  |  |
|              | 4. Collateral                            | received                                              |                |  |  |
|              | 5. File confirr                          | nation                                                |                |  |  |
| Availability | Available for tw                         | o working days in the <i>Output</i> section of the Uk | K EMIR         |  |  |
|              | Dashboard.                               |                                                       |                |  |  |
|              |                                          |                                                       |                |  |  |

# IB01 and B010 – Intraday messages

| Purpose   | 1. Provides the validation status                                        |
|-----------|--------------------------------------------------------------------------|
|           | 2. When a derivative report has been rejected, the Status Advice         |
|           | Feedback provides information on the error.                              |
|           | Note: This feedback may not be sent if your upload channel rejects the   |
|           | message file owing to failure of sender authentication. In this case,    |
|           | rejection notification would come from the authentication process in the |
|           | connectivity channel.                                                    |
| Time sent | During REGIS-TR system availability.                                     |
| Report ID | IB01 in the B001 channel                                                 |

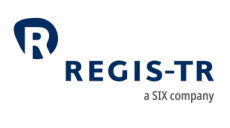

|              | B010 in the B010 channel                               |                     |         |                                                                |
|--------------|--------------------------------------------------------|---------------------|---------|----------------------------------------------------------------|
| Format       | Format: XML, CSV                                       |                     |         |                                                                |
| Status codes | Code                                                   | Name                | Channel | Further information                                            |
|              | MA                                                     | Message<br>accepted | B001    | Inbound message file has passed all validations.               |
|              | MR                                                     | Message<br>rejected | B001    | Inbound message file has failed some validation.               |
|              | VR                                                     | Valuation received  | B001    | Valuation details have been updated.                           |
|              | CR                                                     | Collateral received | B001    | Collateral details have been<br>updated.                       |
|              | TS                                                     | Trade Status        | B001    | Status of derivative records upon receipt of the inbound file. |
|              |                                                        | Response<br>file    | B010    | Status of derivative records on the inbound message file.      |
| Distribution | Available to Reporting Participants and Third Parties. |                     |         |                                                                |

# End of day reports

| Introduction | These automatically generated reports are sent after the close of the daily reporting session. |  |
|--------------|------------------------------------------------------------------------------------------------|--|
| Availability | • Available for six working days in the <i>Reports</i> section of the UK EMIR                  |  |
|              | Dashboard.                                                                                     |  |
|              | After that period, upon request.                                                               |  |

| Purpose      | Provides information about new derivatives or changes of status during    |  |  |
|--------------|---------------------------------------------------------------------------|--|--|
|              | the reporting session due to a modification or termination which have not |  |  |
|              | been reported via the intraday response files.                            |  |  |
| Time sent    | Sent at the end of each working day after the completion of the report    |  |  |
|              | generation process.                                                       |  |  |
| Report ID    | DB01 in the B001 channel                                                  |  |  |
| Format       | XML, CSV                                                                  |  |  |
| Content      | the status of a derivative                                                |  |  |
|              | • the inter and intra TR reconciliation status.                           |  |  |
|              | • a derivative reaching its maturity date                                 |  |  |
|              | modifications to a derivative                                             |  |  |
|              | termination of a contract                                                 |  |  |
| Distribution | Available to Reporting Participants, Third Parties and Non-Reporting      |  |  |
|              | Entities.                                                                 |  |  |

# DB10 – ETD Trade Status Report

| Purpose   | Informs about the latest status of the ETD contracts and netted OTC derivative contracts submitted or modified during the reporting session.       |  |  |
|-----------|----------------------------------------------------------------------------------------------------|--|--|
| Time sent | Sent at the end of each working day after the report generation process.                                                                           |  |  |
| Report ID | DB10 in the B010 channel                                                                                                    |  |  |
| Format    | XML, CSV                                                                                                    |  |  |
| Content   | <ul> <li>ETD derivatives and netted OTC derivatives:</li> <li>Contract Status</li> <li>Reconciliation Status</li> <li>Delegation Status</li> </ul> |  |  |

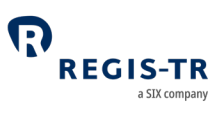

| Distribution | Available to Reporting Participants, Third Parties and Non-Reporting |
|--------------|----------------------------------------------------------------------|
|              | Entities.                                                            |

## DB11 – Reconciliation Status Report

| Purpose      | Informs about the reconciliation status of the derivative contracts that<br>have been sent to reconciliation and those whose reconciliation status has<br>changed on the day the report is generated.                                                                                                    |                                                             |  |
|--------------|----------------------------------------------------------------------------------------------------|-------------------------------------------------------------|--|
| Time sent    | Sent at the er                                                                                                    | nd of each working day after the report generation process. |  |
| Report ID    | DB011 in the                                                                                                    | B010 channel                                                |  |
| Format       | XML, CSV                                                                                                    |                                                             |  |
| Content      | References and relevant party IDs.         Reconciliation status:         RECO       Reconciled         NREC       Not Reconciled         PAIR       Paired         MATC       Matched         NEEA       Other Counterparty has no reporting obligation         NNEC       Not Necessary         INDI       Individual         FAIL       Failed |                                                             |  |
| Distribution | Available to F<br>Entities.                                                                                                    | Reporting Participants, Third Parties and Non-Reporting     |  |

## DB13 – Mismatched Fields Report

| Purpose | Identifies mismatched fields in the reconciliation of active, compressed, |
|---------|---------------------------------------------------------------------------|
|         | cancelled and matured derivative contracts.                               |

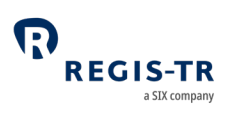

| Time sent    | Sent at the end of each working day after the report generation process.                                                                                                    |
|--------------|----------------------------------------------------------------------------------------------------|
| Report ID    | DB13 in the B010 channel                                                                                                    |
| Format       | XML, CSV                                                                                                    |
| Content      | <ul> <li>Repeated for each unmatched derivative</li> <li>References and relevant party IDs</li> <li>Mismatched Field Name</li> <li>Reporting counterparty value</li> <li>Other counterparty value</li> </ul> |
| Distribution | Available to Reporting Participants, Third Parties and Non-Reporting<br>Entities.                                                                                                    |

## DB14 and DB37 – Portability Report

| Purpose      | Informs the receiving account of the derivative contracts that have been  |
|--------------|---------------------------------------------------------------------------|
|              | allocated to its account after a porting event from another REGIS-TR      |
|              | account.                                                                  |
| Time sent    | Sent upon subscription at the end of the working day when the portability |
|              | has taken place.                                                          |
| Report ID    | DB14 in the B010 channel                                                  |
|              | DB37 in the B001 channel                                                  |
| Format       | XML, CSV                                                                  |
| Content      | Repeated for each re-allocated derivative                                 |
|              | Reporting counterparty ID                                                 |
|              | Other counterparty ID                                                     |
|              | Trade ID                                                                  |
| Distribution | Available to Reporting Participants and Third Parties.                    |

| DB31 - | – Short | Table | Live | Contracts |
|--------|---------|-------|------|-----------|
|--------|---------|-------|------|-----------|

| Purpose      | Provide the latest status of each active trade or position submitted or<br>modified during the reporting session. It will be generated on a daily basis<br>as an incremental report from Monday to Friday. |
|--------------|----------------------------------------------------------------------------------------------------|
| Time sent    | Sent at the end of each working day after the completion of the report generation process.                                                                                                    |
| Report ID    | DB31 in the B001 channel                                                                                                    |
| Format       | XML, CSV                                                                                                    |
| Content      | Repeats for all derivatives with status ACTI (active) reported during the reporting session, regardless of their delegation or reconciliation status.                                                      |
| Distribution | Available to Reporting Participants, Third Parties and Non-Reporting Entities.                                                                                                    |

## DB33 – Daily Mismatched Fields Report

| Purpose   | For derivatives that fail to reconcile during the reporting session both     |
|-----------|------------------------------------------------------------------------------|
|           | internally and inter-TR. It reports mismatched fields and the value provided |
|           | by each counterparty.                                                        |
| Time sent | Sent from Monday to Thursday at the end of each working day after the        |
|           | completion of the report generation process.                                 |
| Report ID | DB33 in the B001 channel                                                     |
| Format    | XML, CSV                                                                     |
| Content   | Successfully paired derivative contracts. Only mandatory fields for          |
|           | reconciliation will trigger the generation of the Mismatched Fields Report.  |
|           | It is repeated for each unmatched derivative contract and provides           |
|           | references and relevant party IDs:                                           |

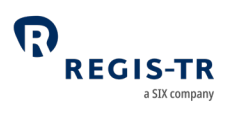

|              | Mismatched field name                                                |
|--------------|----------------------------------------------------------------------|
|              | Reporting counterparty's value                                       |
|              | Other counterparty's value                                           |
|              |                                                                      |
| Distribution | Available to Reporting Participants, Third Parties and Non-Reporting |
|              | Entities.                                                            |

# DB34 – Common Data Report

| Purpose      | Identifies active derivative contracts that have been reported by the Third<br>Party but are not allocated to the account of the Third Party. |
|--------------|----------------------------------------------------------------------------------------------------|
| Time sent    | Sent at the end of each working day after the completion of the report generation process.                                                    |
| Report ID    | DB34 in the B001 channel                                                                                                    |
| Format       | XML, CSV                                                                                                    |
| Content      | Trades reported by the Third Party on behalf of another party owning a REGIS-TR account.                                                      |
| Distribution | Available to Third Parties.                                                                                                    |

### DB39 – Short Table of Inactive Contracts

| Purpose   | Informs of the derivative contracts that have reached the maturity or have been terminated during the reporting session. |
|-----------|----------------------------------------------------------------------------------------------------|
| Time sent | Sent at the end of each working day after the report generation process.                                                 |
| Report ID | DB39 in the B001 channel                                                                                                 |
| Format    | XML, CSV                                                                                                    |

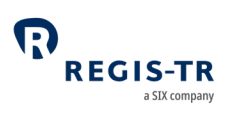

| Content      | Repeats for every derivative with contract status:                   |  |  |
|--------------|----------------------------------------------------------------------|--|--|
|              | Matured MATU                                                         |  |  |
|              | • Terminated TERM with Action types:                                 |  |  |
|              | a) Error (E): for wrongly submitted reports                          |  |  |
|              | b) Cancel (C): for agreed terminations                               |  |  |
|              | c) Compression (Z): for compressed trades                            |  |  |
| Distribution | Available to Reporting Participants, Third Parties and Non-Reporting |  |  |
|              | Entities.                                                            |  |  |

# DB50 – LEI Changes Report

| Purpose      | Informs of the derivative contracts that have been updated due to a        |
|--------------|----------------------------------------------------------------------------|
|              | merger, acquisition or other reason for REGIS-TR to update the ID of a     |
|              | counterparty.                                                              |
| Time sent    | Sent at the end of the working day on which the change of LEI takes place. |
|              | When an LEI update has been executed during a weekend or other non-        |
|              | working day, the LEI Changes Report is made available at the beginning of  |
|              | the following working day.                                                 |
| Report ID    | DB50 in the B001 and B010 channels                                         |
| Format       | CSV                                                                        |
| Content      | Repeated for every derivative affected by the LEI update                   |
|              | • Trade ID                                                                 |
|              | • Field(s) that have been updated as a result of the event                 |
|              | • Former value of the updated field(s)                                     |
|              | New value of the updated field(s)                                          |
| Distribution | Available to Reporting Participants, Third Parties and Non-Reporting       |
|              | Entities.                                                                  |

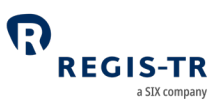

#### Weekly reports

| Introduction | These reports are generated and sent after the close of the last reporting session of each week.                                                        |
|--------------|----------------------------------------------------------------------------------------------------|
| Availability | <ul> <li>Available for 30 calendar days in the <i>Reports</i> section of the UK EMIR<br/>Dashboard</li> <li>After that period, upon request.</li> </ul> |

# WB33 – Weekly Mismatched Fields Report

| Purpose      | Incremental reports, informs of derivative contracts that fail to reconcile |
|--------------|-----------------------------------------------------------------------------|
|              | during the reporting week both internally and inter-TR. It reports          |
|              | mismatched fields and the value provided by each counterparty.              |
| Time sent    | Sent as on the last working day of the week after the completion of the     |
|              | report generation process.                                                  |
| Report ID    | WB33 in the B001 channel                                                    |
| Format       | XML, CSV                                                                    |
| Content      | Successfully paired derivative contracts. Only mandatory fields for         |
|              | reconciliation will trigger the generation of the Mismatched Fields Report. |
|              | Repeated for each unmatched derivative.                                     |
|              | References and relevant party ID's:                                         |
|              | Mismatched Field Name                                                       |
|              | Reporting counterparty value                                                |
|              | Other counterparty value                                                    |
| Distribution | Available to Reporting Participants, Third Parties and Non-Reporting        |
|              | Entities.                                                                   |

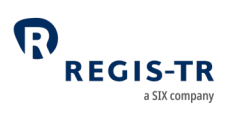

| Purpose      | Informs about the latest status of each active derivative.                                                                                                    |
|--------------|----------------------------------------------------------------------------------------------------|
| Time sent    | Sent at the end of the last working day of the week as an accumulative report.                                                                                                    |
| Report ID    | WB40 in the B001 channel                                                                                                    |
| Format       | XML, CSV                                                                                                    |
| Content      | All derivatives with contract status active (ACTI) with their corresponding delegation status and reconciliation status.                                                               |
| Distribution | Available to Reporting Participants, Third Parties and Non-Reporting<br>Entities.<br>All derivatives having reached their maturity on the Friday when the WB40<br>report is generated. |

## Monthly Reports

| Introduction | These reports are generated after the close of the 7th reporting session of each month.                                                                                                    |
|--------------|----------------------------------------------------------------------------------------------------|
| Availability | <ul> <li>Available for 90 calendar days in the <i>Reports</i> section of the UK EMIR<br/>Dashboard</li> <li>After that period, upon request.</li> </ul>                                                                                                    |
| Fee codes    | <ul> <li>The fee codes used in these reports have the following meanings:</li> <li>004 Reporting fee for a new derivative contract of another type than those covered in 005</li> <li>005 Reporting fee for a new derivative contract of type CFD, Commodity Forward, Currency Forward, Currency Swap</li> </ul> |

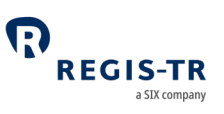

| • 006 | Reporting fee over the large user cap          |
|-------|------------------------------------------------|
| • 007 | Maintenance fee                                |
| • 008 | Maintenance fee over the large user cap        |
| • 009 | Reporting fee large users                      |
| • 021 | Trade allowance 0 - 1,000 derivative contracts |
|       |                                                |
|       |                                                |

# MB50, MB51, MB54 and MB55 – Reporting Fee Report

| Purpose   | Includes the list of the Trade IDs that in account receiving the report.                                                                                           | ncurred in a reporting fee for the                                                                                                    |
|-----------|----------------------------------------------------------------------------------------------------|----------------------------------------------------------------------------------------------------|
| Time sent | Sent on the 7th working day of the mo                                                                                                    | nth.                                                                                                    |
| Report ID | MB50 in the B001 channel for Third Par<br>MB51 in the B001 channel for Reportin<br>MB54 in the B010 channel for Third Par<br>MB55 in the B010 channel for Reportin | rty<br>g Participant<br>rty<br>g Participant                                                                                                    |
| Format    | CSV                                                                                                    |                                                                                                    |
| Content   | For the Reporting Participant (MB51<br>and MB55)                                                                                                    | For the Third Party (MB50 and MB54)                                                                                                    |
|           | <ul> <li>Fee Code</li> <li>Trade ID</li> <li>Message Reference</li> <li>Other Counterparty ID</li> <li>Reporting Date</li> <li>Reported By</li> </ul>              | <ul> <li>Fee Code</li> <li>Trade ID</li> <li>Message Reference</li> <li>Counterparty ID</li> <li>Other Counterparty ID</li> <li>Reporting Date</li> </ul> |

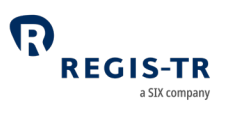

|              | Note: includes trades delegated to a    | Note: excludes trades reported by |
|--------------|-----------------------------------------|-----------------------------------|
|              | Third Party, identified in the Reported | the Third Party on behalf of a    |
|              | by field.                               | REGIS-TR Reporting Participant.   |
|              |                                         |                                   |
|              |                                         |                                   |
| Distribution | Available to Reporting Participants and | Third Parties.                    |

## MB52 and MB53 – Maintenance Fee Report

| Purpose      | Includes the list of the Trade IDs that have generated a maintenance fee per account.                                                                                            |
|--------------|----------------------------------------------------------------------------------------------------|
| Time sent    | Sent on the 7th working day of the month.                                                                                                    |
| Report ID    | M452 in the B001 channel for Third Party<br>M453 in the B001 channel for Reporting Participant                                                                                   |
| Format       | CSV                                                                                                    |
| Content      | <ul> <li>Fee Code</li> <li>Trade ID</li> <li>Message Reference</li> <li>Counterparty ID (only present in M452)</li> <li>Other Counterparty ID</li> <li>Reporting Date</li> </ul> |
| Distribution | Available to Reporting Participants and Third Parties.                                                                                                    |

## Superuser Reports

| Introduction | These reports are sent to the Superuser after the close of the daily |  |
|--------------|----------------------------------------------------------------------|--|
|              | reporting session.                                                   |  |
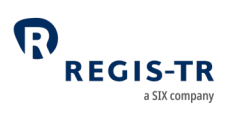

| Availability | • Available for six working days in the <i>Reports</i> section of the UK EMIR |  |
|--------------|-------------------------------------------------------------------------------|--|
|              | Dashboard.                                                                    |  |
|              | • After that period, the message can be retrieved by request to REGIS-        |  |
|              | TR                                                                            |  |

# CU – Collateral Updates Report

| Purpose   | Includes all the inbound collateral update messages reported by or on   |  |  |  |
|-----------|-------------------------------------------------------------------------|--|--|--|
|           | behalf of the accounts appointed to the Superuser                       |  |  |  |
| Time sent | Sent at the end of the day one working day after the inbound message ha |  |  |  |
|           | been received                                                           |  |  |  |
| Report ID | CU                                                                      |  |  |  |
| Format    | CSV                                                                     |  |  |  |
| Content   | A. Trade Type                                                           |  |  |  |
|           | B. Message ID                                                           |  |  |  |
|           | C. Identification of the sending Counterparty                           |  |  |  |
|           | D. Receiving party (REGIS-TR)                                           |  |  |  |
|           | E. Reporting Timestamp                                                  |  |  |  |
|           | F. Type of ID of the Reporting Counterparty                             |  |  |  |
|           | G. ID of the Reporting Counterparty                                     |  |  |  |
|           | H. Type of ID of the Other Counterparty                                 |  |  |  |
|           | I. ID of the Other Counterparty                                         |  |  |  |
|           | J. Type of ID of the Report Submitting Entity                           |  |  |  |
|           | K. ID of the Report Submitting Entity                                   |  |  |  |
|           | L. Trade ID                                                             |  |  |  |
|           | M. Collateral code                                                      |  |  |  |
|           | N. Collateral Date                                                      |  |  |  |
|           | O. Initial margin posted                                                |  |  |  |

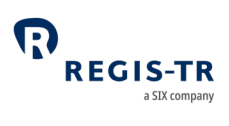

|              | P. Currency of the initial margin posted      |
|--------------|-----------------------------------------------|
|              | Q. Variation margin posted                    |
|              | R. Currency of the variation margin posted    |
|              | S. Initial margin received                    |
|              | T. Currency of the initial margin received    |
|              | U. Variation margin received                  |
|              | V. Currency of the variation margin received  |
|              | W. Excess collateral posted                   |
|              | X. Currency of the excess collateral posted   |
|              | Y. Excess collateral received                 |
|              | Z. Currency of the excess collateral received |
| Distribution | Available to Superusers.                      |
|              |                                               |

## VU – Valuation Updates Report

| Purpose   | Includes all the inbound valuation update messages reported by or on |  |
|-----------|----------------------------------------------------------------------|--|
|           | behalf of the accounts that have granted access to the Superuser     |  |
| Time sent | Sent at the end of the working day                                   |  |
| Report ID | VU                                                                   |  |
| Format    | CSV                                                                  |  |

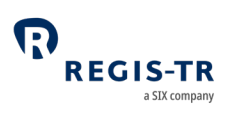

| Content                                                                                                    | A. Trade Type                                 |  |                                               |
|----------------------------------------------------------------------------------------------------|-----------------------------------------------|--|-----------------------------------------------|
|                                                                                                    | B. Message ID                                 |  |                                               |
|                                                                                                    | C. Identification of the sending Counterparty |  |                                               |
|                                                                                                    | D. Receiving party (REGIS-TR)                 |  |                                               |
|                                                                                                    | E. Reporting Timestamp                        |  |                                               |
|                                                                                                    | F. Type of ID of the Reporting Counterparty   |  |                                               |
| <ul><li>G. ID of the Reporting Counterparty</li><li>H. Type of ID of the Other Counterparty</li><li>I. ID of the Other Counterparty</li></ul> |                                               |  |                                               |
|                                                                                                    |                                               |  | J. Type of ID of the Report Submitting Entity |
|                                                                                                    |                                               |  | K. ID of the Report Submitting Entity         |
|                                                                                                    | L. Trade ID                                   |  |                                               |
|                                                                                                    | M.Value of contract                           |  |                                               |
|                                                                                                    | N. Currency of the value                      |  |                                               |
|                                                                                                    | O. Valuation timestamp                        |  |                                               |
|                                                                                                    | P. Valuation type                             |  |                                               |
| Distribution                                                                                                    | Available to Superusers.                      |  |                                               |

## TS – Trade Status Report

| Purpose   | Includes the updated trade details by Trade ID, resulting from the      |  |  |
|-----------|-------------------------------------------------------------------------|--|--|
|           | messages reported by or on behalf of the accounts that have granted     |  |  |
|           | access to the Superuser                                                 |  |  |
| Time sent | Sent at the end of each working day after the report generation process |  |  |
| Report ID | TS                                                                      |  |  |
| Format    | CSV                                                                     |  |  |

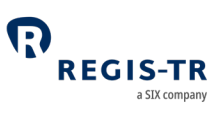

| Content      | All REGIS-TR fields providing details of outstanding and terminated |  |
|--------------|---------------------------------------------------------------------|--|
|              | transactions that have been updated in the previous session.        |  |
| Distribution | Available to Superusers.                                            |  |

## ME – Messages Report

| Purpose      | Includes all the inbound messages reported by or on behalf of the       |  |  |
|--------------|-------------------------------------------------------------------------|--|--|
|              | accounts that have granted access to the Superuser.                     |  |  |
| Time sent    | Sent at the end of each working day after the report generation process |  |  |
| Report ID    | ME                                                                      |  |  |
| Format       | CSV                                                                     |  |  |
| Content      | All derivative messages sent during the reporting session including all |  |  |
|              | lifecycle events                                                        |  |  |
|              | A. Reported Trade                                                       |  |  |
|              | B. Modification                                                         |  |  |
|              | C. Trade Termination                                                    |  |  |
|              | D. Modification in Delegation                                           |  |  |
|              | <b>Note:</b> Portability messages are not included in this report.      |  |  |
| Distribution | Available to Superusers.                                                |  |  |

## Viewing and retrieving reports

| Introduction | Use the Output and Reports sections in the UK EMIR Dashboard to search    |  |
|--------------|---------------------------------------------------------------------------|--|
|              | for, view and export among the available outbound reports from REGIS-TR   |  |
|              | to you. Note: Your reports are available here regardless of any automated |  |
|              | connectivity option you may use.                                          |  |
|              |                                                                           |  |

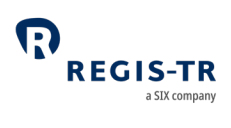

| Search for a | To retrieve a specific report:                            |
|--------------|-----------------------------------------------------------|
| report       | 1. Intraday reports                                       |
|              | a. Select Output > Response files                         |
|              | 2. End of Day reports                                     |
|              | a. Select Reports and a frequency                         |
|              | Daily Reports                                             |
|              | Weekly Reports                                            |
|              | Monthly Reports                                           |
|              | b. Select the number of lines to show (between 10 to 100) |
|              | results.                                                  |
|              | c. To view/export the full report, select one report.     |

### Search for submitted derivative records

| Start Search                                                                                                    | Select Search B001 RTS or Search B010 RTS.                     |  |
|----------------------------------------------------------------------------------------------------|----------------------------------------------------------------|--|
|                                                                                                    | 1. For Search B001 RTS, please select further:                 |  |
|                                                                                                    | • Contracts                                                    |  |
|                                                                                                    | Inactive Contracts                                             |  |
| <ul><li>Transactions / Mess</li><li>Valuation Updates</li><li>Collateral Updates</li></ul>                                      | Transactions / Messages                                        |  |
|                                                                                                    | Valuation Updates                                              |  |
|                                                                                                    | Collateral Updates                                             |  |
|                                                                                                    | Collateral Portfolio Codes                                     |  |
| <ul> <li>Portability</li> <li>Positions</li> <li>2. For Search B010 RTS, please select further:</li> <li>B010 Trades</li> </ul> | Portability                                                    |  |
|                                                                                                    | Positions                                                      |  |
|                                                                                                    | 2. For Search B010 RTS, please select further:                 |  |
|                                                                                                    | • B010 Trades                                                  |  |
|                                                                                                    | B010 Transactions                                              |  |
|                                                                                                    | The reports that can be retrieved depend on your account type: |  |

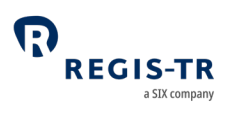

| Permissions                 | Account type                                                                                                    | Role of the account holder in the derivative records |
|-----------------------------|----------------------------------------------------------------------------------------------------|------------------------------------------------------|
|                             | Reporting Participant<br>(RP)                                                                                                    | Report Submitting Entity, Reporting Counterparty     |
|                             | Third Party (TP or TE)                                                                                                    | Report Submitting Entity                             |
| Search<br>results           | <ol> <li>You will receive maximum 1000 results per query. If necessary, refine<br/>your search.</li> <li>Search results can be shown in groups of 10, 25, 50 or 100 per page.</li> <li>To view a full derivative report, click on its UTI in the results list.</li> <li>To download a report, use the Download button.</li> </ol> |                                                      |
| Reconciliation status codes | See <u>Reconciliation statuses</u> .                                                                                                    |                                                      |

## Report status view in the UK EMIR Dashboard

| Introduction        | Your UK EMIR Dashboard offers a graphic view of reporting activity by status.                                                                                                    |
|---------------------|----------------------------------------------------------------------------------------------------|
| Reporting<br>Status | <ul> <li>This displays a summary of your reporting with:</li> <li>1. Pie charts covering your report submissions for the current working day in four groups. Click on the respective View Details to see: <ul> <li>Total Files – the numbers of processed, pending and erroneous files.</li> <li>Processed Files – a list of the accepted files, and you can set the filter to another date.</li> <li>Pending Files – a list of files in the processing queue.</li> </ul> </li> </ul> |
|                     | <ul> <li>Erroneous Files – a list of rejected files.</li> <li>2. The Recent Activity box has a graph with the reporting activity over time.</li> </ul>                                                                                                    |

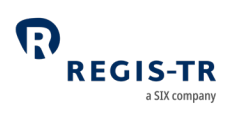

| 3. Recent Files is a search tool that displays sortable results list in groups |
|--------------------------------------------------------------------------------|
| of 10, 25, 50 or 100 files per page.                                           |

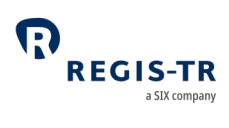

| Onboarding<br>and account<br>setup       | <ol> <li>There are two stages to the creation of accounts for new clients:         <ul> <li>a. Onboarding: the entity or institution applies to open an account and provides legal and contractual information.</li> <li>b. Account setup: this is the technical setup of the account, which can be done after the entity has become a REGIS-TR client.</li> </ul> </li> <li>Clients wishing to use REGIS-TR for their UK EMIR reporting are invited to download the onboarding documents from <u>REGIS-TR's website</u> under Key documents &gt; REGIS-TR UK LTD &gt; Onboarding</li> </ol>                                                                                            |
|------------------------------------------|----------------------------------------------------------------------------------------------------|
| Requesting an account                    | <ol> <li>Clients and other entities can contact REGIS-TR by phone or email to request an account. Further information: see <u>Contacts</u>.</li> <li>The process of applying for a new account depends on whether the account is for the:         <ul> <li>UAT environment for testing and training, or</li> <li>Production environment for the live derivative reporting service. Note: Also provides access to UAT environment.</li> </ul> </li> </ol>                                                                                                    |
| New clients:<br>Documentation<br>request | <ul> <li>If you are not currently a REGIS-TR client, we will email you with: <ol> <li>A message confirming your new account request.</li> </ol> </li> <li>A request to print, sign and return the following documents: <ol> <li>Agreement relating to your requested REGIS-TR account type, and</li> <li>UK EMIR Application form (Appendix 2). Note: This includes the information needed to define your Central Coordinator.</li> </ol> </li> <li>A request for copies of your company's: <ul> <li>Articles of Association (up to date)</li> <li>Banking or Business License to operate under Luxembourg or other national law, dated within the last 6 months</li> </ul> </li> </ul> |

### ACCOUNT SETUP SERVICES

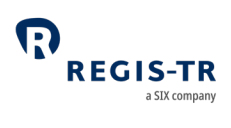

|               | c. Excerpt from company register including certificate of residency,     |
|---------------|--------------------------------------------------------------------------|
|               | dated within the last 6 months                                           |
|               | d. Up to date official list of authorised signatures, plus specified     |
|               | authentication information                                               |
|               | Note: If your company documents are not in English or Spanish,           |
|               | please provide:                                                          |
|               | • copies of the original documents, and                                  |
|               | • for each document, a legally authorised translation into one of        |
|               | these languages.                                                         |
|               | Complete, print, sign and return these documents by post to the address  |
|               | on the UK EMIR Appendix 2 – Application Form.                            |
| Billing       | REGIS-TR provides electronic invoices by default to the email address    |
|               | provided in the account Request form for this purpose. REGIS-TR          |
|               | recommends that you create an email distribution list for the electronic |
|               | invoices to reach several individuals.                                   |
| Account setup | Once your documentation has been verified, REGIS-TR will:                |
|               | 1. Set up your account in the secure Production environment              |
|               | 2. Create access credentials for your Central Coordinator, and Users,    |
|               | and                                                                      |
|               | 3. Send an email to your Central Coordinator and Users with a            |
|               | password set-up link.                                                    |
|               | <b>Note:</b> Production account clients also have access to the UAT      |
|               | environment.                                                             |
| Central       | Entities are required to have one Central Coordinator.                   |
| Coordinator   | The Central Coordinator:                                                 |
|               | • is the central point of contact for communications with REGIS-TR       |

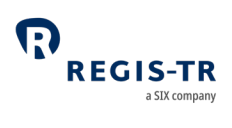

| is authorised to request new accounts, modification of account options |
|------------------------------------------------------------------------|
| such as the outbound report selection, and the addition, modification  |
| and deactivation of users.                                             |

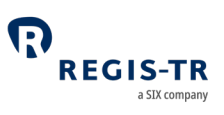

#### USER ACCESS TO THE UK EMIR DASHBOARD

### Access and credentials

### Create user password

| This section                  | New users.                                                                                                    |
|-------------------------------|----------------------------------------------------------------------------------------------------|
| applies to:                   | <b>Note:</b> Your username is assigned by REGIS-TR.                                                                                                    |
| Create<br>password            | <ol> <li>Follow the link in the email provided when your user account was set<br/>up.</li> <li>Enter your username in the <i>User</i> box.</li> <li>Enter the password provided by our Account Setup Team. At first log<br/>in, REGIS-TR will ask you to change the initial password. The new<br/>password must contain:         <ul> <li>a. Eight to thirty characters</li> <li>b. At least three of the following:                 <ul> <li>Upper case alphabetical letter A-Z</li> <li>Lower case alphabetical letter a-z</li> <li>Number 0-9</li> </ul> </li> </ul> </li> </ol> |
|                               | <ul><li>Symbol, punctuation or special character</li><li>4. Submit the request.</li></ul>                                                                                                    |
| Initial<br>password<br>expiry | You must log in within 72 hours of receiving your username. If you do not, your user profile will be blocked and your Central Coordinator will need to contact our <u>Account Setup Team</u> .                                                                                                    |

### Log in to your UK EMIR Dashboard

| This section | New users                 |
|--------------|---------------------------|
| applies to:  | New Central Coordinators. |

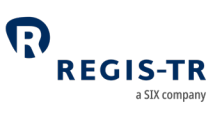

| Access to the<br>UK EMIR | 1. Open an Internet browser on your computer and either:                          |
|--------------------------|-----------------------------------------------------------------------------------|
|                          | a. Go to the <u>REGIS-TR website</u> , click on the green Login button, select    |
| Dashboard                | the UK EMIR tab and click on the desired environment: Production                  |
|                          | or UAT; or                                                                        |
|                          | b. Click on or enter the relevant link/URL of an environment:                     |
|                          | <ul> <li>Production: <u>https://ukmir.regis-tr.com</u></li> </ul>                 |
|                          | UAT: <u>https://ukmir-uat.regis-tr.com</u>                                        |
|                          | 2. Enter your username and password to access your UK EMIR                        |
|                          | Dashboard.                                                                        |
|                          | <b>Tip:</b> Add the desired log in page(s) to the bookmarks or favourites of your |
|                          | Internet browser.                                                                 |
| Next login               | Your user profile will be blocked if you have not logged in during 90             |
|                          | consecutive days. In this case, please contact our <u>Account Setup Team</u>      |

## Signature key and secret question

| Introduction             | • Users are required to set up a signature key.                            |
|--------------------------|----------------------------------------------------------------------------|
|                          | • The Signature Key is an eight-letter key known only to its user, used as |
|                          | an additional form of verification.                                        |
|                          | • It is used to confirm the user's identity before performing an           |
|                          | operation such as a file upload. The user is asked to enter three          |
|                          | random characters from the key.                                            |
|                          | • The user also sets up a secret question to which only the user knows     |
|                          | the answer. This is used if the user needs to reset their signature key.   |
|                          | • REGIS-TR will never ask a user for the full signature key.               |
| This section applies to: | New users and existing users whose username is blocked.                    |
| How to<br>create or      | 1. In the User information section, select Change signature.               |

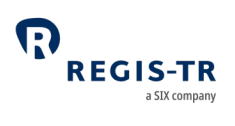

| change your<br>signature<br>key                          | 2. Enter and confirm your new signature.<br><b>Note:</b> Current signature field must be left blank.                                                                                                    |
|----------------------------------------------------------|----------------------------------------------------------------------------------------------------|
| How to<br>create or<br>change your<br>secret<br>question | <ol> <li>In the <i>User information</i> section, select <i>Change question</i>.</li> <li>Enter your new secret question. <b>Note:</b> Maximum 30 letters.</li> <li>Enter your new secret answer. <b>Note:</b> Maximum 10 letters.</li> <li>Click <i>Change Question</i> button.</li> </ol> |
| Information<br>entered<br>incorrectly                    | <ol> <li>If you enter signature key/secret question information incorrectly<br/>three times, your signature key will be blocked.</li> <li>In this case, contact your Central Coordinator.</li> </ol>                                                                                       |

# Password expiry

| Introduction      | The initial password provided expires after 72 hours. Normal production                                                                   |
|-------------------|----------------------------------------------------------------------------------------------------|
|                   | passwords expire after 90 days. UAT passwords don't expire.                                                                               |
| Reset<br>password | <ul><li>You will receive an email alert when the password expires.</li><li>Follow the Reset Password instructions in the email.</li></ul> |

# Session expiry

| Introduction | • For security reasons, your session will close after 30 minutes of |
|--------------|---------------------------------------------------------------------|
|              | inactivity.                                                         |
|              | • To stop the session closure, take any action on the screen.       |
|              | • To reopen the session, log back in.                               |
|              | • If you enter an incorrect username or password, you will see a    |
|              | warning message.                                                    |
|              | • If you have forgotten your password or username, contact our      |
|              | Account Setup Team.                                                 |

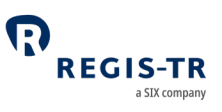

### Wrong username

| Forgotten                                      | If you have forgotten your username, please contact your Central                                                                                                    |
|------------------------------------------------|----------------------------------------------------------------------------------------------------|
| username                                       | Coordinator or the <u>Account Setup Team</u> .                                                                                                    |
| Login<br>credentials<br>entered<br>incorrectly | <ul> <li>You will see an error message.</li> <li>Verify your login credentials and re-enter your username and password.</li> <li>If you enter your password incorrectly three times: <ul> <li>Your username will be blocked.</li> <li>Contact our <u>Account Setup Team</u>.</li> </ul> </li> </ul> |

# Logging out

| Logout | Press the Logout button in the upper right-hand corner to end your |
|--------|--------------------------------------------------------------------|
| button | session.                                                           |

### Menu items

### Main

| Purpose | Provides list of Main menu items.                                             |
|---------|-------------------------------------------------------------------------------|
| Detail  | Reporting Status: summaries of processed, pending and erroneous               |
|         | files. See <u>Report status view in the UK EMIR Dashboard</u> .               |
|         | • Inputs: manual upload of XML and CSV message files to the B001 and          |
|         | B010 channels.                                                                |
|         | • Delegation Control: upload of the Delegating Entities CSV file and view     |
|         | the current list of delegating entities. See <u>Delegation control</u> .      |
|         | • TRQ40: search for LEI updates that have been executed by REGIS-TR.          |
|         | • Output: display intra-day response files. See <u>Viewing and retrieving</u> |
|         | <u>reports</u> .                                                              |

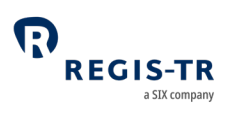

| • Search B001 RTS: look up records in the B001 channel.           |
|-------------------------------------------------------------------|
| • Search B010 RTS: look up records in the B010 channel.           |
| Reports: view and download daily, weekly and monthly reports. See |
| Viewing and retrieving reports.                                   |
|                                                                   |

### Documentation

| Purpose | This section provides essential information to clients and authorised users that we update occasionally.                                                                                                    |
|---------|----------------------------------------------------------------------------------------------------|
| Detail  | <ul> <li>Schemas and Templates: Inbound and outbound formats in XML and CSV.</li> <li>Guides: Debugging logs and any handbook or user guide that is not on the <u>REGIS-TR website</u> under Key documents &gt; REGIS-TR UK LTD &gt; Handbooks.</li> </ul> |

### Account and user information

| Introduction           | The <i>Account</i> section of th about your account and      | e UK EMIR Dashboard ha<br>user profile. | s options to view details |
|------------------------|--------------------------------------------------------------|-----------------------------------------|---------------------------|
| Account<br>information | Select Account Informati                                     | on to view details about y              | our account setup.        |
| User<br>information    | Select User Information to view details of your user profile |                                         |                           |
|                        | Personal details                                             | User address                            | Contact                   |
|                        | • User Code                                                  | • Address                               | Main Phone                |
|                        | • Job Title                                                  | • City                                  | Alternative Phone         |
|                        | • Name                                                       | • Postcode                              | • Email                   |
|                        | Registration Date                                            | • Country                               |                           |
|                        |                                                              | Country Code                            |                           |

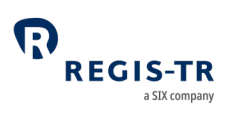

| This section also lets you:           |
|---------------------------------------|
| Change password                       |
| Change signature and secret question. |

#### News

| Purpose | This section lets you review previous client communications that have be |  |
|---------|--------------------------------------------------------------------------|--|
|         | sent to clients via email.                                               |  |

#### Contact

| be pre-configured email address of the current user will be used by                                                                                                    |
|----------------------------------------------------------------------------------------------------|
| REGIS-TR to provide a reply to any request made via the Contact form. If<br>he displayed email address is incorrect or missing, the Central<br>Coordinator of the user must submit a modification request to REGIS-TR.                                                                                                    |
| The Central Coordinators are empowered to duly and validly amend the<br>letails of themselves, their IT Coordinators, users, payments, connectivity<br>channels and outbound report subscriptions.                                                                                                    |
| For electronic user administration requests, please use the below template<br>when filling in the Message part of the Contact form:<br>, the officially appointed Central Coordinator and empowered<br>o modify the account setup as mentioned in the Appendix 2 dated<br>, am requesting REGIS-TR to process the following change(s),<br>o the below mentioned environments and accounts:<br>JK EMIR REGULATION |
| <pre>kE</pre>                                                                                                    |

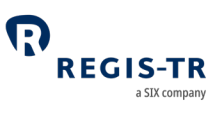

DATE:

REQUEST TYPE: Add New / Modify / Remove

ACCOUNT CODE:

COMPANY NAME:

LEI:

ENVIRONMENT: All / Prod / UAT

LIST OF AFFECTED USERS:

- 1. NAME AND SURNAME / FULL ADDRESS / PHONE NUMBER / EMAIL
- 2. Etc...

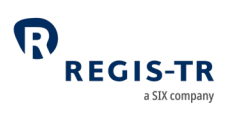

## INFRASTRUCTURE

| Introduction | REGIS-TR offers a robust, high-capacity technical infrastructure with a   |
|--------------|---------------------------------------------------------------------------|
|              | range of secure connectivity methods and message formats to enable        |
|              | clients to streamline their reporting.                                    |
|              | The reporting solutions of REGIS-TR and our sister company have been      |
|              | designed with the capacity to process the significant volumes of data     |
|              | associated with FinfraG, EMIR, SFTR and UK EMIR in a secure, seamless and |
|              | efficient way.                                                            |
|              |                                                                           |
|              | Our platform supports distributed processing and is optimised             |
|              | continuously process a substantial amount of data during each reporting   |
|              | session. The multi-channel reporting framework enables parallel real-time |
|              | processing through each reporting channel.                                |
| Hardware     | Database and system storage is based on a storage array system.           |
| Operating    | Oracle Linux and Windows Server.                                          |
|              |                                                                           |
| Datacentres  | All our systems are hosted in our own datacentres.                        |
|              | <b>Note:</b> For contingency reasons, we run two identical datacentres in |
|              | parallel.                                                                 |

### Updates and new releases

| Software | REGIS-TR publishes an annual roadmap detailing planned software       |
|----------|-----------------------------------------------------------------------|
| updates  | enhancements and updates. This is updated regularly and communicated  |
|          | to clients.                                                           |
|          | Before each release, detailed release notes are issued describing the |
|          | enhancements and setting out any potential impact.                    |
|          |                                                                       |

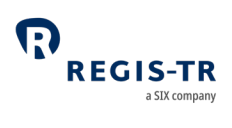

| Release     | • Software changes are grouped together in releases to enable us to      |
|-------------|--------------------------------------------------------------------------|
| testing     | minimise the impact on clients and give them time to plan any            |
|             | changes on their side.                                                   |
|             | • We conduct extensive testing of any new release or enhancement in      |
|             | our internal testing environment.                                        |
|             | • The release is then implemented in the UAT environment for client      |
|             | testing.                                                                 |
|             | • Our Client Services team is available to help clients with any testing |
|             | query. The team may also contact clients proactively to discuss the      |
|             | impact and testing of new releases.                                      |
| Enhancemen  | Clients with recommendations for improvements are asked to contact their |
| t proposals | <u>Relationship Manager</u> or the <u>Client Services</u> team.          |

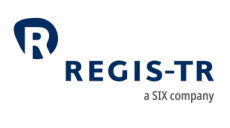

## Appendix: Error codes

| Error code | Description                                                              |
|------------|--------------------------------------------------------------------------|
| 1          | Wrong value                                                              |
| 5          | Erroneous date                                                           |
| 7          | Incorrect Identification                                                 |
| 37         | The record already exists                                                |
| 67         | Non-existent operation                                                   |
| 68         | Non-existent contract                                                    |
| 81         | Currency does not exist                                                  |
| 99         | Invalid type of operation                                                |
| 100        | Erroneous XML format                                                     |
| 117        | Incorrect Check digit LEI                                                |
| 118        | Required treatment needed for the field                                  |
| 601        | Required field not informed                                              |
| 602        | Data not permitted                                                       |
| 603        | The field is not numeric                                                 |
| 604        | Incorrect field                                                          |
| 649        | Trade to modify with the same data                                       |
| 661        | Numeric field overflow                                                   |
| 705        | Trades with no collateralisation                                         |
| 706        | Contract status only allows TT/TE(E)                                     |
| 708        | [REPORTING ENTITY] Not authorised entity                                 |
| 709        | "XXXXXXXXXXXXXXXXXXXXXXXXXXXXXXXXXXXXX                                   |
| 710        | Shall be empty for Actn Type V, C, Z, E                                  |
| 710        | Report Submitting Entity field is not allowed for action type V, C, Z, E |